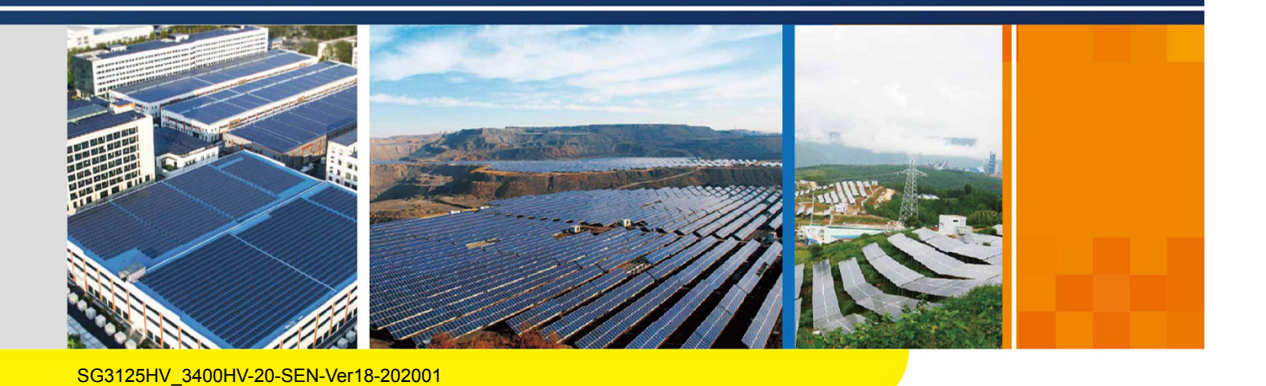

## SG3125HV-20/SG3400HV-20

## **Turnkey Station**

System Manual

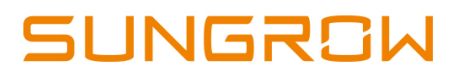

# Contents

| 1 | About This Manual1                      |
|---|-----------------------------------------|
|   | 1.1 Validity                            |
|   | 1.2 Content                             |
|   | 1.3 Target Group                        |
|   | 1.4 Symbols Explanation                 |
|   | 1.5 How to Use this Manual              |
|   | 1.6 Terminology                         |
| 2 | Safety Instructions                     |
|   | 2.1 Intended Usage                      |
|   | 2.2 Important Safety Instructions       |
|   | 2.2.1 General Safety Rules              |
|   | 2.2.2 Manual Storage                    |
|   | 2.2.3 PV Arrays Hazards                 |
|   | 2.2.4 Ground Fault Protection           |
|   | 2.2.5 Live Line Measurement             |
|   | 2.2.6 Measuring Instrument              |
|   | 2.2.7 Volt-free Operations              |
|   | 2.2.8 ESD Protection                    |
|   | 2.2.9 LCD Parameter Setting             |
|   | 2.2.10 Sand and Moisture Protection7    |
|   | 2.2.11 Symbols on the Device Body7      |
|   | 2.2.12 Safety Warning Signs             |
|   | 2.2.13 Daily Operation and Maintenance8 |
|   | 2.2.14 Disposal of Waste                |
|   | 2.2.15 Manual Description9              |
| 3 | Product Description                     |
|   | 3.1 Overall Design of the Inverter      |
|   | 3.1.1 Inverter Views                    |
|   | 3.1.2 Mechanical Parameter11            |
|   | 3.1.3 Ventilation Design 12             |
|   | 3.2 Interior Design of the Inverter12   |

|   | 3.2.1 Internal Components 12                       |
|---|----------------------------------------------------|
|   | 3.2.2 Cable Entry Design 13                        |
|   | 3.2.3 Internal Devices of the Inverter15           |
|   | 3.2.4 Operations on the DC and AC Circuit Breakers |
| 4 | Delivery                                           |
|   | 4.1 Scope of Delivery                              |
|   | 4.2 Identifying the Inverter                       |
|   | 4.3 Checking for Transport Damages 19              |
|   | 4.4 Storage of the Inverter                        |
| 5 | Mechanical Installation                            |
|   | 5.1 Transport                                      |
|   | 5.2 Hoisting the Inverter                          |
|   | 5.2.1 Safety Precautions 22                        |
|   | 5.2.2 Hoisting                                     |
|   | 5.2.3 Fastening of Connectors                      |
|   | 5.3 Foundation                                     |
|   | 5.3.1 Selection of Installation Site 25            |
|   | 5.3.2 Foundation Requirements                      |
|   | 5.3.3 Recommended Foundation Construction Plan     |
|   | 5.3.4 Other Precautions27                          |
|   | 5.4 Clearance Requirement                          |
|   | 5.5 Removing Sealing Tapes                         |
| 6 | Electrical Installation                            |
|   | 6.1 Safety Instructions                            |
|   | 6.1.1 Generals Rules                               |
|   | 6.2 Preparation before Electrical Connections      |
|   | 6.2.1 Installation Tools                           |
|   | 6.2.2 Cable Crimping                               |
|   | 6.2.3 Parts for Cabling                            |
|   | 6.2.4 Opening the Inverter Door                    |
|   | 6.2.5 Opening the Cable Entries                    |
|   | 6.2.6 Checking the Cables                          |
|   | 6.2.7 During Connection                            |
|   | 6.3 Circuit Diagram and Cable Connection           |
|   | 6.3.1 Circuit Diagram                              |
|   | 6.3.2 Cable Specifications                         |

|   | 6.4 DC Connection                         |
|---|-------------------------------------------|
|   | 6.4.1 Checking before Connection          |
|   | 6.4.2 DC Cable Connection                 |
|   | 6.5 AC Connection 38                      |
|   | 6.5.1 Safety Notices 38                   |
|   | 6.5.2 AC Cable Connection 39              |
|   | 6.6 Ground Connection 41                  |
|   | 6.7 Communication Connection 43           |
|   | 6.8 External Power Supply Connection 45   |
|   | 6.9 Finishing Electrical Connection 46    |
| 7 | Disconnecting and Reconnecting the System |
|   | 7.1 Power Connection Point Overview47     |
|   | 7.2 Disconnecting the System              |
|   | 7.2.1 Disconnecting the Inverter 48       |
|   | 7.2.2 Disconnecting the MV Transformer 49 |
|   | 7.2.3 Disconnecting the PV Combiner Box   |
|   | 7.3 Reconnecting the System 50            |
|   | 7.3.1 Reconnecting the MV Transformer     |
|   | 7.3.2 Reconnecting the PV Combiner Box    |
|   | 7.3.3 Reconnecting the Inverter 50        |
| 8 | Commissioning                             |
|   | 8.1 Safety Instructions                   |
|   | 8.2 Requirements of Commissioning53       |
|   | 8.3 Checking before Commissioning53       |
|   | 8.3.1 Checking the Cable Connection53     |
|   | 8.3.2 Checking the Inverter Switches53    |
|   | 8.3.3 Checking PV Array 53                |
|   | 8.3.4 Checking Grid Voltage 54            |
|   | 8.4 Preparation before Starting 55        |
|   | 8.5 Starting the Device 55                |
|   | 8.6 LCD Parameter Setting 55              |
|   | 8.7 Completing Commissioning 56           |
| 9 | Starting/Stopping                         |
|   | 9.1 Starting                              |
|   | 9.1.1 Inspection before starting57        |
|   | 9.1.2 Start Steps 57                      |

|    | 9.2 Stopping                                   | 58 |
|----|------------------------------------------------|----|
|    | 9.2.1 Normal Stop                              | 58 |
|    | 9.2.2 Stop in Case of Fault                    | 58 |
| 10 | LCD Menu Operation                             | 60 |
|    | 10.1 LCD TouchScreen                           | 60 |
|    | 10.2 Default Screen                            | 60 |
|    | 10.2.1 Initialization                          | 60 |
|    | 10.2.2 Default Screen Introduction             | 60 |
|    | 10.2.3 Backlight and Screensaver               | 61 |
|    | 10.3 Overview of LCD Menu and Icon             | 61 |
|    | 10.3.1 Overview of Submenu and Icon            | 61 |
|    | 10.3.2 Layout of the submenus                  | 62 |
|    | 10.4 Entering Password                         | 63 |
|    | 10.5 Language Setting                          | 64 |
|    | 10.5.1 Conventional Way                        | 64 |
|    | 10.5.2 Shortcut                                | 64 |
|    | 10.6 Setting Date and Time                     | 65 |
|    | 10.7 Checking Running Information              | 65 |
|    | 10.8 Checking History Information              | 66 |
|    | 10.8.1 Checking History Event                  | 66 |
|    | 10.8.2 Checking History Data                   | 67 |
|    | 10.8.3 Checking History Fault                  | 67 |
|    | 10.8.4 Checking History Alarm                  | 68 |
|    | 10.9 Checking Present Fault Information        | 68 |
|    | 10.10 Starting/Stopping                        | 69 |
|    | 10.11 Loading Default                          | 70 |
|    | 10.12 Checking Firmware Version                | 70 |
|    | 10.13 Parameters of LCD                        | 71 |
|    | 10.13.1 Communication Parameters               | 71 |
|    | 10.13.2 Running Parameters                     | 72 |
|    | 10.13.3 Protection Parameter                   | 78 |
| 11 | Main Functions                                 | 87 |
|    | 11.1 Operation Mode                            | 87 |
|    | 11.1.1 Mode Change                             | 87 |
|    | 11.1.2 Operation Mode Description              | 87 |
|    | 11.2 Active Power Limitation                   | 89 |
|    | 11.2.1 Introduction to Active Power Limitation | 89 |

| 89    |
|-------|
| 90    |
| 91    |
| 92    |
| 93    |
| 93    |
| 93    |
| 94    |
| 94    |
| 94    |
| 94    |
| 94    |
| 94    |
| 94    |
| 95    |
| 95    |
| 95    |
| 95    |
| 95    |
| 96    |
| 96    |
| 96    |
| 97    |
| . 108 |
| 109   |
| . 109 |
| 110   |
| 110   |
| 110   |
| 114   |
| 114   |
| 114   |
| 114   |
| 115   |
| 115   |
| 116   |
|       |

|    | 13.3.7 Checking the Lock and Hinge1        | 16 |
|----|--------------------------------------------|----|
|    | 13.3.8 Checking the Sealing Strip 1        | 16 |
|    | 13.4 Painting Make-up Measures 1           | 16 |
|    | 13.5 Replacing the Electrical Components 1 | 20 |
|    | 13.5.1 Safety Instructions 1               | 20 |
|    | 13.5.2 Replacing DC Fuses 1                | 20 |
| 14 | Appendix 1                                 | 24 |
|    | 14.1 System Parameters 1                   | 24 |
|    | 14.2 Tightening Torques 1                  | 25 |
|    | 14.3 Exclusion of Liability 1              | 26 |
|    | 14.4 Contact Information 1                 | 26 |

### 1 About This Manual

#### 1.1 Validity

This manual is intended for the following product:

- SG3125HV-20
- SG3400HV-20

#### 1.2 Content

This manual contains the following information:

| Content         | Description                                                          |  |
|-----------------|----------------------------------------------------------------------|--|
| Safety          | Safety instructions on the installation, operation, maintenance, and |  |
| instruction     | troubleshooting of the Turnkey Station                               |  |
| Product         | The appearance and internal components of the Turnkey Station        |  |
| Description     |                                                                      |  |
| Delivery        | Delivery and inspection after receiving the Turnkey Station          |  |
| Installation    | Mechanical transport, installation, and electrical connection of the |  |
| Installation    | Turnkey Station                                                      |  |
| Commissioning   | Safety notices and commissioning process when the Turnkey            |  |
| Commissioning   | Station is powered on for the first time                             |  |
| Start/Stap      | Steps of starting and stopping the Turnkey Station internal devices  |  |
| Start/Stop      | during normal maintenance or troubleshooting                         |  |
| Operation on    | Function and use of the Turnkey Station user interface               |  |
| Functions       | Descriptions of the Turnkey Station main functions                   |  |
| Troubleshootin- | ···· . · · · · · · · · · · · · · · · ·                               |  |
| g               | Simple troubleshooting of the Turnkey Station                        |  |
| Daily operation | Instructions on and guides to the daily operation of the Turnkey     |  |
| Daily operation | Station                                                              |  |

#### 1.3 Target Group

This manual is for technical personnel who are responsible for the transport, installation and other operations on the Turnkey Station. Only qualified personnel can perform the installation, maintenance, and troubleshooting. Unauthorized persons should not perform any operation on the Turnkey Station and should be away from the Turnkey Station to avoid potential hazards. Qualified personnel are:

- Equipped with certain electrical wiring and mechanical knowledge and familiar with electrical and mechanical principle diagram
- Familiar with the construction and working principle of the PV grid-connected power generation system
- Familiar with the construction and working principle of the Turnkey Station upstream and downstream equipment
- Trained especially in the installation and commissioning of electrical devices
- Capable of coping with the dangerous and emergency situations during the installation and commissioning
- Familiar with the country/regional standards and specifications
- Familiar with this manual

#### 1.4 Symbols Explanation

This manual contains important safety and operational instructions that must be accurately understood and respected during the installation and maintenance of the equipment.

To ensure the optimum use of this manual, note the following explanations of the symbols used.

#### **DANGER**

DANGER indicates a hazard with a high level of risk which, if not avoided, will result in death or serious injury.

#### **WARNING**

WARNING indicates a hazard with a medium level of risk which, if not avoided, could result in death or serious injury.

#### **A**CAUTION

CAUTION indicates a hazard with a low level of risk which, if not avoided, could result in minor or moderate injury.

#### NOTICE

NOTICE indicates a situation which, if not avoided, could result in equipment or property damage.

6

NOTE indicates additional information, emphasized contents or tips to help you solve problems or save time.

The symbols below may be found on the electrical parts of the inverter. Make sure to read the following symbols and fully understand them before installing the equipment.

| Symbol | Explanation                                                    |
|--------|----------------------------------------------------------------|
|        | Lethal voltage inside! Do not touch!                           |
|        | Hot surface! Do not touch the hot surface of the device.       |
|        | Protective earth. Earthing securely to ensure personal safety. |

#### 1.5 How to Use this Manual

Read this manual and other related documents before transporting and installing the inverter. Documents must be stored at hand and available at all times.

All rights reserved including the pictures, markings and symbols used. Any reproduction or disclosure, even partially, of the contents of this manual is strictly forbidden without prior written authorization of Sungrow.

The contents of the manual will be periodically updated or revised due to the product development. It is probably that there are changes of manual in the subsequent module edition.

#### 1.6 Terminology

| Name                           | For short              |
|--------------------------------|------------------------|
| Turnkey Station                | Inverter               |
| Module unit/ Inverter unit     | Unit                   |
| Intelligent power distribution | Intelligent RMD or RMD |
| cabinet                        |                        |

The foregoing devices are expressed in the abbreviation form in this document unless otherwise specified.

## 2 Safety Instructions

#### 2.1 Intended Usage

The inverter, designed and manufactured by Sungrow, is mainly applied to large-andmedium PV power station. The inverter can meet the requirements of modular design and quick installation for large-and-medium PV power station and can ensure the longterm, reliable, and safe feed-in operation.

The PV power generation system with the inverter is shown in the following figure.

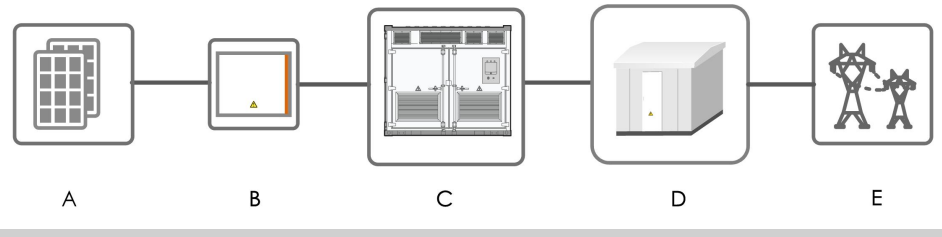

| No. | Name                  |
|-----|-----------------------|
| A   | PV Array              |
| В   | PV Array Combiner Box |
| С   | Inverter              |
| D   | Transformer           |
| E   | Utility Grid          |

#### **WARNING**

Installation of the inverter not in compliance with the description in this manual or installation or modification of the device without authorization from Sungrow may lead to personal injuries or device damages and may void pertinent warranty claims from Sungrow.

#### 2.2 Important Safety Instructions

Read the safety instructions carefully before installing the inverter. Refer to corresponding manuals for the safety instructions on the internal devices.

#### 2.2.1 General Safety Rules

#### DANGER

Touching the terminals or contactors connected to the grid may lead to electric shock!

- Do not touch the terminals or conductors connected to the grid.
- Respect all safety instructions on the grid connection.

#### **DANGER**

Lethal voltages are present inside the device!

- Pay attention to and follow the warning signs on the device.
- Respect all safety instructions in this manual and other pertinent documents.

#### A DANGER

Electric shock or fire may occur due to device damage or system fault.

- Visually inspect the inverter for device damages or other hazards.
- Check if the external devices and circuit connections are safe.
- Only operate the device when it is safe to do so.

#### **WARNING**

All installations and operations on the inverter must be in full accordance with the national and local regulations and standards.

#### 2.2.2 Manual Storage

Product manuals are an indispensable part of the product. Important information about the transport, installation, maintenance, and troubleshooting of the inverter is included in this manual. All the descriptions in this manual, especially those safety-related items, must be complied with. Read all the instructions thoroughly prior to performing any operation work on the inverter.

- Transport, install, maintain, and service the inverter strictly following the descriptions in this manual. Device damage, personal injury, or property loss be caused if otherwise.
- This manual and relevant documents should be available for relevant persons at all times.

#### 2.2.3 PV Arrays Hazards

#### A DANGER

DC high voltage! Electric shock hazards!

When exposed to sunlight, PV array will produce voltage, which is very high in large-scale power station

Death from burning and electric shock due to touching the PV array.

During installation, maintenance, and troubleshooting of the device, ensure that:

- The inverter is disconnected from the PV array.
- Necessary warning signs are in place to prevent inadvertent reconnection.

#### 2.2.4 Ground Fault Protection

#### **DANGER**

If a ground fault occurs in the PV system, some parts that are supposedly voltage-free may carry lethal voltage. Accidental touch may cause serious damage. Make sure there is no system ground fault before performing operation and take proper protective measures.

#### 2.2.5 Live Line Measurement

#### A DANGER

High voltages are present inside the device. Death can result from burning and electric shock due to touching the live components of the inverter. During live line measurement,

- use suitable protective equipment, for example, dielectric gloves, and
- accompanied by other persons.

#### 2.2.6 Measuring Instrument

The instrument for measuring the electrical parameters should meet the following requirements:

#### **WARNING**

- The instrument for measuring the electrical parameters should be a highquality instrument with sufficient measuring range.
- Make sure the connection and use of the instrument are correct to avoid arc and other dangerous situations.
- Use suitable protective equipment, for example, dielectric gloves during live line measurement.

#### 2.2.7 Volt-free Operations

Perform operations on the inverter only when all devices inside the inverter are completely voltage-free.

- Avoid any inadvertent re-connections.
- Verify that no voltage or current is present with appropriate measurement instrument.
- Ground and short-circuit whenever necessary.
- Cover possible live parts to avoid inadvertent touch.
- Ensure sufficient escape room.
- After the inverter stops, wait at least 10 minutes before operating it.
- Ensure that the inverter is completely voltage-free.

#### 2.2.8 ESD Protection

#### 

Devices may be damaged irreversibly by electrostatic discharge (ESD).

- Avoid unnecessary touching of the PCB.
- Observe all the ESD-related safety instructions. Wear proper personal protective equipment (PPE) such as wrist strap.

#### 2.2.9 LCD Parameter Setting

Some settable parameters on the LCD are closely related to the operations of the inverter and internal devices. Therefore these parameters can only be set with reliable evaluation of the system.

#### A WARNING

- Improper parameter setting may impair the functionality of the device.
- Only qualified personnel can set the parameters.

#### 2.2.10 Sand and Moisture Protection

Do not open doors of the inverter on sandstorm, thunderstorm, strong wind or hail days or when the ambient humidity is above 95%.

#### 2.2.11 Symbols on the Device Body

Symbols on the device contain important information on safe operations of the inverter and its internal devices. Do not tear or damage them!

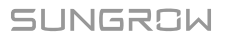

#### NOTICE

Do not damage or tear the symbols.

- All symbols on the device body must be clearly legible.
- Replace the symbols once any damage or illegibility is detected.

#### 2.2.12 Safety Warning Signs

During transport, installation, maintenance, and troubleshooting of the inverter, keep unauthorized persons away.

- Post warning signs near the inverter upstream and downstream switches to prevent inadvertent connection.
- Place necessary warning signs or barriers near the on-site operation areas.

#### 2.2.13 Daily Operation and Maintenance

Make sure the doors of the inverter are closed and locked during daily operation to prevent internal devices from damages caused by rain or rodents.

Regularly check and maintain the inverter and internal devices to ensure long-term and reliable operation of the inverter.

#### **WARNING**

Take proper insulation protection measures during live line operation. At least two persons are required until the operation is performed.

Proper field rescue facilities are required since most PV stations are installed in places far away from the urban areas.

Take the followings into consideration during daily operation and maintenance:

- The nameplate is found on the inverter body. It contains important parameter information of the devices. Protect the nameplate during all operations.
- Heating components may exist inside the inverter. When the device stops, the heating components may be still hot. Wear proper gloves when working on them.
- Maintain the cooling fans inside the inverter only when the fans stop rotating.
- Wear proper PPE, such as safety glasses, safety footwear, and safety gloves, if necessary.
- Necessary auxiliary measures are recommended to ensure personal and device safety.

#### 2.2.14 Disposal of Waste

When the inverter has come to the end of its service life, it cannot be disposed of together with household wastes. Some inside components can be recycled while some components can cause environmental pollution.

Contact the local authorized collection point.

#### 2.2.15 Manual Description

For user convenience, there are a large number of pictures in this manual. These pictures are indicative only. For details about the device, refer to the actual product you receive.

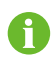

i

Keep this manual at a convenient place near the device for future reference during installation, operation, maintenance, and troubleshooting of the device.

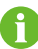

All the descriptions in this manual are based on the standard inverter, and the actual product you receive may differ. If necessary, specify your requirements when placing the order.

This manual may not cover all possible situations. Should a specific problem not explained in this manual occur, Contact Sungrow.

## 3 Product Description

### 3.1 Overall Design of the Inverter

#### 3.1.1 Inverter Views

| View | Description                                                         |
|------|---------------------------------------------------------------------|
|      | Front view.<br>Front of the inverter. A pair of doors are equipped. |
|      | Back view.<br>Back of the inverter. A pair of doors are equipped.   |
|      | Left view<br>Left of the inverter. A pair of doors are equipped.    |
|      | Right view<br>Right side of the inverter.                           |

#### **Control and Monitoring Window**

The Control and Monitoring window is located on the front door of the inverter. As shown in the figure below, the LED indicators are at the upper part, the color liquid crystal (LCD) touchscreen is at the middle part, and the emergency stop button is at the lower part.

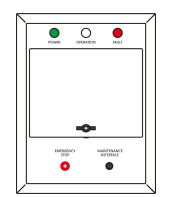

The LEDs at the upper side of the Control and Monitoring Window: POWER indicates the power-on state; OPERATION indicates the proper operation of the inverter; FAULT indicates a fault condition.

#### LED Indicators

The working status of the inverter can be acquired through these LEDs.

| LED      | Color  | Description                                          |
|----------|--------|------------------------------------------------------|
| POWER    | Green  | The control circuit power supply is supplying power. |
|          | White  | Inverter is in stop mode.                            |
| OPERATI- | Green  | Inverter is in grid-connected run mode.              |
| UN       | Yellow | Inverter is in alarm run mode.                       |
|          | Red    | A fault occurs and has not been removed.             |
| FAULI    |        | The indicator will be off when the fault is cleared. |

#### EMERGENCY STOP Button

When an emergency occurs, the DC and AC circuit breakers are disconnected automatically after pressing the emergency stop button.

#### The MAINTENANCE INTERFACE

The cover plate of the LCD can only be opened with the key. Remove the key and store it properly after use.

#### 3.1.2 Mechanical Parameter

#### Dimensions

External dimensions are shown in the figure below.

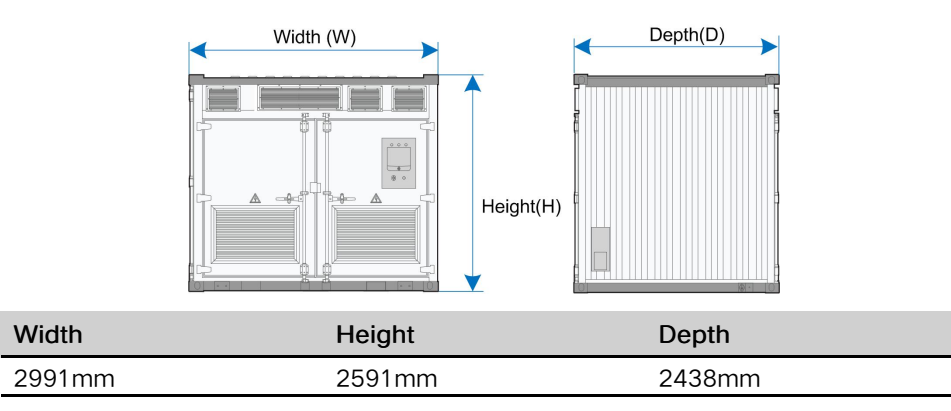

#### **Clearance Spaces**

The clearances around the inverter should be sufficient for the doors to be opened

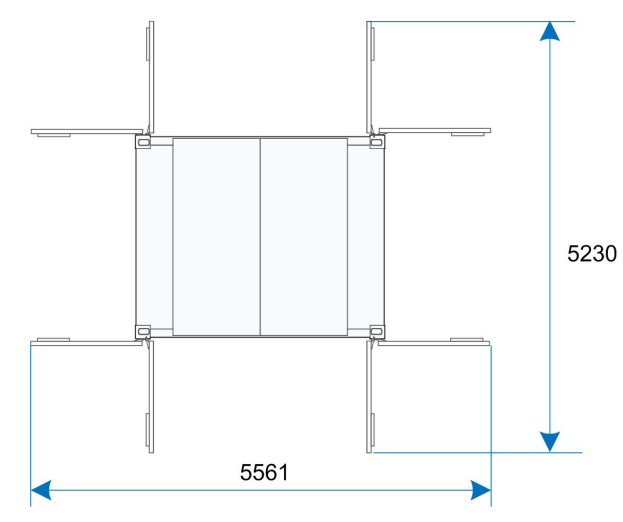

#### 3.1.3 Ventilation Design

The ventilation system is designed as the cool air is drawn from the bottom of the inverter and hot air is exhausted from the top of the inverter.

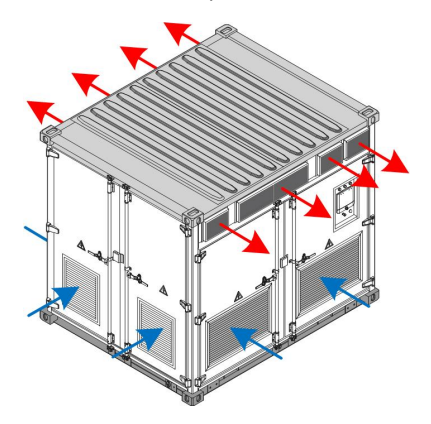

#### 3.2 Interior Design of the Inverter

#### 3.2.1 Internal Components

The figure below shows the top view of the major electrical components inside the inverter:

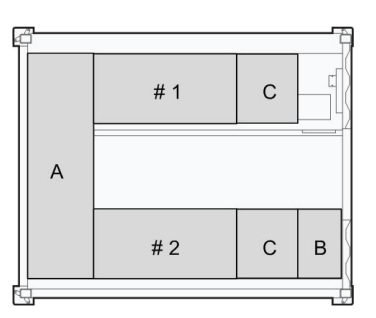

| No.     | Device          | Description                                     |  |
|---------|-----------------|-------------------------------------------------|--|
|         |                 | That includes fuses and DC switches. Cooper     |  |
| А       | DC cabinet      | bars at the bottom of the DC cabinet are used   |  |
|         |                 | for DC-side cable connections.                  |  |
| # 1/ #2 | # 1/ #2Module   | It converts the DC current into the AC current. |  |
| В       | Intelligent PMD | The upper part of the cabinet integrates        |  |
|         |                 | monitor function and the lower part of the      |  |
|         |                 | cabinet integrates AC power distribution        |  |
|         |                 | function.                                       |  |
| С       | AC cabinet      | That includes AC switch.                        |  |

#### 3.2.2 Cable Entry Design

For easier onsite cable connection, all cables between the internal devices have been connected before delivery.

All cables between the inverter and the external devices are routed through the bottom of the inverter. All cables coming into or out of the inverter should be protected properly, for example, using cable pipes to prevent damage from rodents. After cable connection, all cable entries except for cable glands should be sealed with fireproof mud or other appropriate materials.

The AC side cable entries may be located at the bottom of the inverter or the top of the inverter. Specifically, refer to the actual product you purchase.

For bottom cable entry of AC side, refer to "3.2.2.1 AC Cable Entry on the Bottom" For top cable entry of AC side, refer to "3.2.2.2 AC Cable Entry on the Top "

#### 3.2.2.1 AC Cable Entry on the Bottom

The AC cable entry at the bottom of the inverter is shown below.

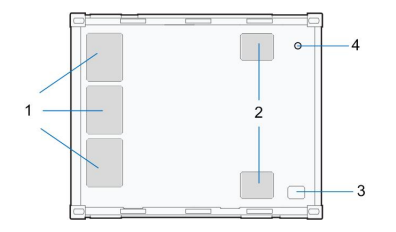

SUNGROW

| No. | Name                     | Note                               |
|-----|--------------------------|------------------------------------|
| 4   |                          | DC cables are connected to the DC  |
| I   | DC cable inlets          | cabinet through these 3 holes.     |
| 0   |                          | AC cables are connected to the     |
| 2   | AC cable inlets          | inverter through this hole.        |
|     | Communication & power    | Communication & power distribution |
| 3   | distribution cable entry | cables come inside the inverter    |
|     |                          | through this hole.                 |
| 4   | Crounding cohio ontry    | Grounding cables come inside the   |
|     | Grounding cable entry    | inverter through this hole.        |

#### Dimensions of the Holes(unit: mm)

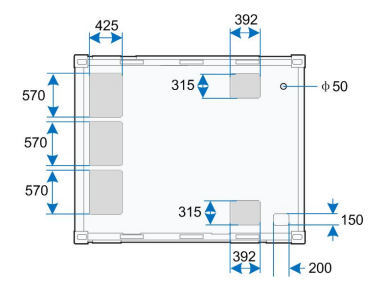

#### 3.2.2.2 AC Cable Entry on the Top

The AC cable entry is on the upper right side of the inverter.

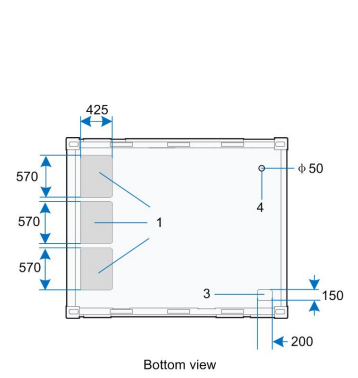

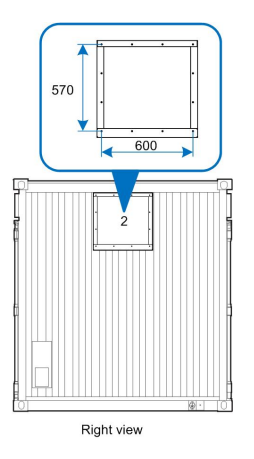

The function of each opening is shown below:

| No. | Name            | Note                                |
|-----|-----------------|-------------------------------------|
| 1   | DC achla inlata | DC cables are connected to the DC   |
|     | DC cable miets  | cabinet through these 3 holes.      |
| 2   |                 | AC cables are connected to the grid |
|     | AC cable outlet | through this hole.                  |

| No. | Name                     | Note                                    |
|-----|--------------------------|-----------------------------------------|
|     | Communication & power    | Communication & power distribution      |
| 3   | distribution cable entry | cables come inside the inverter through |
|     |                          | this hole.                              |
|     | Crounding coble ontry    | Grounding cables come inside the        |
| 4   | Grounding cable entry    | inverter through this hole.             |

#### 3.2.3 Internal Devices of the Inverter

The inverter contains the DC cabinet, the module cabinet, the AC cabinet, and the PMD. The DC cabinet, the AC cabinet, and the PMD are all equipped with wiring terminals and operation switches

#### DC Cabinet

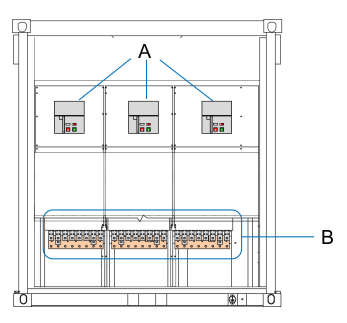

| No. | Name                  | Description                                            |
|-----|-----------------------|--------------------------------------------------------|
| ٨   | DC switches           | Control the connection/disconnection on the DC side    |
| A   | DC switches           | of the inverter                                        |
|     | DC connection<br>area | The upper part of the copper bar is for positive cable |
| В   |                       | connection area while the lower part is for negative   |
|     |                       | cable connection                                       |

#### AC Cabinet

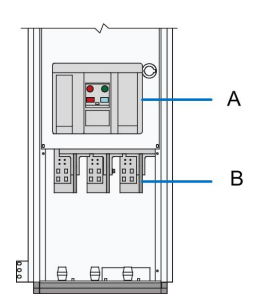

| No. | Name          | Description                                     |  |
|-----|---------------|-------------------------------------------------|--|
| ٨   | AC envited    | Controls the connection/disconnection on the AC |  |
| A   | AC SWIICH     | side                                            |  |
| D   | AC connection | AC applies can be composited to this area       |  |
| D   | area          | AC caples can be connected to this area.        |  |

#### Intelligent PMD

The ports between the inverter and external devices are designed on this cabinet. The locations of the ports are shown in the following figure.

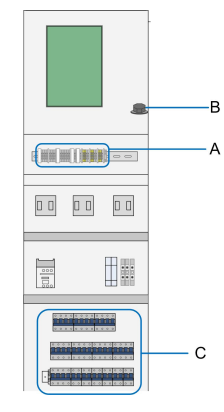

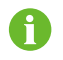

The above figure is for reference only, and the actual product may differ.

| No. | Description             |
|-----|-------------------------|
| А   | RS485 ports             |
| В   | Ethernet port           |
| С   | Power distribution area |

#### 3.2.4 Operations on the DC and AC Circuit Breakers

This inverter is equipped with electrically-controlled air circuit breakers on the DC and AC sides. The appearance of the circuit breaker panels are shown in the figure below.

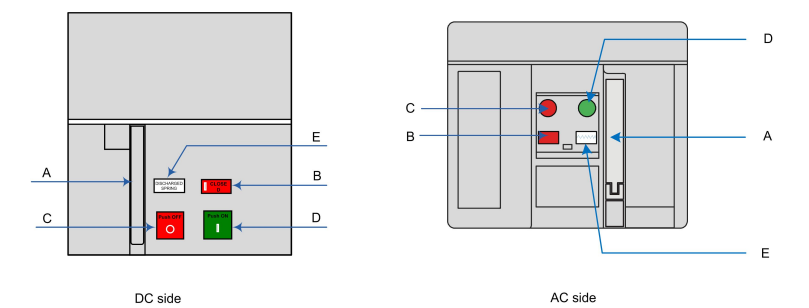

| No. | Name                  | Description                                |  |
|-----|-----------------------|--------------------------------------------|--|
| ٨   | Manual energy storage | When the circuit breaker has no energy,    |  |
| A   | handle                | manually store energy through this button. |  |
| D   | Circuit breaker state | Display the present state of the circuit   |  |
| В   | indicator             | breaker, OPEN or CLOSED                    |  |
| 0   |                       | The breaker is switched off when this      |  |
| L   | Push OFF button       | button is pressed                          |  |

| No. | Name                           | Description                               |  |
|-----|--------------------------------|-------------------------------------------|--|
|     | Duch ON hutten                 | The breaker is switched on when this      |  |
| D   | Push ON button                 | button is pressed                         |  |
|     | Energy storage state indicator | Display the present energy storage state, |  |
| E   |                                | CHARGED SPRING or DISCHARGE               |  |
|     |                                | SPRING                                    |  |

The DC Switch can be used together with a micro-motor. When there is the power supply on the AC side of the inverter, the energy can be stored to the breaker through this motor. When there is no power supply on the AC side of the inverter, manually store the energy through the manual energy storage handle.

The operation steps are briefly described by taking the DC switch as an example.

Switch on

Ť.

Press the Push ON button on the breaker panel to switch on the breaker.

Before switching on the breaker, check if the energy storage state displayed on the panel is CHARGED SPRING. If the state is DISCHARGED SPRING, store the energy manually by turning the manual energy storage handle down until the breaker panel displays CHARGED SPRING.

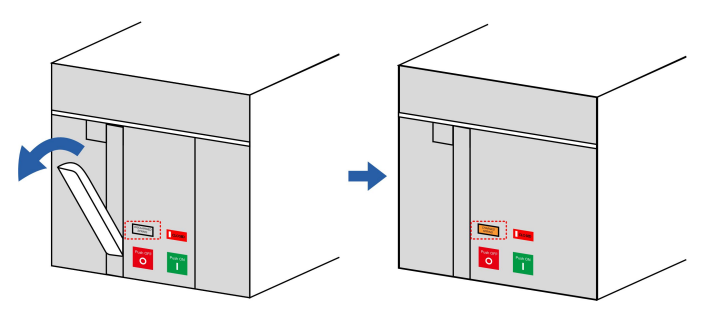

After the breaker is switched on, the breaker panel displays CLOSED.

#### **DANGER**

Never manually connect the AC circuit breaker when the AC side carries voltage.

Switch off

Press the Push OFF button on the breaker panel to switch off the breaker. After the breaker is switched off, the breaker panel displays OPEN

## 4 Delivery

### 4.1 Scope of Delivery

The scope of delivery of the inverter is shown in the following table:

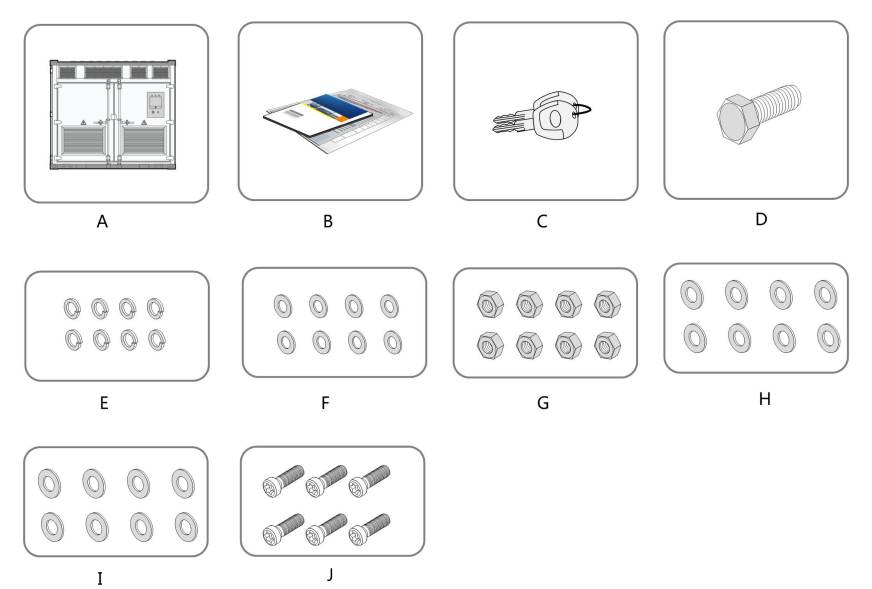

| No. | Device                    | Quantity | Note                               |
|-----|---------------------------|----------|------------------------------------|
| А   | Inverter                  | 1        | -                                  |
| В   | Enclosed                  | 1        | System manual, delivery inspection |
|     | Door keys of<br>inverter  | 1        | -                                  |
| C   | Keys to monitor<br>window | 1        | -                                  |
|     | Bolt                      | 85       | M16×55                             |
| D   |                           | 12       | M8 × 25                            |
| Е   | Flat washer               | 170      | φ16                                |
| F   | Spring washer             | 85       | M16                                |
| G   | Nut                       | 85       | M16                                |
|     |                           | 12       | M8                                 |
|     |                           | 5        | M6                                 |
| н   | Washer                    | 24       | M8                                 |
| Π   |                           | 10       | M6                                 |

| No. | Device                         | Quantity | Note    |
|-----|--------------------------------|----------|---------|
| Ι   | Disc springs                   | 12       | M8      |
| J   | Cross recessed<br>hexagon bolt | 10       | M5×16   |
|     |                                | 60       | M6 × 20 |
|     |                                | 12       | M4×16   |

Note: The foregoing components and their quantities are based on the standard inverter, and those of the actual product may differ.

#### 4.2 Identifying the Inverter

Identify the inverter via its nameplate(shown as A in the following figure). The nameplate contains the following information: inverter model, major technical parameters, marks of conformitys, origins, and serial number.

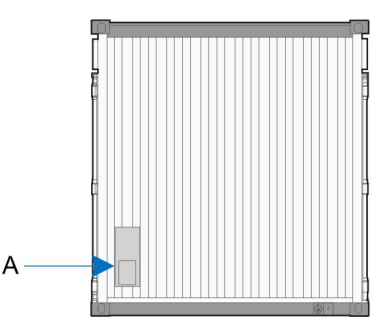

#### **WARNING**

Very important technical parameters and inverter-related parameters are displayed on the nameplate.

Protect the nameplate at all times!

#### 4.3 Checking for Transport Damages

The inverter has been strictly inspected and tested before delivery. Despite robust packaging, the container or internal devices may be damaged during transport. Therefore, once receiving the inverter, perform a detailed inspection.

If any damage is found, contact the forwarding company or Sungrow immediately.

- Check the scope of delivery described in "4.1 Scope of Delivery" for completeness.
- Check that the inverter and inner devices match the models included in the original order.
- Check thoroughly the inverter and inner devices for any possible damages caused during transport.

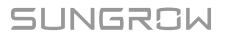

#### **WARNING**

Install and commission the inverter only when it is technically faultless! Make sure before installing the inverter that

- the inverter is intact without any damage; and
- all devices inside the inverter are intact without any damages.

#### 4.4 Storage of the Inverter

If the inverter is not to be installed immediately after delivery, store it appropriately:

- Store the inverter indoors, for example, large warehouse or workshop, to prevent possible condensation or damp. If the inverter has to be stored outdoors, elevate the inverter base according to the geological and ambient conditions. When the ambient temperature is too low, heat the inverter internal devices.
- Temperature: -40 ° C~+70 ° C. Relative humidity: 0 ~ 95%, and non-condensation.

Store the inverter on a dry, clean, and solid ground with sufficient load-bearing capacity. The ground should be flat without water, bumps, or plantings.

- Lock the inverter internal devices and the inverter during storage.
- Take proper protective measures to prevent the water and dust penetrating into the inverter. Protect the inverter air inlets and outlets at least.
- Regularly, check the inverter and internal devices, at least once every half a month.

### 5 Mechanical Installation

#### A WARNING

Respect all local standards and requirements during mechanical installation.

#### 5.1 Transport

All devices are installed inside the inverter before delivery. The inverter should be transported as a whole. Transport the inverter by a crane with sufficient load capacity. The inverter is delivered to the user by the forwarding company. After unloading, the inverter will be transported to the installation site by the plant staff.

#### A WARNING

Local standards and regulations on the transport and loading & unloading of the container, especially those safety instructions, should be observed at all times.

- All the accessory appliances to be used during transport should be maintained beforehand.
- The inverter must be transported by qualified personnel. Qualified personnel are those who have been trained, especially in safety operation.

#### NOTICE

Keep in mind the dimensions and total weight of the inverter at all times!

Ensure that the following requirements are met:

- All the doors are locked.
- Choose the appropriate crane or hoist to transport the inverter. The crane or hoist must be sufficiently capable of bearing the inverter weight.
- An additional traction vehicle may be required for uphill/downhill road transport.
- Anything, which may hinder the transport, like trees, cables (or the like), should be removed.
- Transport the inverter on fine weather daysas far as reasonably possible.
- Warning signs or barriers must be posted near the transport areas to avoid accidental injuries.

Additionally, the following requirements should be met when the inverter is placed on the ground:

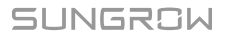

- Place the inverter carefully and gently. Do not pull or push the inverter on any surface.
- The place should be firm and flat with good drainage and no obstacles or outshoots. The inverter should be supported by the four feet.

#### 5.2 Hoisting the Inverter

#### 5.2.1 Safety Precautions

#### NOTICE

- Observe the safety operating rules of the crane at all times.
- Standing within 5 to 10 meters away from the hoisting areas is strictly prohibited! Anybody standing under the boom or inverter is strictly prohibited in the whole hoisting process.
- The hoisting work must be stopped on violent weather days. For example, in strong wind, heavy rain, or thick fog conditions.

Observe the following items:

- All safety requirements must be met.
- A professional instructor is required in the whole hoisting process.
- All the used slings must have the load-bearing capacity of at least 10t.
- The crane should have sufficient arm length and radius of gyration.
- All the connection point must be firmly connected.
- The length of the slings can be adjusted appropriately according to on-site conditions.
- Transport the inverter in a level, smooth, and steady way.
- Transport the inverter by connecting the four top corner fittings.
- Some accessories may be required to ensure the safety during hoisting.

The following figure illustrates the hoisting operations. Circle A indicates the work areas of the crane. Anybody standing inside the circle B is prohibited for safety considerations.

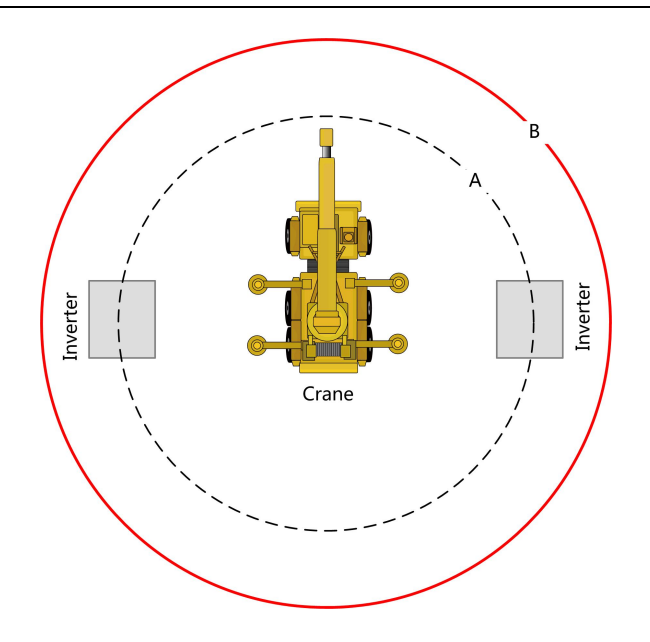

#### 5.2.2 Hoisting

During the whole hoisting process, observe the following rules:

- Hoist the inverter in a vertical manner. Do not drag or drop the inverter on any surface.
- When the inverter has been hoisted for about 300mm away from the ground, stop to check if all the connections are still firm. After confirmation, continue hoisting the inverter.
- When transported to the final location, the inverter should be put down slowly and steadily.
- The final location should be firm, level, and well-drained. The inverter is supported by four bottom fittings on the ground.

The inverter should be hoisted by using four top corner fittings as shown in the following figure

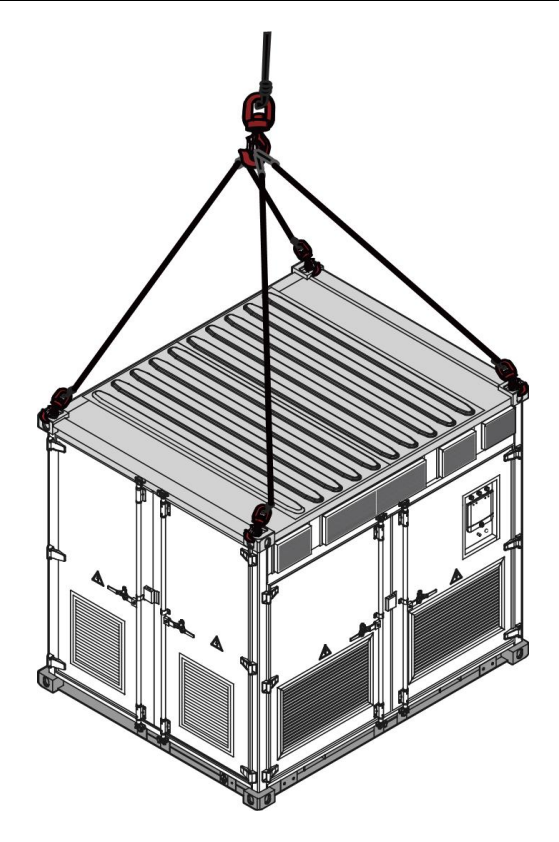

#### 5.2.3 Fastening of Connectors

Use slings with hooks or U-hooks to hoist the inverter. The lifting devices should be correctly connected to the inverter.

| Lifting device | Hook                        | U-hook                    |
|----------------|-----------------------------|---------------------------|
| Connections    |                             |                           |
| Notice         | Insert the hook from inside | Lateral pin of the U-hook |
|                | to outside.                 | should be tightened.      |

#### A WARNING

National and local safety rules should be observed at all times. Violating relevant safety rules may void pertinent warranty claims from Sungrow.

#### 5.3 Foundation

#### 5.3.1 Selection of Installation Site

When selecting the installation site, consider the following requirements at least:

- Ambient and geological conditions, such as stress wave emissions, the level of underground water table, etc.should be taken into account.
- The ambient environment should be dry, well ventilated, and far away from inflammable materials.
- The ground at the installation site must be compacted enough. Relative compaction of the ground should be equal to or greater than 98%. Otherwise, take proper measures to strengthen the ground.

#### 5.3.2 Foundation Requirements

#### A WARNING

Pay attention to the high weight of the inverter. Check thoroughly the conditions on the installation site (mainly the geographical and environmental conditions) before designing and constructing the foundation.

Improper foundation construction may affect the placement of the inverter, open & close of the door, and future maintenance. Therefore, the foundation must be designed and constructed according to the related standard. The dimensions and weight of the inverter, the cable route, and the future maintenance should be considered at all times. The following conditions must be met:

- The bottom of the foundation should be firm enough.
- The foundation must be suitable for the weight of the inverter.
- The foundation should be at least 100mm higher than the pea gravel ground on site to prevent the rain from damaging the base or penetrating into the inverter.
- Sufficient cross-sectional area and depth of the foundation should be maintained. The depth is designed according to local soil conditions.
- Cable route should be taken into account.

i

- According to the cable design of inverter and for easy electrical connection, establish cable trenches on the bottom of the inverter, i.e. reserve the cable trenches inside the foundation and pre-bury the wire pipes.
- The dirt dug out should be cleared immediately.

#### 5.3.3 Recommended Foundation Construction Plan

Overall construction effect of Plan is shown below.

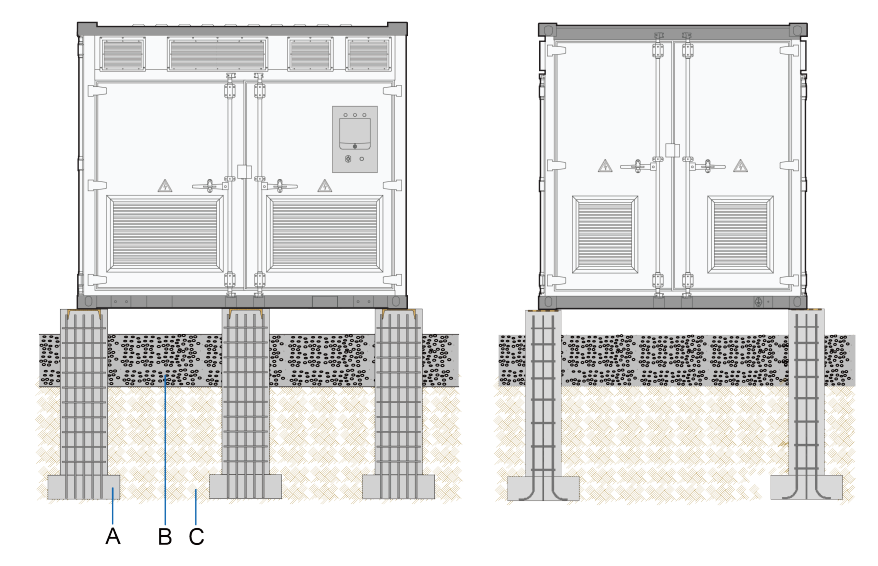

| No | Name                      |
|----|---------------------------|
| А  | Foundation                |
| В  | Pea gravel ground         |
| С  | Solid ground, e.g. gravel |
|    |                           |

Construct foundation according to the scheme shown in figure below.

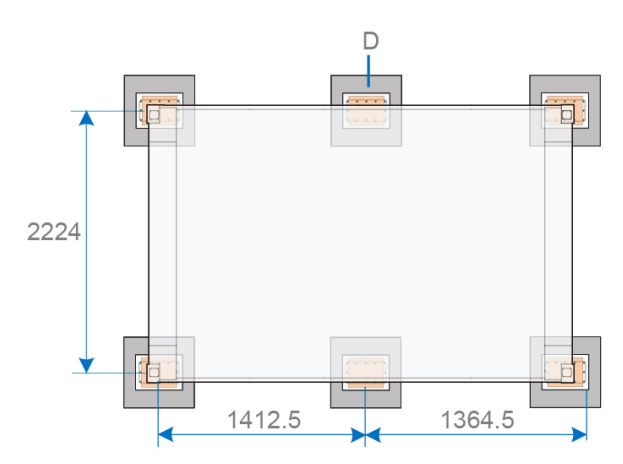

| No | Name                         |
|----|------------------------------|
| D  | Embedded 30#-c steel channel |

#### 5.3.4 Other Precautions

After fixing, the inverter should be fully welded with the pre-embedded channel steel.

#### NOTICE

A drainage system should be designed on the installation site to prevent the inverter from being immersed in water during heavy rainfalls.

#### NOTICE

Do not plant any trees near the installation site to prevent the inverter from being damaged by tree leaves or stems.

#### 5.4 Clearance Requirement

On site, if two inverters are placed side by side, the minimum reserved clearances around the inverters are shown in the following figure.

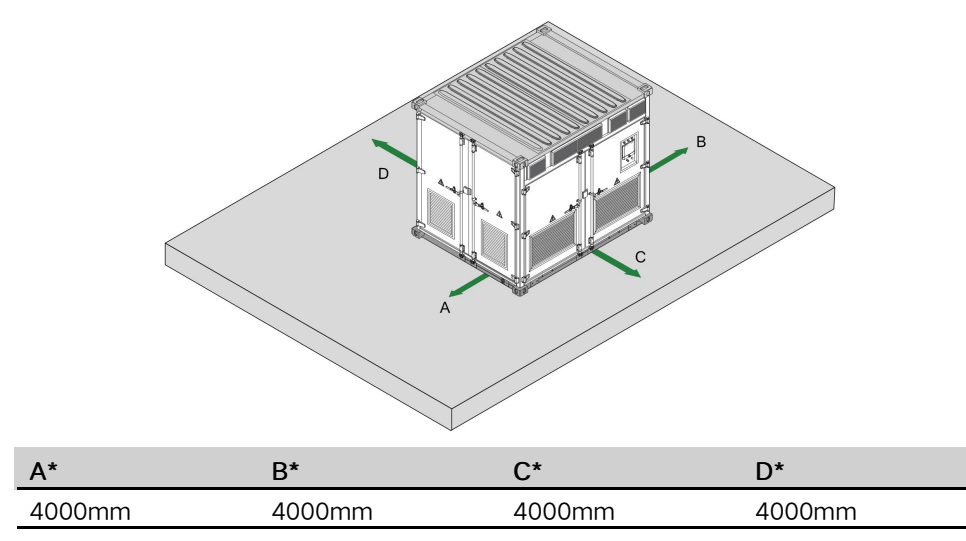

Note: A is the minimum distance away from the left doors.

\* The distance illustrated in this table is the minimum values. More space is recommended for better ventilation and higher conversion efficiency of the inverter.

#### 5.5 Removing Sealing Tapes

To prevent sea-water or moisture penetrating into the inverter during ship transport, the air inlets and outlets of the inverter are all sealed with sealing tapes.

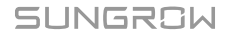

#### The positions of the sealing tapes are shown by "A" in the following figure.

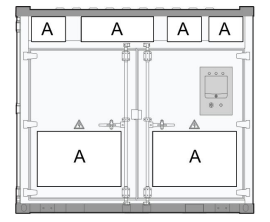

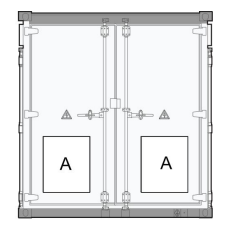

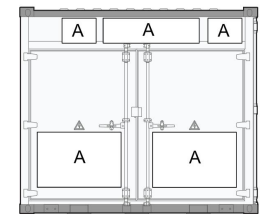
# 6 Electrical Installation

## 6.1 Safety Instructions

## 6.1.1 Generals Rules

## A DANGER

High voltage! Electrical shock hazards!

- Do not touch the live components of the device.
- Make sure the AC and DC sides are voltage-free before installation.
- Never put flammable materials in the vicinity of the module.

### A DANGER

If a ground fault occurs in the PV system, some parts that are supposedly voltage-free may carry lethal voltage. Accidental touch may cause serious damage. Make sure there is no system ground fault before operation and take proper protection measures.

## A WARNING

- Observe all the country-specific standards and regulations.
- Connect the module to public grid only after receiving authorization from the local network operator.

## A WARNING

Only professional electricians can perform the operations described in this chapter.

Observe all the instructions during electrical connections.

## A WARNING

Disconnect all AC and DC Switches before electrical connection.

## **WARNING**

Sand and moisture penetration may affect the performance of electric devices inside the inverter!

- Do not perform electrical connection in sandy season or when the ambient relative humidity is above 95%.
- Perform electrical connection at fine weather days.

## **WARNING**

Improper torque used may cause fire to the connection point! Strictly observe the torque requirements in this manual during electrical connection.

#### **WARNING**

Too small bending radius or excessive intertwine may damage the fiber! When selecting fiber as the communication cable, follow the related requirements of the fiber manufacturer about the min. permissible bending radius.

## **WARNING**

Only professional electricians can perform the electrical connection. Professional electricians should meet the related requirements listed in2 Safety Instructions in this manual. Sungrow shall not be held liable for any personal injury or property loss caused by ignorance of the safety instructions.

## **WARNING**

Ensure the electrical insulation meets requirements before laying the cables. Follow the EMC regulation and lay the power cable and communication cable in different layers. Provide support and protection to the cables to reduce the stress of the cables when necessary.

## **WARNING**

Strictly follow all the instructions when connecting the cables.

## NOTICE

- The installation and design of the inverter must fulfill national and local standards and regulations.
- Sungrow shall not be held liable for the inverter or system fault caused by ignorance of the description in this manual.

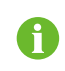

Select optical fibers as the external communication cable to lower the signal interference.

## **Five Safety Rules**

During electrical connections and other operations on the module, observe the following Five Safety Rules:

- Disconnect all the external connections and disconnect the inverter internal power supply.
- Avoid any accidental re-connections.
- Verify that no voltage or current is present with appropriate measurement instrument.
- Ground and short-circuit whenever necessary.
- Cover possible live parts to avoid accidental contact.

## 6.2 Preparation before Electrical Connections

Electrical connections between devices inside the inverter have been performed before delivery. On site, the connections between the inverter and external devices need to be performed, including DC connection, AC connection and communication connection.

## 6.2.1 Installation Tools

Installation tools include but are not limited to the following recommended ones, and other auxiliary tools or components can be used on site when necessary.

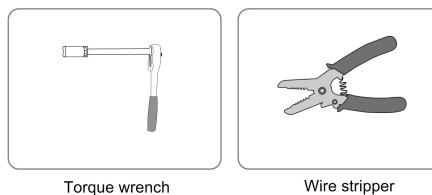

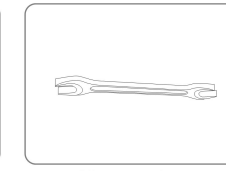

Allen wrench for terminal fixing

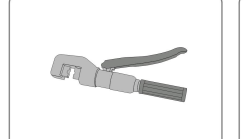

Terminal crimper

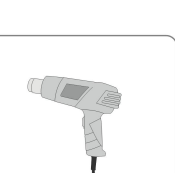

Heat blower

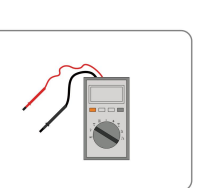

Megger and multimeter

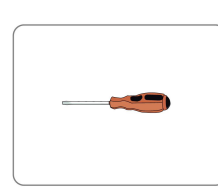

Screwdriver

SUNGROW

## 6.2.2 Cable Crimping

Proceed as follows to connect the DC cables:

step 1 Strip off the insulation cover of the cable with the tripped length of 5mm longer than the depth of the cable lug.

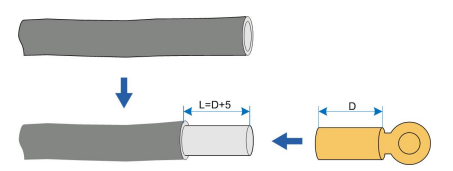

- step 2 Crimp the cable lug.
  - 1 Insert the stripped cable into the cable lug.
  - 2 Tighten the cable lug with relevant tools. Crimp it at least twice.

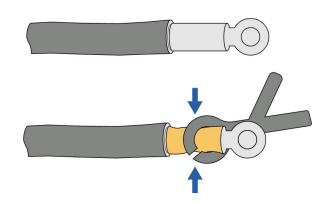

step 3 Wrap the heat-shrink tubing.

- 1 A tubing with length 2cm longer than the depth of the cable lug is recommended.
- 2 Wrap the cable lug with the heat-shrink tubing.
- 3 Shrink the tubing with hot air blower.

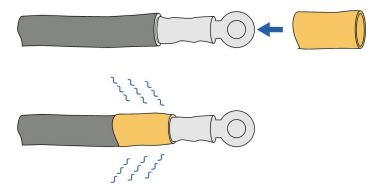

- - End

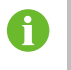

Cable protectors are advisable in the cable crosses if the multi-core cables are used.

## 6.2.3 Parts for Cabling

#### **WARNING**

Incorrect connection of power cables will cause fires. Follow the sequence when connecting the power cables.

Ensure the fastness of the connection parts. Poor contact or oxidation of the contact surface may cause fire.

#### NOTICE

Ť

- Long bolts may affect the insulation and may cause short circuit.
- Remove the heat-shrink tubing between the cable lug and the copper bar if necessary. Poor contact or over-heating may follow if otherwise.

Clean the connection terminals before cable connection. Do not touch the terminal after cleaning.

Spare parts required for power cables connection like the screws are within the scope of delivery. Rrespect the description in this chapter during connection.

## **Copper Wire Connection**

If copper wires are used, connect the spare parts as described below:

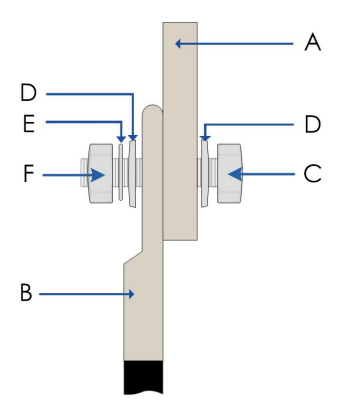

| No. | Name       | No. | Name          |
|-----|------------|-----|---------------|
| А   | Copper Bus | D   | Flat washer   |
| В   | Cable Lug  | E   | Spring washer |
| С   | Bolt       | F   | Nut           |

## Aluminum Wire Connection

When the aluminum wire is selected, a copper-aluminum adapter terminal is needed as shown below:

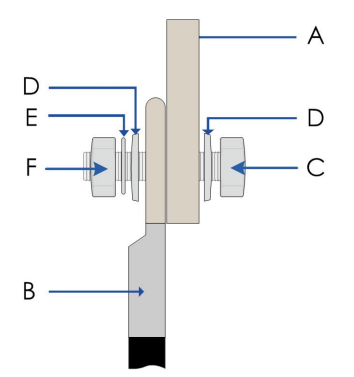

| No. | Name                    | No. | Name           |  |
|-----|-------------------------|-----|----------------|--|
| А   | Copper Bus              | D   | Flat washer    |  |
| В   | Copper-aluminum adapter | Г   | Spring washer  |  |
|     | terminal                | E   | Spillig washel |  |
| С   | Bolt                    | F   | Nut            |  |

## 6.2.4 Opening the Inverter Door

All the inverter doors are standard container doors. Open the doors before cable connection.

## 6.2.5 Opening the Cable Entries

The cables come inside the inverter through the bottom of the inverter. All cable connections with the external devices are through the device bottom. Proceed as follows to open the cable entries.

step 1 Unscrew the screws (shown by A in the figure below) on the bottom cover plate.

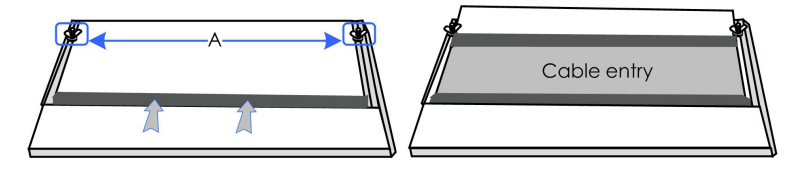

step 2 Remove the bottom cover plate.

- - End

6.2.6 Checking the Cables

## **WARNING**

Check to ensure the intactness and insulation of all cables before electrical connection.

Poor insulation or damages in the cables may cause hazards. Replace them if necessary.

#### 6.2.7 During Connection

## A WARNING

Make sure the DC cables are correctly routed before connection.

- Do not pull the cables hard during connection.
- Make sure there is enough wire bending space for all connection cables.
- Take proper measures to reduce the stress of cables.
- Check carefully to ensure the correctness and fastness of the connections.

## 6.3 Circuit Diagram and Cable Connection

## 6.3.1 Circuit Diagram

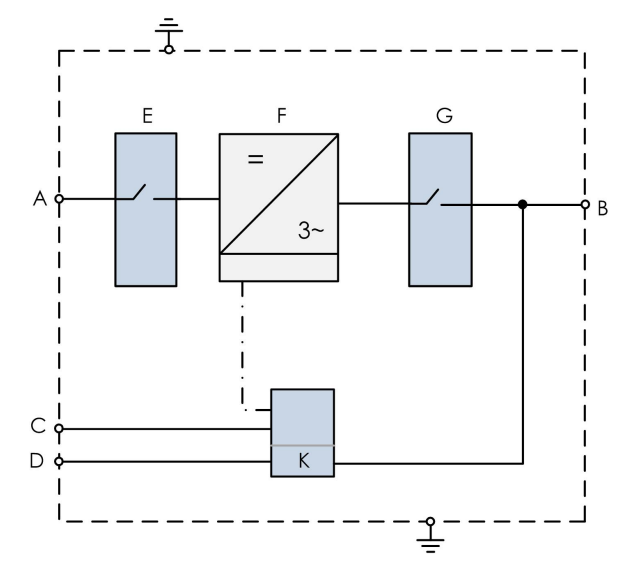

Devices in the above figure are:

| No. | Name                               |
|-----|------------------------------------|
| А   | DC input                           |
| В   | AC output                          |
| С   | External communication port        |
| D*  | External 3-phase power supply port |
| E   | DC cabinet                         |
| F   | Module cabinet                     |
| G   | AC cabinet                         |
| К   | Intelligent PMD                    |
|     |                                    |

Note: D\* is optional.

## 6.3.2 Cable Specifications

Choose cables according to the rules below:

- All the cables must have sufficient ampacity. The ampacity of the conductor can at least be influenced by environmental conditions, conductor insulation materials, laying, wire materials, cross-sectional areas, etc.
- All the cables must be chosen according to the maximum current of the inverter AC and DC side and enough allowance is required.
- Cables for one side should be of the same type and specification.
- Flame retardant and fire resistant cables are recommended.

## **WARNING**

Overloading operation of cables is strictly forbidden.

## 6.4 DC Connection

## 6.4.1 Checking before Connection

Check the following items before cable connections.

- Check the open-circuit voltage of the PV array to ensure the open-circuit voltage is less than max. DC voltage of the inverter.
- Mark the negative and positive polarity of the cable.
- Check the PV array for possible ground fault.

#### 

Open-circuit voltage of the PV array should not exceed the max. DC voltage of the inverter. The inverter may be damaged if otherwise.

If a ground fault is detected, remove it before performing any DC connection.

## A WARNING

Strictly follow all the instructions when connecting the cables.

#### **WARNING**

Observe all the safety rules specified by the PV array manufacture.

Start the DC connection only when all checks and measurements meet requirements.

## 6.4.2 DC Cable Connection

#### Overview

DC wiring terminals are located at the bottom of the DC cabinet (shown by A).

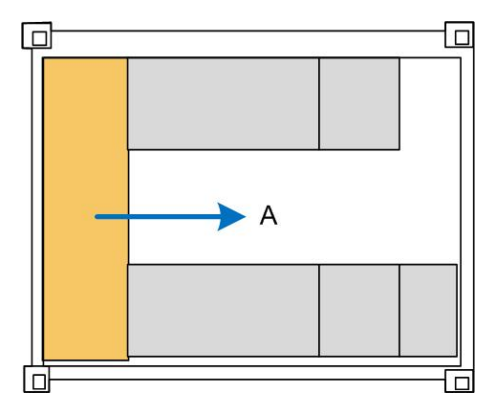

## AC Connection Area

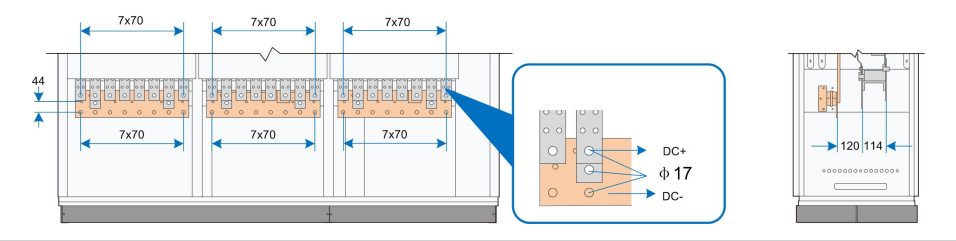

| No. | Description                       |
|-----|-----------------------------------|
| DC+ | DC positive cable connection area |
| DC- | DC negative cable connection area |

## Cable Requirements

- The maximum cross-sectional area of the aluminum/copper cable is 400mm<sup>2</sup>.
- Fasten the wiring terminal with the bolts in the scope of delivery. And the torques are shown in following table.

| Bolt   | Torque(N.m) |
|--------|-------------|
| M16×55 | 119~140     |

#### **Cable Connection Steps**

Proceed as follows to connect the DC cables:

- step 1 Make sure the switch upstream of the combiner box is in the OFF position.
- step 2 Strip off the insulation cover of the cable with the tripped length of 5mm longer than the depth of the cable lug.
- step 3 Crimp the cable lug. It is advisable to select DT- × × (× × is the cable cross-sectional area) cable lug.
  - 1 Put the stripped cable inside the cable lug.
  - 2 Tighten the cable lug with relevant tools. Crimp it at least twice.

#### step 4 Wrap the heat-shrink tubing.

- 1 A tubing with length 2cm longer than the depth of the cable lug is recommended.
- 2 Wrap the cable lug with the heat-shrink tubing.
- 3 Shrink the tubing with hot air blower.

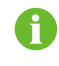

Cable protectors are advisable in the cable crosses if the multi-core cables are used.

step 5 Connect the cable.

- 1 Select bolts matching with the cable lug, .
- 2 Attach the cable lug to the DC connection copper bar
- 3 Fasten the bolts with screwdriver or spanner

SUNGROW

#### **WARNING**

- Incorrect connection sequence may cause fire. Pay maximum attention to the connection sequence.
- Ensure the firmness of the cable connection. Poor connection or oxidation of the surface may cause over-heating or fire.

## NOTICE

- Long bolts may affect the insulation and may cause short circuit.
- Remove the heat-shrink tubing between the cable lug and the copper bar if necessary. Poor contact or over-heating may follow if otherwise.

#### step 6 Confirm that all cable connections are secure.

Finish the DC cable connection of all modules according to the above steps.

- - End

## 6.5 AC Connection

## 6.5.1 Safety Notices

**WARNING** 

Incorrect AC connection may cause damages to the module.

## **WARNING**

Electrical shock hazards!

- Do not touch the live components.
- Disconnect the AC switches and ensure all terminals are voltage-free.
- The connections to the downstream devices must be carried out only after receiving approval from the distribution utility as required by national and state interconnection regulations.

#### A WARNING

Strictly follow all the instructions when connecting.

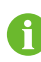

Strictly follow all device internal instructions when closing/opening the AC switches.

## 6.5.2 AC Cable Connection

## 6.5.2.1 AC Connection Area on the Bottom

Proceed as this section to connect the cable when the AC connection area are at the bottom of the inverter.

#### Overview

AC wiring terminals are located at the bottoms of the two AC cabinets (shown by A). The two AC cabinets are the same in design.

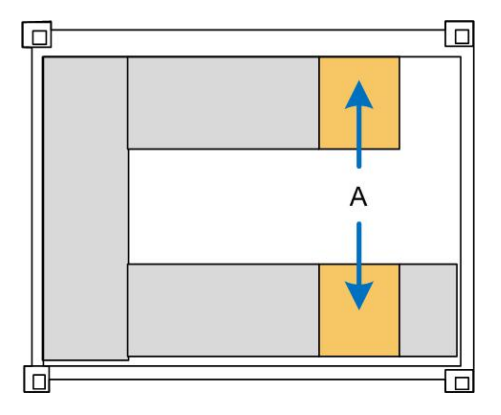

## AC Conection Area

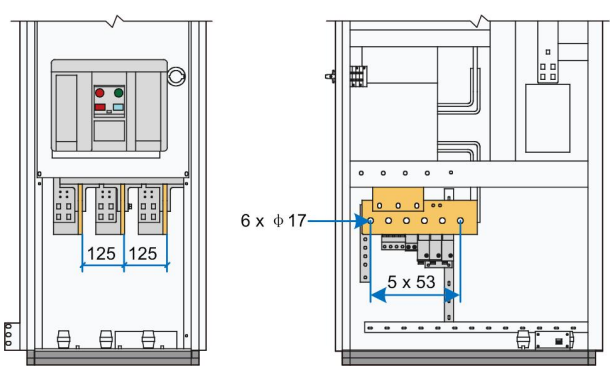

The AC terminals of the inverter can be connected either in the copper bar connection manner or the cable connection manner, which is specifically determined according to onsite conditions.

On site, connect external AC cables to the two AC cabinets.

## **Cable Requirements**

- The maximum cross-sectional area of the aluminum/copper cable is 400mm<sup>2</sup>.
- Fasten the wiring terminal with the bolts in the scope of delivery. And the torques are shown in following table.

| Bolt   | Torque(N.m) |
|--------|-------------|
| M16×55 | 119~140     |

#### **Connection Steps**

- step 1 Identify the phases (L1, L2, and L3) of the AC copper bar.
- **step 2** Strip off the insulation cover of the cable with a stripped length of 5mm longer than the depth of the cable lug. Use cable lug based on the cable specification.
- step 3 Crimp the copper cable lug.
  - 1 Insert the stripped cables into the cable lug.
  - 2 Tighten the cable lug with proper tools. The crimping number should be more than two.
- step 4 Install the heat-shrinkable tubing.
- step 5 Connect the cable.
  - 1 Select bolts matching with the cable lug.
  - 2 Crimp the cable lug into the AC copper bar.
  - 3 Fasten the bolts with screwdriver or spanner
  - - End

#### 6.5.2.2 AC Connection Area on the Top

Proceed as this section to connect the cable when the AC cable entry is at the upper right side of the inverter.

#### Overview

The AC connection area is on the upper right side of the Turnkey Station. Remove the sealing plate to find the AC connection area.

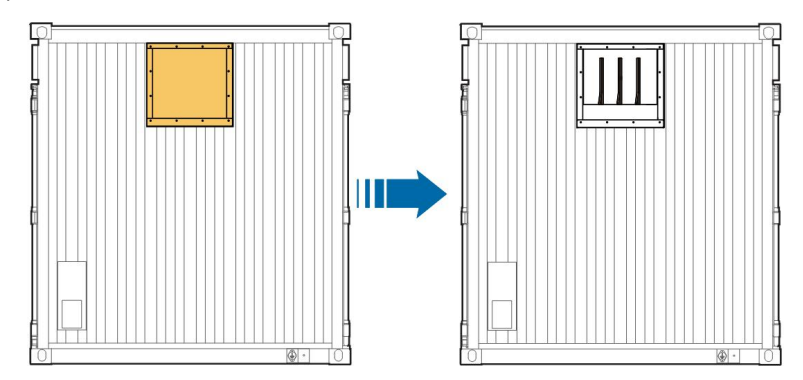

## AC Connection Area

Dimensions of the copper bar are shown in the figure below.

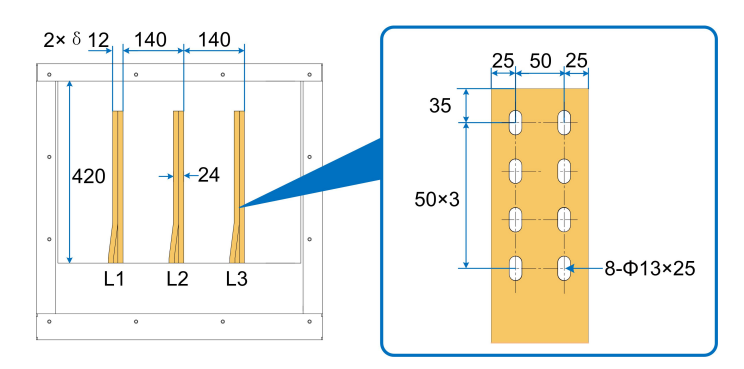

## Cable requirements

- Three-phase copper bar can be connected to the AC side
- Fasten the wiring terminal with the bolts of M12 × 80 in the scope of delivery
- The fastening torque is 60~70N m

## **Cable Connection Steps**

- step 1 Disconnect the downstream AC switches.
- step 2 Ensure the phase sequence of the AC connection cable is correct.
- step 3 Connect the output copper bus bar L1 to the L1/U/A side of the downstream device; connect L2 to the L2/V/B of the downstream device; and connect L3 to the L3/W/C of the downstream device.
- step 4 Fasten the foregoing terminals by using bolts in the scope of delivery.

--End

## 6.6 Ground Connection

#### Overview

Generally, the ground connection includes equipotential connection of internal devices and external grounding.

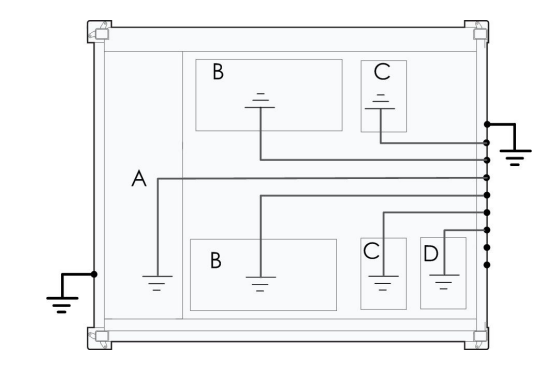

| No. | Description    |
|-----|----------------|
| А   | DC cabinet     |
| В   | Module cabinet |

| No. | Description     |
|-----|-----------------|
| С   | AC cabinet      |
| D   | Intelligent PMD |

#### Equipotential Connection of Inverter Internal Devices

The grounding copper bar inside the inverter is located at the right side of the inverter, as shown in the following figure A.

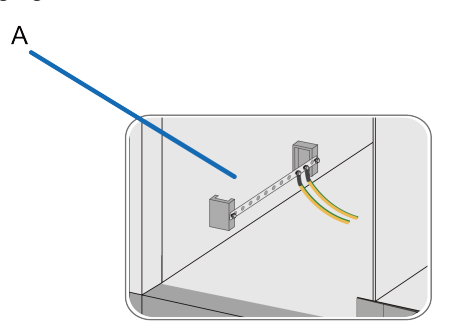

Dimensions of the copper bar is shown in the following figure.

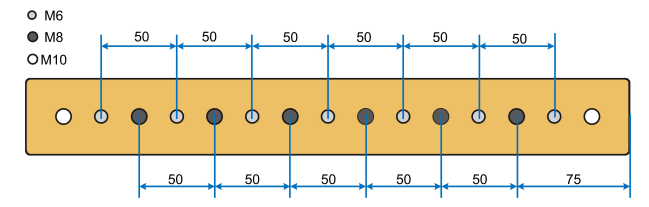

The main internal electrical devices have been connected to the ground copper bar before delivery.

## **External Grounding**

Two external grounding points are located at the bottoms on the left side and right side of the inverter.

| Illustrations | Description                                                                                   |
|---------------|-----------------------------------------------------------------------------------------------|
|               | Left-side view of the inverter.<br>The external grounding point is shown in the left figure.  |
|               | Right-side view of the inverter.<br>The external grounding point is shown in the left figure. |

The external grounding points of the inverter can be grounded in the following two manners:

• Connect the grounding cable to the external grounding points with M10 bolts, where the recommended cable is of 50 mm<sup>2</sup> to 95 mm<sup>2</sup>.

• Weld the grounding steel flat onto the external grounding point, after which anticorrosion processing needs to be performed.

It is recommended that two points of the inverter should be connected to the ground system of the PV plant.

The inverter needs to be grounded on site. The following operations should also be conducted on site:

Measure the electrical conductivity between the device ground terminals and the total equipotential connection copper bar to ensure the effectiveness of the internal ground connection.

Perform the external grounding according to on-site situation and instructions of the plant staff.

The grounding resistance should be no more than  $4\Omega$ .

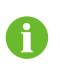

Ť.

The grounding resistance should be determined according to local standards and regulations.

## A WARNING

Observe the country-specific regulations and standards at all times!

## \Lambda WARNING

If you have any problems in relation to during the ground cable connection, contact the related technical personnel in time. Any installations not following the standards or the installation and alternation without permission may lead to safety incidents or damage to the devices. Sungrow shall hold no liability for the damages caused.

## 6.7 Communication Connection

The cable connection areas inside the intelligent power distribution cabinet are shown in the figure below.

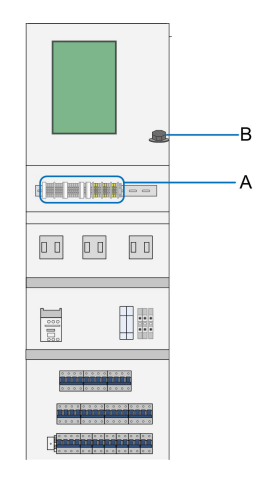

Note: This figure is for standard power distribution cabinet, and the actual product may differ.

| No. | Description              |
|-----|--------------------------|
| А   | RS485 communication port |
| В   | Ethernet port            |

On site, perform cable connection according to internal terminal markings.

## **RS485 Ports Defination**

RS485 communication ports are as follows:

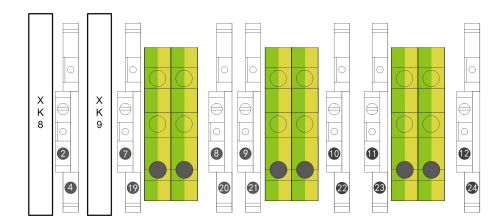

| Connected device                     | Terminal definition              |
|--------------------------------------|----------------------------------|
|                                      | Connected to the transformer oil |
| Transformer on temperature alarm(in) | temperature alarm signal node    |
|                                      | 7:RS485-A                        |
| Program computer RS485(client)       | 19: RS485-B                      |
|                                      | GND: Shielding layer             |
|                                      | GND: Shielding layer             |
| PV combiner box                      | 8: RS485-A                       |
|                                      | 20: RS485-B                      |
|                                      | 9: RS485-A                       |
| Environment data monitor RS485       | 21: RS485-B                      |
|                                      | GND: Shielding layer             |
| Electrical parameter meter BS485     | GND: Shielding layer             |
|                                      | 10:RS485-A                       |

| Connected device            | Terminal definition  |
|-----------------------------|----------------------|
|                             | 22: RS485-B          |
|                             | 11:RS485-A           |
| Isolation transformer RS485 | 23:RS485-B           |
|                             | GND: Shielding layer |
|                             | GND: Shielding layer |
| Reserved RS485              | 12: RS485-A          |
|                             | 24: RS485-B          |

The foregoing terminal sequence is based on the standard version. Actual terminal sequence of the device purchased may slightly differ.

The foregoing terminal identifiers are recommended definitions and may be adjusted according to onsite conditions.

## **Cable Connection Method**

The method for communication cable connection is briefly described in this chapter by using PV combiner box as an example.

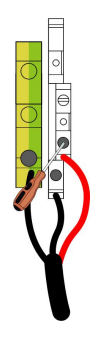

## 6.8 External Power Supply Connection

The location of external power supply port of the Turnkey Station is shown in the following figure. On site, perform cable connection according to port definition.

|                                                       |                            | — C                        |
|-------------------------------------------------------|----------------------------|----------------------------|
| Description                                           |                            | Recommended Specifications |
| External power sup<br>breaker and the co<br>terminals | oply micro<br>prresponding | 10mm <sup>2</sup> or 8AWG  |

## NOTICE

No.

С

The inverter will activate protection function to disconnect external loads from power supply in case the grid voltages get abnormal.

## 6.9 Finishing Electrical Connection

#### **WARNING**

After the electrical connection, check the connection of all cables for correctness and firmness.

After ensuring that all connections are correct and firm,

- Check the bottom of the inverter and seal the gaps between the cables with fireproof mud. If cable glands are used, make sure they are tightened. Seal the unused terminal.
- Reassemble the protective grid removed.
- Apply water-proofing on the foundation of the inverter.

# 7 Disconnecting and Reconnecting the System

## 7.1 Power Connection Point Overview

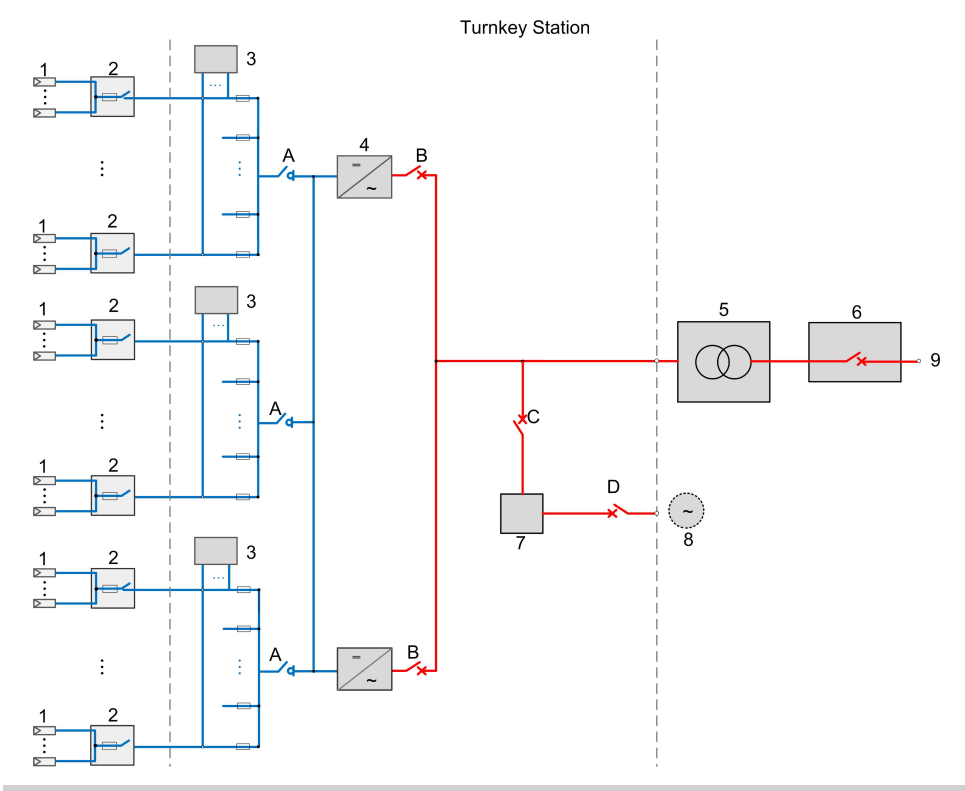

| No. | Device          | No. | Switch         |
|-----|-----------------|-----|----------------|
| 1   | PV array        | А   | Load Switch    |
| 2   | PV combiner box | В   | AC breaker     |
| 3   | Branch board    | С   | Control switch |
| 4   | Inverter        | D   | Control switch |
| 5   | MV transformer  | _   | _              |
| 6   | MV switchgear   | -   | -              |
| 7   | Intelligent PMD | -   | -              |
| 8*  | External Power  | -   | -              |
|     | Supply          |     |                |
| 9   | Grid            | -   | -              |

Note: \* is optional.

## 7.2 Disconnecting the System

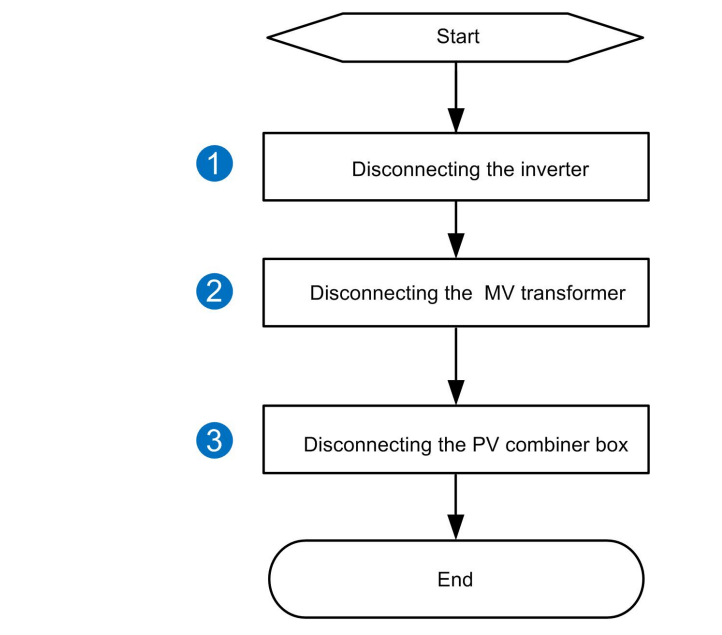

The following figure shows the steps of disconnecting the system.

| No. | Step                       | Reference                          |  |
|-----|----------------------------|------------------------------------|--|
| 1   | Disconnecting the inverter | "7.2.1 Disconnecting the Inverter" |  |
| 2   | Disconnecting the MV       | "7.2.2 Disconnecting the MV        |  |
| 2   | transformer                | Transformer"                       |  |
| 2   | Disconnecting the PV       | "7.2.3 Disconnecting the PV        |  |
| 3   | combiner box               | Combiner Box"                      |  |

## 7.2.1 Disconnecting the Inverter

## 7.2.1.1 Disconnect DC Side of the Inverter

step 1 Disconnect all the load switches (figure A) of the inverters.

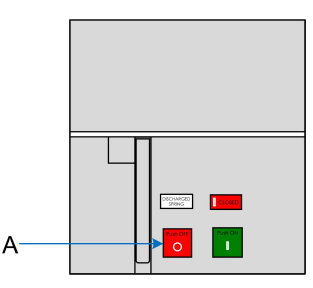

step 2 Ensure that the DC side of the inverters are voltage-free.

**step 3** Ensure that the DC wiring terminals and other to-be-operated areas of the inverters are voltage-free with a multimeter.

- - End

## 7.2.1.2 Disconnect AC Side of the Inverter

step 1 Disconnect the AC breakers (figure B) of the inverters.

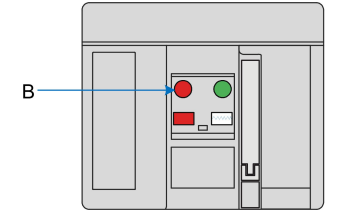

step 2 Ensure that the AC side of the inverters are voltage-free.

**step 3** Ensure that the AC wiring terminals and other to-be-operated areas of the inverters are voltage-free with a multimeter.

- - End

## 7.2.1.3 Disconnect Power Supply of the Inverter

- step 1 Disconnect the internal power supply control switch Q1 of the inverters.
- step 2 Disconnect the external power supply control switch Q2 of the inverters if there any.
- step 3 Ensure that the power supply wiring terminal of the inverter is voltage-free with a multimeter.

- - End

#### 7.2.2 Disconnecting the MV Transformer

- step 1 Refer to "7.2.1 Disconnecting the Inverter" to disconnect the inverters.
- step 2 Wait 10 minutes to have the internal capacitors discharge completely, and then open the doors of the MV Station.
- **step 3** Perform the following operations on circuit breakers inside the MV Switchgear, where reference can be made to the manual of the Switchgear.
  - 1 Disconnect the circuit breaker.
  - 2 Disconnect the switch disconnector.
  - 3 Connect the earthing-switch.
  - - End

#### 7.2.3 Disconnecting the PV Combiner Box

- step 1 Refer to "7.2.1 Disconnecting the Inverter"to disconnect the inverters.
- step 2 Disconnect the all the DC switches of the upstream PV combiner boxes connected to the inverter.

- - End

SUNGROW

## 7.3 Reconnecting the System

The following figure shows the steps of reconnecting the system.

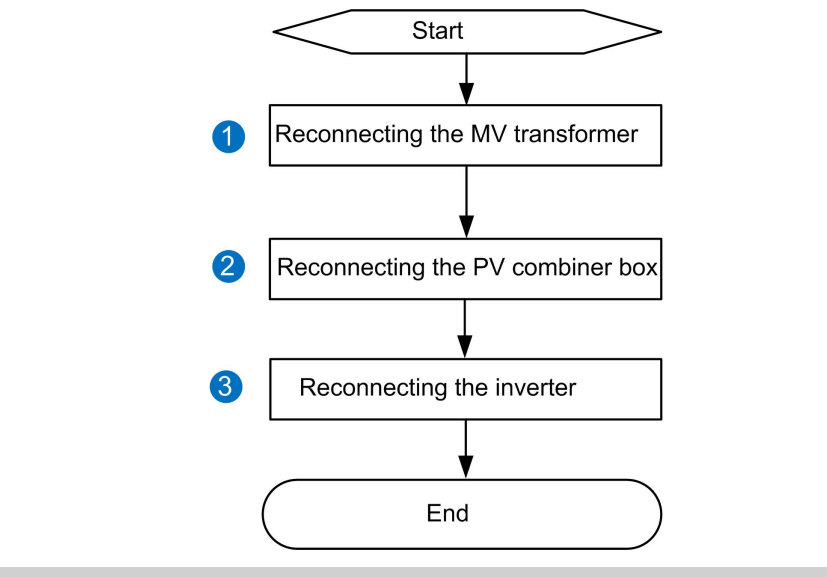

| No. | Step                   | Reference                           |
|-----|------------------------|-------------------------------------|
| 1   | Reconnect the MV       | "7.3.1 Reconnecting the MV          |
| I   | transformer            | Transformer"                        |
| 2   | Reconnecting the PV    | "7.3.2 Reconnecting the PV Combiner |
| 2   | combiner box           | Box"                                |
| 3   | Reconnect the inverter | "7.3.3 Reconnecting the Inverter"   |

## 7.3.1 Reconnecting the MV Transformer

Perform the following operations on the circuit breaker cabinet inside the MV Switchgear, where reference can be made to the manual of the Switchgear.

- step 1 Disconnect the earthing switch.
- step 2 Connect the switch disconnector.
- step 3 Connect the circuit breaker.

- - End

## 7.3.2 Reconnecting the PV Combiner Box

Connect DC switches of all upstream combiner boxes of the inverter.

## 7.3.3 Reconnecting the Inverter

Proceed as follows to reconnect the inverter: reconnecting the AC side of the inverter, reconnecting the DC side of the inverter and restarting the inverter.

## 7.3.3.1 Reconnecting the AC side of the Inverter

- step 1 Connect the external power supply control circuit breaker Q1 of the inverter.
- step 2 Connect the AC breakers of the inverters.

- - End

## 7.3.3.2 Reconnecting the DC side of the Inverter

- step 1 Connect the DC switches of the PV combiner boxes.
- step 2 Connect the load switches of the inverters.

- - End

## 7.3.3.3 Restarting the Inverter

Start the inverters in either of the following manners:

- step 1 Rotate the Start/Stop button to the "START" position.
- **step 2** Tap "Start/Stop" > "Start" on the LCD screen to start the inverters.

- - End

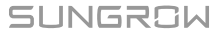

## 8 Commissioning

## 8.1 Safety Instructions

## A DANGER

High voltage! Electric shock!

- Wear proper protection equipment before all operations on the device.
- Do not touch the live terminals or conductors.
- Respect all safety instructions attached on the device and described in this manual.
- Respect all safety instructions prescribed by the manufacturer of devices connected to the inverter.

## A WARNING

Grid-connection of the inverter can be performed only after receiving approval from the local utility grid company and by qualified personnel.

#### A WARNING

When the inverter is operating, make sure there are no flammable materials within at least 5m around the installation site.

Local/national standards about the min. electric clearance around the inverter should be respected.

## 

Make sure the installation is correct and no spare parts or tools are left inside the device.

## NOTICE

Close the doors of the inverter and the internal devices if the commissioning process is stopped.

## 8.2 Requirements of Commissioning

Before commissioning, installation of the DC cabinet and AC cabinet inside the inverter should be checked thoroughly.

- Ensure all the cables are connected securely and all bolts are fixed properly.
- Ensure DC side voltage meets module requirements and the polarity is correct.
- Ensure AC side voltage meets module requirements.
- Ensure all cable connections meets related standards and requirements.
- Ensure the system is properly groundeded and the ground resistance is less than  $4\Omega.$

## NOTICE

All commissioning operations during commissioning must be performed by qualified personnel only.

# 6

Commission the device when it is sunny and the environmental conditions are stable to ensure the successful commissioning.

## 8.3 Checking before Commissioning

## 8.3.1 Checking the Cable Connection

- Check cables for any possible damages or cracks.
- Check that all cables are connected securely according to the cable connection diagram. Adjust the cable connection if necessary.
- Ensure all cable connections are firmly enough. Fix the bolts if necessary.
- Check the PE equipotential connection. Ensure PE ground point of the internal devices has been connected to the equipotential connection point in the inverter and properly grounded. The ground resistance should be no more than 4Ω.

## 8.3.2 Checking the Inverter Switches

- Ensure that all DC, AC, and micro switches in the inverter are in the "OFF" position.
- Ensure that the emergency stop button is released.
- Check whether the electric switches and buttons of the inverter and its upstream and downstream devices can be operated flexibly.

## 8.3.3 Checking PV Array

## 🛕 WARNING

Ensure the measuring devices are connected and used correctly. Otherwise, there will be an electric arc.

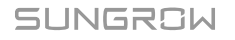

1

## **WARNING**

DC side voltage should be no more than max. DC input voltage of the inverter. Too high DC voltage may damage the inverter even cause safety incident.

To ensure the system reliability and device operation, PV cells on the DC side of the inverter should be from the same manufacturer and numbers of PV cells in each string should be the same.

Check the PV arrays before grid-connection. The voltage of each DC main cable should be the same and no more than the max. permissible DC voltage. Check carefully the polarity of each DC main cable. Once the polarity in one DC main cable is incorrect, the PV arrays may be damaged.

Make sure the environmental condition is stable since the voltage of PV array may change with the solar radiation and the temperature of the PV cells. Record the PV array status via the U-I curve. Commission the device when the PV array output status is stable.

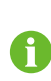

The PV field circuit fault (module fault or module numbers deviation in certain array), cable damages or connection looseness may cause the voltage deviation exceeding 3% under stable environmental conditions.

- Record the environmental parameters (temperature, radiation, etc.).
- Measure the resistance of cables (between the terminal box and the inverter).
- Record accurately all the measured data.

## 8.3.4 Checking Grid Voltage

 Measure accurately the grid 3-phase line-to-line voltages: L1-L2, L1-L3, and L2-L3. The voltages should not exceed the grid permissible voltage and the three phases are in balance.

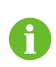

Adjust the transfer ratio of the transformer by qualified personnel if the grid voltage deviation is large.

- Measure and record the grid frequency. Measured data should not exceed the grid permissible frequency.
- Measure the THD and check the curve if possible. The inverter will stop running if the THD is serious.
- Record accurately all the measured data.

## 8.4 Preparation before Starting

- Place the disassembled protection grills to their original positions and ensure the connection is secure.
- Clean the device site. Make sure the position is clean without flammable or explosive materials.
- Ensure the ventilation of the installation place.
- Recheck to ensure the inverter and switches upstream and downstream meet the requirements and are flexible enough.

## 8.5 Starting the Device

If all tests and measurements have been performed, and all measured values lie within the acceptable range, the device can be switched on for the first time. Proceed as follows to start the inverter:

- step 1 Close the upstream and downstream switches of the inverter.
- step 2 Manually close the auxiliary power supply switch inside the inverter and wait the touch screen to power on.
- step 3 Stop the inverter through the touch screen.
- step 4 Turn off "Trip Enable" and "Door-protect enable" through the touch screen.
- step 5 Manually close all DC switches inside the DC cabinet.
- step 6 Perform the start operation through the touch screen, and the inverter starts gridconnected operation.
  - - End

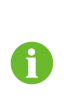

To ensure the inverter operates normally for the first time, measure the DC input voltage beforehand. When the DC side voltage meets the start-up requirement, i.e., the DC voltage is steadily higher than the DC start-up voltage, start the inverter for the first time.

## 8.6 LCD Parameter Setting

When the LCD is on, set the LCD display language, date and time, communication parameters, and active power limitation etc. according to Chapter 9: LCD Operation in this manual. You can also view the inverter running information and perform pertinent operation.

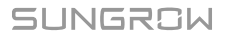

## 8.7 Completing Commissioning

If all the start-up procedures have been performed, check the operating condition of the inverter.

- Check whether there are anomalies of the inverter: abnormal noise, overheating, smoking, or unusual odor.
- Check the inverter grid-connected voltage, current, and THD are stable.
- Check the grounding of the inverter enclosure.
- Check the functionality of the LCD display.
- Record accurately the inverter operation data during commissioning.

The duration of commissioning depends on the plant scale, plant location, onsite environmental conditions, and the like. Usually, if on-site condition is stable, the commissioning can last for 1 week, i.e. 168 hours.

The commissioning of the inverter is completed. The inverter operates normally. After successful commissioning, the inverter will be put into operation.

## A WARNING

When the inverter is operating, make sure there are no flammable materials or other materials within at least 5 meters around the installation site. Local/national standards about the min. electric clearance around the inverter should be respected.

### NOTICE

The inverter needs no manual control in daily operation. Open the cabinet door only for maintenance or troubleshooting and by qualified personnel only. Keep the door closed and locked and store the keys of the door by appointed personnel during normal operation.

# 9 Starting/Stopping

## 9.1 Starting

## 9.1.1 Inspection before starting

After the maintenance or service work, inspect the following items, and then start inverter:

- All connections are performed in strict accordance with relevant manual and circuit diagram.
- The coverings of the internal devices are fixed and secured.
- The emergency stop button is released.
- Make sure, by using suitable instruments, that there is no ground fault of the PV array.
- Measure the DC AC voltages with a multi-meter to check if the start-up conditions are met, and ensure no overvoltage hazard.
- Measure the DC voltage with multi-meter, and check if the polarity is correct.

## A WARNING

If the inverter has been stored for more than half a year in the required storage environment, a thorough and careful inspection is necessary before the inverter is powered on.

## 9.1.2 Start Steps

When the foregoing conditions are met, proceed as follows to start the inverter:

- step 1 Close the upstream and downstream switches of the inverter.
- step 2 Manually close the auxiliary power supply switch inside the inverter and wait the touchscreen to be powered on.
- step 3 Stop the inverter through the touchscreen.
- step 4 Turn off "Trip Enable" and "Door-protect enable" through the touchscreen.
- step 5 Manually close all DC switches inside the inverter.
- step 6 Perform the start operation through the touchscreen, and the inverter starts gridconnected operation.

After startup, the inverter will automatically check if parameters of the DC and AC side meet the grid-connection requirements. If the requirements are met, and the set time has been reached, the inverter will turn to the OPERATION mode and feed the generated AC current to the grid.

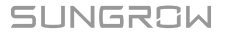

#### - - End

#### **WARNING**

The inverter needs no manual control in daily operation. Only qualified personnel are allowed to open the cabinet door for maintenance or troubleshooting. Keep the door closed and locked and store the keys of the door by appointed personnel during normal operation.

## 9.2 Stopping

Stop the inverter when maintenance and service work is required or a fault occurs.

## 9.2.1 Normal Stop

Proceed as follows to stop the inverter during normal maintenance and service work:

- step 1 Stop the inverter through the stop instruction n on the LCD panel.
- step 2 Disconnect the DC side and auxiliary power supply switches.
- step 3 Disconnect the inverter downstream switches.
- step 4 Disconnect the inverter upstream switches.
- step 5 The inverter stops running.
  - - End

#### **WARNING**

Never disconnect the AC or DC switch during normal operation. Otherwise, the inverter as well as the switch may be damaged.

## 9.2.2 Stop in Case of Fault

Proceed as follows to stop the inverter when a fault or an emergency occurs:

- step 1 Press the emergency stop button.
- step 2 Disconnect the auxiliary power supply switches.
- step 3 Disconnect the inverter downstream switches.
- step 4 Disconnect the inverter upstream switches.
- step 5 The inverter stops running.

- - End

## A WARNING

The emergency stop button will stay in lock state once you press it. Release it with the key.

## **WARNING**

Press emergency stop button only when an emergency or a fault occurs. Under normal conditions, stop the inverter via the stop instruction on the LCD panel. Press the emergency stop button immediately in case of emergency to make to ensure a timely response.

# 10 LCD Menu Operation

## 10.1 LCD TouchScreen

The eye-level LCD touchscreen inside the monitoring window on the front side of the inverter is used by the user to view data and set parameters.

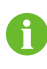

i

For user convenience, there are a large number of pictures of the LCD interface are provided in this chapter. The parameters and other details in those pictures are indicative only. The actual product you receive may differ.

If the time shown on the LCD panel is different from the actual local time after time calibration, check the button cells on the back of the LCD panel and replace them if necessary.

## 10.2 Default Screen

## 10.2.1 Initialization

The LCD is initialized and then enters into the starting menu. The initialization screen appears every time the inverter is powered on. After initialization, the default screen follows.

## 10.2.2 Default Screen Introduction

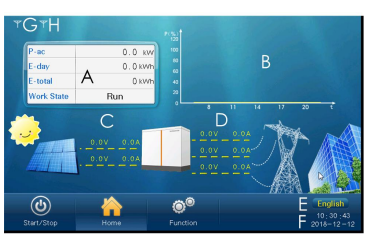

| No. | Description                                                                                                    |
|-----|----------------------------------------------------------------------------------------------------|
| А   | Yield data. The first line on the top indicates the present active power;<br>and the work state is the transient state of the inverter. |
| В   | Today's active power curve indicating the power percentage (power value/the inverter nominal power value).                              |
| С   | DC side voltage and current of the inverter                                                                                             |
| D   | AC side line-to-line voltage and phase current                                                                                          |

| No. | Description                                                                                     |
|-----|-------------------------------------------------------------------------------------------------|
| E   | Language selection button. Click it to change languages among<br>English, Chinese and the like. |
| F   | Present date and time                                                                           |
| G   | The success rate of the inverter internal communication                                         |
| Н   | The success rate of communication between the inverter and PC                                   |

Enter the following submenus from the default menu.

## **WARNING**

LCD screen contains lots of parameters pertinent to the inverter operation. All parameters must be set by appointed personnel. Do not modify any parameters without full understanding of the relevant action or without consulting Sungrow Customer Support.

## 10.2.3 Backlight and Screensaver

If no operation has been performed on the screen for more than 5 minutes, the backlight will go off. Tap the screen to activate the backlight so that the latest interface reappears.

## 10.3 Overview of LCD Menu and Icon

## 10.3.1 Overview of Submenu and Icon

There are three buttons on the lower left side of the touch panel: for the user to operate

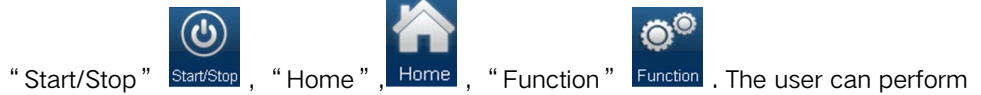

related operations via these buttons. The logical structures of these menus are shown below:

| Main       | First sub-  | Second sub manu | Third sub-menu |  |
|------------|-------------|-----------------|----------------|--|
| Menu       | menu        | Second Sub-menu |                |  |
| Start/Stap | Start       | -               | -              |  |
| Start/Stop | Stop        | -               | -              |  |
| Home       | -           | -               | -              |  |
|            | Dura        | Real-Time Data  | -              |  |
|            | Run-        | Power curve     | -              |  |
| Function   | mormation   | E-histogram     | -              |  |
|            | Liston      | His-event       | -              |  |
|            | information | His-fault       | -              |  |
|            | inomation   | His-data        | -              |  |

| Main<br>Menu | First sub-<br>menu | Second sub-menu | Third sub-menu           |
|--------------|--------------------|-----------------|--------------------------|
|              | _                  | His-alarm       | -                        |
|              | Start/Stop         | Start           | -                        |
|              | Start/Stop         | Stop            | -                        |
|              |                    |                 | Language & Firmware Ver. |
|              |                    | Sys-parameter   | Time                     |
|              |                    |                 | Remote/Local control     |
|              | Set-               |                 | Load default             |
|              | parameter          | Run-parameter   | -                        |
|              |                    | Pro-parameter   | -                        |
|              |                    | Com-parameter   | Serial port param.       |
|              |                    |                 | Network param.           |

## 10.3.2 Layout of the submenus

The layout of submenus is the same as that shown below except for the default menu.

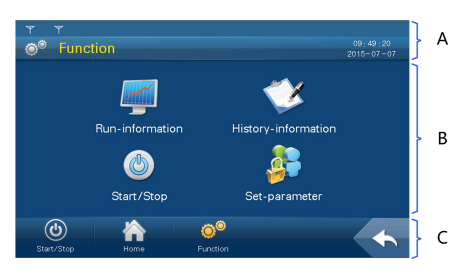

| No. | Description                                                                 |
|-----|-----------------------------------------------------------------------------|
|     | Title bar                                                                   |
|     | The first line on the top indicates the present success rate of             |
| А   | communication.                                                              |
|     | The left side of the second line is the name of the present page, while the |
|     | right side is the present date and time.                                    |
| В   | Data display or parameter configuration.                                    |
| 0   | From left to right: there are three main icons and a return button which is |
| C   | used to return to the previous menu.                                        |

For convenience's sake, the operations on the menus are referred to as the menu

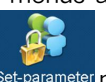

name with quotation marks. For example, the Set-parameter menu will be referred to as "Set-parameter".

## 10.4 Entering Password

Inverter parameters are protected by password. User can enter into the "Setparameter" sub-menu only after entering the correct password. Proceed as follows to enter the password:

- step 1 Tap "Function" from the default menu.
- step 2 Tap "Set-parameter" and the password entering window pops up.

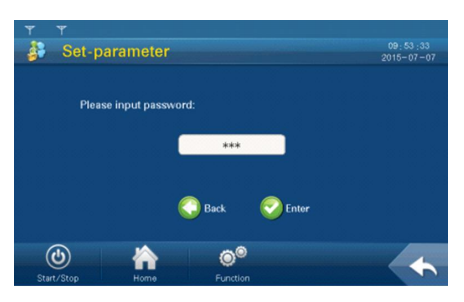

step 3 Tap the white edit box and a keypad pops up.

|  | step 4 | Enter the | password | 1111 | through | the ke | ypad. |
|--|--------|-----------|----------|------|---------|--------|-------|
|--|--------|-----------|----------|------|---------|--------|-------|

| Button         | Function                                                    |
|----------------|-------------------------------------------------------------|
| $\leftarrow$   | Backspace key, delete the digit input                       |
| Clr            | Clear the digitals input                                    |
| Esc            | Escape and close the keypad                                 |
| Enter          | Confirm the password entered                                |
| Max /Min       | The maximum and minimum value can be input; digital outside |
| IVIAX./IVIII1. | this range is invalid                                       |

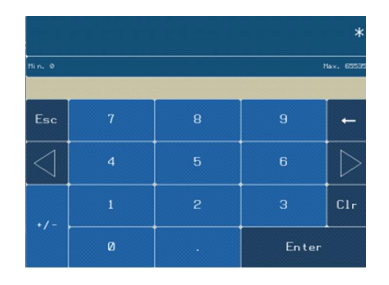

If the input password is correct, the parameter setting page pops up, and the user can set the system parameters, running parameters, protection parameters and communication parameters.

- step 5 Press "Enter" to confirm the password input.
- step 6 If the password is incorrect, an "Error password" window will appear. Tap "Enter" and re-enter the password.

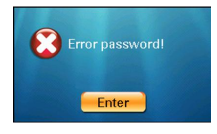

- - End

## 10.5 Language Setting

## 10.5.1 Conventional Way

- step 1 Tap "Function" from the default menu.
- step 2 Tap "Set-parameter".
- step 3 Tap "Sys-parameter" after entering the correct password.
- step 4 Tap "Language & Firmware Ver." and enter into the language and firmware version sub-menu.

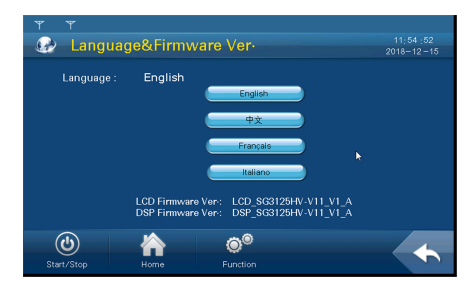

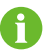

The figure is indicative only and actual interface may differ.

step 5 Select the desired language.

- - End

## 10.5.2 Shortcut

The language setting shortcut (shown by A) is at the lower right corner of the Home menu. Select either language by tapping the language button.

By tapping the button, the language will switch among English, Chinese and the like. The language displayed on the button is the present display language.

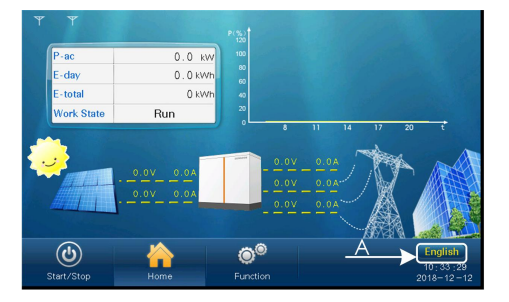
# 10.6 Setting Date and Time

- step 1 Tap "Function" from the default menu.
- step 2 Tap "Set-parameter".
- step 3 Tap "Sys-parameter" after entering the correct password.
- step 4 Tap "Time" and enter into the date and time setting sub-menu.

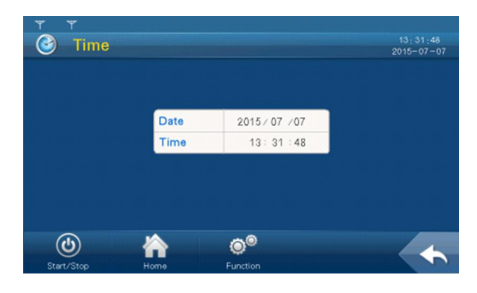

- step 5 Set the "Year", "Month", "Date", "Hour", "Minute" and "Second". Tap the corresponding field and the keypad will appear.
- step 6 Set the time and date by tapping the keypad and confirm setting by tapping "Enter".
  - - End

# 10.7 Checking Running Information

Running information related to the operation of the inverter:

#### Real-time data

The real time running information of the 4 modules can be checked.

The output power, DC voltage & current, power factor, reactive power, efficiency, daily/ monthly/annual power yields, internal temperature, positive/negative insulation resistance to the ground, running time, amount of CO<sub>2</sub> reduction, grid frequency, AC phase/line voltage, module temperature, AC & DC switches states, bypass switches/ fuse state, power supply mode are included.

#### Power curve

The output power curve shows the power yield on that particular day in percentage of the nominal power. The data is updated every several seconds and the total diagram data will be cleared at the beginning of a new day.

#### E-histogram

The histogram shows the present day in histogram. Proceed as follow to view the running information:

- step 1 Tap "Function" from the default menu.
- step 2 Tap "Run-information" and switch among "Real Time Data", "Power curve" and "E-histogram". The default display is "Real Time Data".

| Ŧ          | Ψ           |           |          |                          |            |                  |        |
|------------|-------------|-----------|----------|--------------------------|------------|------------------|--------|
| - <b>E</b> | Run-inform  | nation    |          |                          |            | 19:49<br>2017-09 | 07<br> |
|            |             |           |          |                          |            |                  |        |
|            | P-dc        | 0.000     | kW       | P-ac                     | 0.000      | kW               |        |
|            | F-grid      | 0.00      | Hz       | E-day                    | 0.0        | kWh              |        |
|            | M-today     | 0         | min      | E-month                  | 0          | kWh              |        |
|            | H-total     | 0         | h        | E-year                   | 0          | kWh              |        |
|            | CO2-reduce  | 0         | kg       | E-total                  | 0          | kWh              |        |
|            | Real Time D | ata 📃 🧲   | Powe     | r curve                  | E-histogra | Ne:              | a 🔶    |
| (<br>Stai  | t/Stop      | home lome | Ç<br>Fur | ) <sup>©</sup><br>nction |            |                  | 5      |

step 3 Tap "Power curve" and enter into the power curve sub-menu.

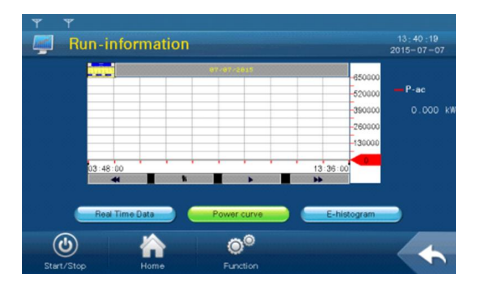

step 4 Tap "E-histogram" and enter into the electricity histogram sub-menu.

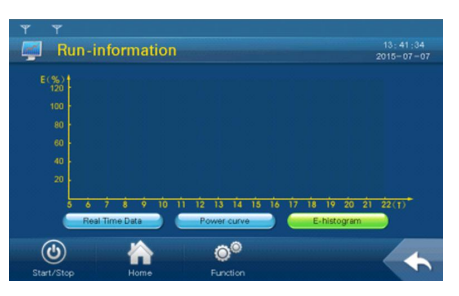

- - End

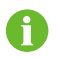

The value displayed is indicative only and cannot be used as a basis for billing.

# **10.8 Checking History Information**

# 10.8.1 Checking History Event

step 1 Tap "Function" from the default menu.

step 2 Tap "History-information" and enter into the history information sub-menu.

step 3 Tap "His-event" and enter into the history event sub-menu.

| Ŧ | Ŧ   |      |        |           |        |                        |
|---|-----|------|--------|-----------|--------|------------------------|
| 1 | His | -eve | nt     |           |        | 15:32:14<br>2015-07-21 |
|   |     |      |        |           |        |                        |
|   | NO- |      | Tim    | 10        | Eve    | ent Name               |
|   |     | 0    | /00/00 | 00:00:00  |        | Run                    |
|   |     | 0    | /00/00 | 00:00:00  |        | Run                    |
|   |     | 0    | /00/00 | 00:00:00  |        | Run                    |
|   |     | 0    | /00/00 | 00:00:00  |        | Run                    |
|   |     | 0    | /00/00 | 00:00:00  |        | Run                    |
|   |     |      |        | erev Prev | Next 🔶 |                        |
| ( | ර   |      |        | Ó         | 0      |                        |
|   |     |      | Home   |           |        |                        |

A maximum of 200 history events can be viewed via this sub-menu, and a maximum of 5 records can be shown in one page. The upper left side of the event table is the total number of the current event records. Tap "Prev" or "Next" to turn pages up or down.

- - End

### 10.8.2 Checking History Data

System can record the inverter running information for the latest 90 days with the records updated every 15 minutes per day.

History data displays the data related to the power yields and the electric quantity of the inverter. Proceed as follows to check the history information:

- step 1 Tap "Function" from the default menu.
- step 2 Tap "History-information" and enter into the history information sub-menu.
- step 3 Tap "His-data" and enter into the history data sub-menu.

| Y   | ٣          |      |        |       |         |            |      |         |            |
|-----|------------|------|--------|-------|---------|------------|------|---------|------------|
|     | His-       | data | -Unit1 |       |         |            |      |         |            |
|     |            |      |        |       |         |            | 20   | 117-09- | -16        |
|     |            |      |        | <     | Now     | >          | (    | Clear   |            |
| NO- | DATE       | TIME | P-ac   | E-day | E-total | Work State | V-dc | l-dc    |            |
| _   |            |      |        |       |         |            |      |         | *          |
| _   |            |      |        |       |         |            |      |         |            |
|     |            |      | -      |       |         |            |      |         | -          |
|     |            |      |        |       |         |            |      |         | - <b>•</b> |
|     |            |      |        |       |         |            |      |         | Ŧ          |
| *   | •          |      |        |       |         |            |      | ▶ ₩     |            |
|     |            | Prev | Next 🔶 |       |         | JU         | IMP  | 1 RC    | w          |
|     | (4)        |      |        | 0     | 0       |            |      |         |            |
|     | Start/Stop |      | Home   |       |         |            |      |         |            |

Tap "Prev" or "Next" to turn pages up or down.

- - End

### 10.8.3 Checking History Fault

When a fault occurs, the user can view the fault and the history fault records via the LCD screen, and the steps are as follows:

- step 1 Tap "Function" from the default menu.
- **step 2** Tap "History-information" and enter into the history information sub-menu.
- step 3 Tap "His-fault" and enter into the history fault sub-menu.

| ٣   | T       |        |        |          |        |                        |
|-----|---------|--------|--------|----------|--------|------------------------|
|     | His     | -fault |        |          |        | 15:27:54<br>2015=07=21 |
|     |         |        |        |          |        |                        |
|     | NO      |        | Tim    | ie .     | Fa     | ult Name               |
|     |         | 0      | /00/00 | 00:00:00 |        |                        |
|     |         | 0      | /00/00 | 00:00:00 |        |                        |
|     |         | 0      | /00/00 | 00:00:00 |        |                        |
|     |         | 0      | /00/00 | 00:00:00 |        |                        |
|     |         | 0      | /00/00 | 00:00:00 |        |                        |
|     |         |        |        | e Prev   | Next 🔶 |                        |
| (   | ٣       |        |        | ۲        | 0      |                        |
| Sta | rt/Stop |        | Home   |          |        |                        |

History faults can be viewed from this sub-menu, with up to 5 records can be shown in one page. The upper left side of the event table is the total number of the current fault records. Tap "Prev" or "Next" to turn pages up or down.

- - End

### 10.8.4 Checking History Alarm

Proceed as follows to check the history warn information:

- step 1 Tap "Function" from the default menu.
- step 2 Tap "History-information" and enter into the history information sub-menu.
- step 3 Tap "his-alarm" and enter into the history alarm sub-menu.

|      | His-   | alar | m      |          |                |       |               |
|------|--------|------|--------|----------|----------------|-------|---------------|
|      |        |      |        |          |                |       | 2017-09-16    |
|      |        |      |        |          |                |       |               |
|      | NO-    |      | Tin    | ne       |                | Eve   | ent Name      |
|      |        | 0    | /00/00 | 00:00:00 |                |       | Temp-abnormal |
|      |        | 0    | /00/00 | 00:00:00 |                |       | Temp-abnormal |
|      |        | 0    | /00/00 | 00:00:00 |                |       | Temp-abnormal |
|      |        | 0    | /00/00 | 00:00:00 |                |       | Temp-abnormal |
|      |        | 0    | /00/00 | 00:00:00 |                |       | Temp-abnormal |
|      |        |      |        | erev 🤄   | Ne             | sxt 🔶 |               |
| (    | (ك     |      |        |          | 0 <sup>0</sup> |       |               |
| Star | t/Stop |      | Home   |          |                |       |               |

History alarms can be viewed from this sub-menu, with up to 5 records can be shown in one page. The upper left side of the event table is the total numbers of the current warn records. Tap "Prev" or "Next" to turn pages up or down.

- - End

# 10.9 Checking Present Fault Information

The module cabinet inside the inverter includes two module units (inverter unit). There may be one or more faults occur in the inverter units inside the inverter at the same time, and the fault can be viewed on the LCD screen. Follow the description in this chapter to view the fault information when the faults occur.

|                                                                                                    | If there is a fault, the "Work State" will show<br>"Fault". Tap the "Fault" cell.                                                                                                    |
|----------------------------------------------------------------------------------------------------|----------------------------------------------------------------------------------------------------|
|                                                                                                    | The state column of the module unit that has fault<br>will display "Fault". As shown in the left figure, a<br>fault occurs to inverter unit 1. Tap the fault cell of<br>inverter unit 1 to check the present fault. |
| Investment I Fault<br>State in Imp.1 Investment<br>State in Imp.1 Investment<br>State Investment<br>State Investment<br>State Inve | The fault interface of inverter unit 1 will appear with the fault item in red.                                                                                                    |

# 10.10 Starting/Stopping

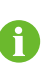

Usually, the inverter will start automatically when the grid-connected requirements are met.

Start/stop the inverter through the LCD screen in either of the following manners:

- Tap "Start/Stop" on the default menu.
- Tap "Start/Stop" from the Function menu.

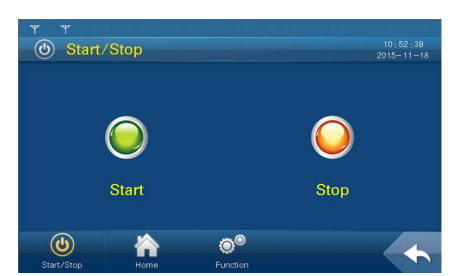

Start or stop the inverter by tapping the start/stop button on the screen.

A confirm operation interface will appear after tapping the corresponding buttons. The instruction takes effect after confirmation; or the user can cancel the operation by tapping "Cancel".

# 10.11 Loading Default

Proceed as follows to restore factory defaults:

- step 1 Tap "Function" from the default menu.
- step 2 Tap "Set-parameter".
- step 3 Tap "Sys-parameter" after entering the correct password.
- step 4 Tap "Load default" and the password inputting window appears.

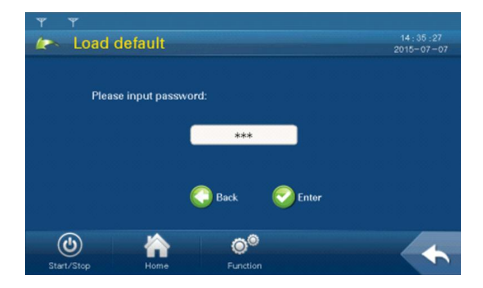

Tap "Load default" and the password entering window appears.

- - End

# 10.12 Checking Firmware Version

User can view the firmware version of LCD and DSP as follows:

- step 1 Tap "Function" from the default menu.
- step 2 Tap "Set-parameter".
- step 3 Tap "Sys-parameter" after entering the correct password.
- step 4 Tap "Language & Firmware Ver." and enter into the language and firmware version sub-menu.

| 🚱 Languag  | je&Firmware Ver∙                                                         | 11:54:52<br>2018-12-15 |
|------------|--------------------------------------------------------------------------|------------------------|
| Language : | English                                                                  |                        |
|            | LCD Firmware Ver: LCD_SG3125HV-V11<br>DSP Firmware Ver: DSP_SG3125HV-V11 | VI_A<br>VI_A           |
|            |                                                                          |                        |

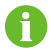

The figure is indicative only and actual interface may differ.

step 5 The firmware versions of LCD and DSP are shown at the bottom of the page.

- - End

# 10.13 Parameters of LCD

# 10.13.1 Communication Parameters

### \Lambda WARNING

Improper communication parameter configuration may lead to communication failure!

Follow strictly the instructions of the plant staff in configuring the communication parameters.

There are the RS485 communication and Network communication. User can set the communication address and protocol through the LCD screen when the hardware connection is complete and the device is energized.

Proceed as follows to set the communication parameters:

step 1 Tap "Function" from the default menu.

step 2 Tap "Set-parameter".

step 3 Tap "Com-parameter" after entering the correct password.

- Set parameter from the Serial Port Parameter interface for RS485 serial communication;
- Set parameter from the Network Parameter interface for Network communication

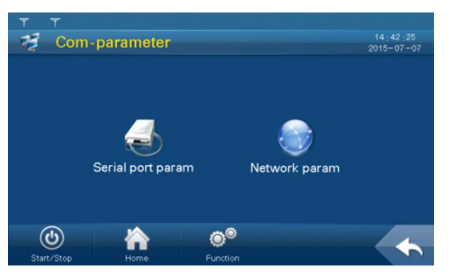

- - End

### Serial Port Parameter Setting

Click "Serial port param" to enter the following interface.

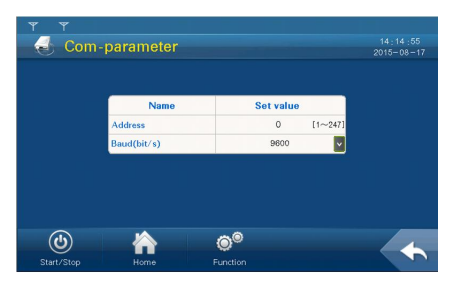

Two parameters pertinent to RS485 serial port communication can be set according to the parameter range shown on the display.

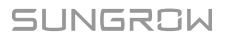

"Address" is prescribed by the plant staff and the address for each device must be unique when there is more than one device. "Baud" is selected according to the communication method adopted on-site.

### **Network Parameter Setting**

Click Network Parameter to enter the following interface.

| ΨΨ         |                |         |    |   |   |   |  |            |          |
|------------|----------------|---------|----|---|---|---|--|------------|----------|
| - Net      | twork param    |         |    |   |   |   |  |            | 14:16:19 |
|            | Name Set value |         |    |   |   |   |  | 2013-08-17 |          |
|            | Port           |         |    |   | 0 |   |  |            | _        |
|            | IP address     | 0       |    | 0 |   | 0 |  | 0          | _        |
|            | Subnet mask    | 0       |    | 0 |   | 0 |  | 0          |          |
|            | Gateway        | 0       |    | 0 |   | 0 |  | 0          |          |
|            | DNS address1   | 0       |    | 0 |   | 0 |  | 0          |          |
|            | DNS address2   | 0       |    | 0 |   | 0 |  | 0          |          |
|            |                |         |    |   |   |   |  |            |          |
| ~          |                |         |    |   |   |   |  |            |          |
| (U)        |                | Ö       |    |   |   |   |  |            | 1        |
| Start/Stop | Home           | Functio | on |   |   |   |  |            |          |

Six parameters pertinent to the Network communication can be set. DNS address 1 and DNS address 2 can be set to the default value. Other parameters are assigned by plant staff.

Set parameter with the aid of the pop-up keypad.

### 10.13.2 Running Parameters

### Setting Running Parameters

- step 1 Tap "Function" from the default menu.
- step 2 Tap "Set-parameter".
- step 3 Tap "Run-parameter" after entering the correct password.

|                  | E.        | /8         |
|------------------|-----------|------------|
| Name             | Set value |            |
| Vmppt-max(V)     | 0.0       | [875~1300  |
| Vmppt-min(V)     | 0,0       | [875~1300  |
| T-start-wait(s)  | 8         | [0~600     |
| T-stop delay(s)  | 0         | [0~600     |
| Stop slope(%/s)  | 0.0       | [0.1~100.0 |
| Start slope(%/s) | 0.00      | [0.05~100  |
|                  |           |            |
|                  |           |            |

step 4 Set the running parameter by tapping the pop-up keypad and tap ENTER to confirm setting. Tap "Prev" or "Next" to turn pages up or down.

- - End

table 10-1 Description of Running Parameters

| Parameter                          | Description                                                                                                    |
|------------------------------------|----------------------------------------------------------------------------------------------------|
| Vmppt-max (V)                      | Maximum MPPT voltage                                                                                                    |
| Vmppt-min (V) Minimum MPPT voltage |                                                                                                    |
| T-start-wait (s)                   | Time interval between the moment at which the AC/DC parameters meet the grid-connection requirements and the moment at which the MV Station begins to generate |
|                                    | power                                                                                                    |

| Parameter             | Description                                                                                                    |  |  |  |  |
|-----------------------|----------------------------------------------------------------------------------------------------|--|--|--|--|
| T-stop-delay (s)      | Time interval between the moment at which the stop<br>command is sent via the LCD display or the PC and the<br>moment at which the MV Station executes the stop<br>command |  |  |  |  |
| Stop slope (%/s)      | Active power decline rate over the time from the moment                                                                                                    |  |  |  |  |
| Stop Stope (7675)     | moment at which the MV Station stops                                                                                                    |  |  |  |  |
|                       | Active power rise rate over the time from the moment at                                                                                                    |  |  |  |  |
| Start slope (%/s)     | which the MV Station executes the start command to the                                                                                                    |  |  |  |  |
|                       | moment at which the MV Station starts                                                                                                    |  |  |  |  |
| Limit Power (%)       | Percentage of the active power output to the nominal output power (%)                                                                                                    |  |  |  |  |
| Pf                    | cosφ                                                                                                    |  |  |  |  |
| Q-limit (%)           | Percentage of the reactive power rise to the nominal                                                                                                    |  |  |  |  |
| Q-adjust switch       | -                                                                                                    |  |  |  |  |
| Power-off saved (Pf)  | If the power factor setting can be saved when the LCD screen is powered off                                                                                                |  |  |  |  |
| Power-off saved (P-   | If the limit power(%) setting can be saved when the LCD                                                                                                    |  |  |  |  |
| limited)              | screen is powered off                                                                                                    |  |  |  |  |
| SVG switch            | If the reactive power compensation is activated or deactivated                                                                                                    |  |  |  |  |
| T-recover (s)         | Automatic recovery time when fault occurs                                                                                                    |  |  |  |  |
| P-rise rate (%/s)     | Rate of rise of the active power                                                                                                    |  |  |  |  |
| P-decline rate (%/s)  | Rate of decline of the active power                                                                                                    |  |  |  |  |
| Q-rise rate (%/s)     | Rate of rise of the reactive power                                                                                                    |  |  |  |  |
| Q-decline rate (%/s)  | Rate of decline of the reactive power                                                                                                    |  |  |  |  |
| Trip Enable           | Trip the DC main switches of the MV Station                                                                                                    |  |  |  |  |
| FW func enable        | To enable/Disable the FW function                                                                                                    |  |  |  |  |
| EW output change base | The standard of active power change caused by                                                                                                    |  |  |  |  |
|                       | frequency change                                                                                                    |  |  |  |  |
| OF decrease start(Hz) | Refer to f1i in "figure 10-1 The relation curve between the active power and the frequency".                                                                               |  |  |  |  |
| OE dooroaso and(Uz)   | Refer to f2i in "figure 10-1 The relation curve between the                                                                                                    |  |  |  |  |
|                       | active power and the frequency"                                                                                                    |  |  |  |  |
| OF power recover fra  | When the grid frequency is lower than the overfrequency                                                                                                    |  |  |  |  |
| (Hz)                  | recovery frequency, the active power returns to the                                                                                                    |  |  |  |  |
|                       | power before derating.                                                                                                    |  |  |  |  |

| Parameter                 | Description                                                     |  |  |  |  |
|---------------------------|-----------------------------------------------------------------|--|--|--|--|
|                           | Refer to K1 in "figure 10-1 The relation curve between          |  |  |  |  |
| OF decrease slope         | the active power and the frequency"                             |  |  |  |  |
|                           | Refer to $\Delta P1$ in "figure 10-1 The relation curve between |  |  |  |  |
| OF decrease limit (%)     | the active power and the frequency"                             |  |  |  |  |
|                           | The input frequency type of the FW function.                    |  |  |  |  |
| FW input type             | The max./min value of the real-time frequency or during         |  |  |  |  |
|                           | frequency change                                                |  |  |  |  |
|                           | After the FW function is enabled, the FW function is            |  |  |  |  |
| FW enable power(%)        | started when the percentage of the actual output active         |  |  |  |  |
|                           | power is greater than the set value                             |  |  |  |  |
|                           | Refer to f1s in "figure 10-1 The relation curve between         |  |  |  |  |
| UF Increase start(Hz)     | the active power and the frequency"                             |  |  |  |  |
|                           | Refer to f2s in "figure 10-1 The relation curve between         |  |  |  |  |
| UF increase end(Hz)       | the active power and the frequency"                             |  |  |  |  |
|                           | When the grid frequency is higher than the value, the           |  |  |  |  |
| OF power recover irq(Hz)  | inverter resumes normal operation                               |  |  |  |  |
|                           | Refer to K2: in "figure 10-1 The relation curve between         |  |  |  |  |
| UF Increase slope         | the active power and the frequency"                             |  |  |  |  |
| LIE in area and limit/0/) | Refer to $\Delta P2$ in "figure 10-1 The relation curve between |  |  |  |  |
| OF Increase Imit(%)       | the active power and the frequency"                             |  |  |  |  |
|                           | In QU mode, the QU function will be enabled when the            |  |  |  |  |
| QU enable power(%)        | actual output active power percentage is greater than the       |  |  |  |  |
|                           | set value                                                       |  |  |  |  |
| OLL operation mode        | In QU reactive power mode, the method to set the                |  |  |  |  |
| Q0 operation mode         | reactive power value                                            |  |  |  |  |
|                           | QU function input voltage type; the max./min value of the       |  |  |  |  |
|                           | real-time grid voltage or during grid voltage change            |  |  |  |  |
| OLL ind var limit (%)     | Refer to Q1 in "figure 10-2 The relation curve between          |  |  |  |  |
| QU IIIU Vai IIIIII (76)   | the reactive power and the voltage"                             |  |  |  |  |
| O(1) oop vor limit (9())  | Refer to Q2 in "figure 10-2 The relation curve between          |  |  |  |  |
| QU Cap Var III (%)        | the reactive power and the voltage"                             |  |  |  |  |
|                           | Refer to the power factor corresponding to Q3 in"figure         |  |  |  |  |
| QU PF start(%)            | 10-2 The relation curve between the reactive power and          |  |  |  |  |
|                           | the voltage"                                                    |  |  |  |  |
|                           | Refer to the power factor corresponding to Q1 or Q2             |  |  |  |  |
| QU PF end(%)              | in"figure 10-2 The relation curve between the reactive          |  |  |  |  |
|                           | power and the voltage"                                          |  |  |  |  |

| Parameter                      | Description                                                 |  |
|--------------------------------|-------------------------------------------------------------|--|
| O(1) welt rise start( $0(1)$ ) | Refer to U1i in "figure 10-2 The relation curve between     |  |
| QU voit rise start(%)          | the reactive power and the voltage"                         |  |
| Olly altriag and (9()          | Refer to U2i in "figure 10-1 The relation curve between     |  |
| QU voit rise end(%)            | the active power and the frequency"                         |  |
| O(1) welt drep stort/ $O(1)$   | Refer to U1s in "figure 10-2 The relation curve between     |  |
| QU voit drop start(%)          | the reactive power and the voltage"                         |  |
|                                | Refer to U2s in "figure 10-2 The relation curve between     |  |
| QU voit arop end(%)            | the reactive power and the voltage"                         |  |
|                                | When the reactive regulation switch is V auto-adj, the      |  |
| V auto-adj ref(%)              | grid regulation reference is set according to the           |  |
|                                | percentage of nominal voltage                               |  |
|                                | When the reactive regulation switch is V auto-adj, the      |  |
| V outo odi hystorogia/9/)      | permissible plus or minus error of the regulation voltage   |  |
| v auto-auj hysteresis(%)       | and it is set according to the percentage of nominal        |  |
|                                | voltage                                                     |  |
| Q(P) upper PF                  | Power factor of point P1 in "figure 10-3 Q(P) mode curve    |  |
| Q(P) lower PF                  | Power factor of point P2 in "figure 10-3 Q(P) mode curve    |  |
|                                | Output power of point P2 in "figure 10-3 Q(P) mode          |  |
| Q(P) upper power(%)            | curve "                                                     |  |
| O(D) lower power( $0$ ()       | Output power of point P1 in "figure 10-3 Q(P) mode          |  |
| Q(P) lower power(%)            | curve "                                                     |  |
|                                | The active power regulation switch of the inverter can be   |  |
| P-closed-loopswitch            | set to enabled or disabled state. When it is enabled, the   |  |
|                                | output active power of the inverter will be regulated       |  |
|                                | according to actual situation; and when it is disabled, the |  |
|                                | output active power will not be regulated.                  |  |
|                                | The reactive power regulation switch of the inverter can    |  |
| Q-closed-loopswitch            | be set to enabled or disabled state. When it is enabled,    |  |
|                                | the output reactive power of the inverter will be regulated |  |
|                                | according to actual situation; and when it is disabled, the |  |
|                                | output reactive power will not be regulated.                |  |

The relation curve between the active power and the frequency is shown in the figure below.

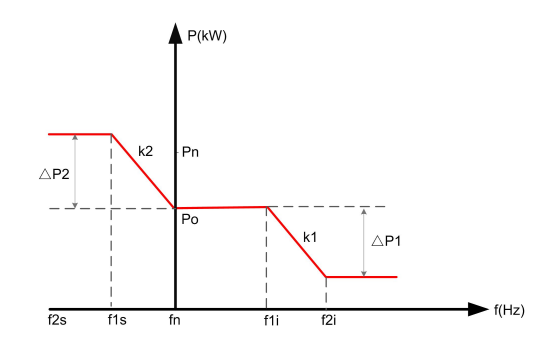

figure 10-1 The relation curve between the active power and the frequency

The relation curve between the reactive power and the voltage is shown in the figure below.

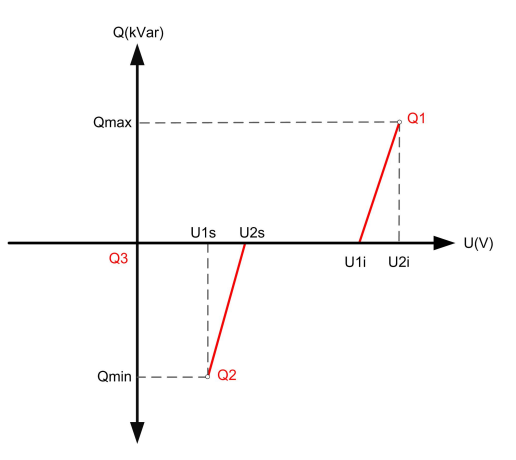

figure 10-2 The relation curve between the reactive power and the voltage

Q(P) mode curve is shown in following figure.

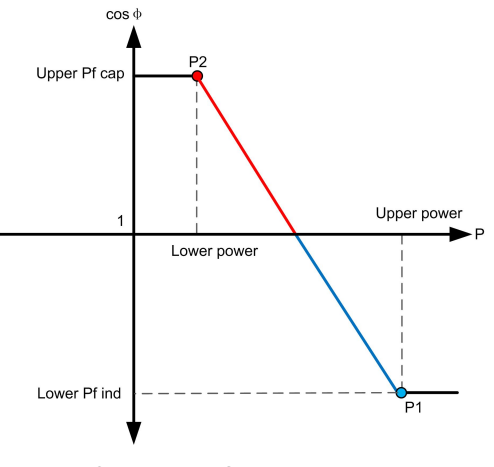

figure 10-3 Q(P) mode curve

Running parameter range and default value are shown in the following table.

| Parameter                       | Range                | Default          |
|---------------------------------|----------------------|------------------|
| Vmppt-max (V)                   | 875~1300             | 1300             |
| Vmppt-min (V)                   | 875~1300             | 875              |
| T-start-wait (s)                | 0~600                | 60               |
| T-stop-delay (s)                | 0~600                | 0                |
| Stop slope (%/s)                | 0.1~100              | 100              |
| Start slope (%/s)               | 0.05~100             | 10               |
| Limit Power (%)                 | 0~115                | 110              |
| Pf                              | -0.8~-1/0.8~1        | 1                |
|                                 | Close/Pf/Q-limit/QU  |                  |
| Q-adjust switch                 | mode/                | Pf               |
|                                 | V auto-adj/QP mode   |                  |
| Q-limit (%)                     | -104.5~104.5         | 0                |
| Power-off saved (Pf)            | Save/Not save        | Save             |
| Power-off saved (P-<br>limited) | Save/Not save        | Not save         |
| SVG switch*                     | Enable/Disable       | Disable          |
| T-recover (s)                   | 20~600               | 60               |
| P-rise rate (%/s)               | 0.01~100             | 10               |
| P-decline rate (%/s)            | 0.01~100             | 10               |
| Q-rise rate (%/s)               | 0.01~100             | 10               |
| Q-decline rate (%/s)            | 0.01~100             | 10               |
| Trip Enable                     | Enable/Disable       | Disable          |
| FW func enable                  | Enable/Disable       | Disable          |
| FW output change base           | Rated-P/Pre-derate-P | Rated-P          |
| OF decrease start(Hz)           | 50~55/60~65          | Country-specific |
| OF decrease end(Hz)             | 50~55/60~65          | Country-specific |
| OF power recover frq(Hz)        | 50~55/60~65          | Country-specific |
| OF decrease slope               | 0~2                  | Country-specific |
| OF decrease limit (%)           | 0~115                | Country-specific |
| FW input type                   | RT-freq/Record- freq | Country-specific |
| FW enable power(%)              | 0~115                | 0                |
| UF increase start(Hz)           | 45~50/55~60          | Country-specific |
| UF increase end(Hz)             | 45~50/55~60          | Country-specific |
| UF power recover frq(Hz)        | 45~50/55~60          | Country-specific |
| UF increase slope               | 0~2                  | Country-specific |

table 10-2 Running parameter range and default value

| Parameter                | Range               | Default          |
|--------------------------|---------------------|------------------|
| UF increase limit(%)     | 0~115               | Country-specific |
| QU enable power(%)       | 0~115               | 0                |
|                          | Var PCT adj/        |                  |
| QU operation mode        | TanPhi adj/         | Var PCT adj      |
|                          | CosPhi.adj          |                  |
| QU input type            | RT volt/Record volt | RT volt          |
| QU ind var limit (%)     | 0~100               | 50               |
| QU cap var limit (%)     | 0~100               | 50               |
| QU PF start (%)          | 0.8~1               | Country-specific |
| QU PF end (%)            | 0.8~1               | Country-specific |
| QU volt rise start(%)    | 100~110             | Country-specific |
| QU volt rise end(%)      | 100~110             | Country-specific |
| QU volt drop start(%)    | 90~100              | Country-specific |
| QU volt drop end(%)      | 90~100              | Country-specific |
| V auto-adj ref(%)        | 90~110              | 100              |
| V auto-adj hysteresis(%) | 0~10                | 1                |
| Q(P) upper PF            | 0.9~1               | 1                |
| Q(P) lower PF            | 0.9~1               | 0.9              |
| Q(P) upper power(%)      | 50~100              | 100              |
| Q(P) lower power(%)      | 0~50                | 50               |
| P-closed-loop-switch     | Enable/Disable      | Enable           |
| Q-closed-loop-switch     | Enable/Disable      | Enable           |

\* at night when the MV Station enters standby mode (but does not enter the deeper standby mode with lower power consumption), the SVG function needs to be activated. First, stop the MV Station via the button on the LCD, then start it, and set the SVG switch to "Enable".

The SVG is an optional function of this MV Station.

Specific setting ranges of these parameters are displayed on the LCD.

6

Contact SUNGROW to obtain specific value of the parameter country-specific.

# 10.13.3 Protection Parameter

### Setting Protection Parameter

step 1 Tap "Function" from the default menu.

# step 2 Tap "Set-parameter".

| <b>step 3</b> Tap "F | ro-parameter " | after entering the correct password. |  |
|----------------------|----------------|--------------------------------------|--|
|----------------------|----------------|--------------------------------------|--|

| Name         Set value           Lygid max(%)         0.0         (166-150)           Lygid max(%)         0.0         (166-150)           Lygid max(%)         0.0         (166-150)           Lygid max(%)         0.0         (166-150)           Lygid max(%)         0.0         (166-150)           Lygid max(%)         0.0         (166-150)           Max(%)         0.0         (166-150)                                                                                                    | 📎 – Pro-pa | arameter        |    |           |           | 14 : 35 : 41<br>19-03-01 |
|----------------------------------------------------------------------------------------------------|------------|-----------------|----|-----------|-----------|--------------------------|
| Name         Sot value           L (Vgrid mac(%))         0.0         (165-163)           L (Vgrid mac(%))         0.0         (165-163)           L (Vgrid mac(%))         0.0         (165-163)           V_Vgrid mac(%)         0.0         (165-163)           V_Vgrid mac(%)         0.0         (165-163)           V_Vgrid mac(%)         0.0         (165-163)           V_Vgrid mac(%)         0.0         (165-163)           The cover Vgrid mac(%)         0.0         (165-163)                                                                                                    |            |                 |    |           |           |                          |
| L/vgrid-max(%)         0.0         (165~150)           II./vgrid-max(%)         0.0         (165~150)           II./vgrid-max(%)         0.0         (165~150)           N./vgrid-max(%)         0.0         (165~150)           V./vgrid-max(%)         0.0         (165~150)           V./vgrid-max(%)         0.0         (165~150)           Recover_Vgrid-max(%)         0.0         (165~150)                                                                                                    |            | Name            |    | Set value |           |                          |
| II. Vgrid-mmc(%)         0.0         [165-163]           III. Vgrid-mmc(%)         0.0         [165-163]           V, Vgrid-mmc(%)         0.0         [165-163]           V, Vgrid-mmc(%)         0.0         [165-163]           Recover, Vgrid-mmc(%)         0.0         [165-163]           (%)         0.0         [165-163]                                                                                                    | LVgri      | d-max(%)        |    | 0.0       | [105~150] |                          |
| III_Vgrid max(%)         0.8         [165-163]           N_Vgrid max(%)         0.0         [165-163]           V_Vgrid max(%)         0.0         [166-163]           Recover_Vgrid max(%)         0.0         [166-163]                                                                                                    | IL.Vgr     | id-max(%)       |    | 0.0       | [105~150] |                          |
| N_Vgrid-max(%)         0.0         [165~169]         Next           V_Vgrid-max(%)         0.0         [166~150]         Recover_Vgrid-max(%)         0.0         [166~150]           Recover_Vgrid-max(%)         0.0         [166~150]         [166~150]         [166~150]                                                                                                    | III_Vg     | id-max(%)       |    | 0.9       | [105~150] |                          |
| V_Vgrid-max(%)         0.0         [105~150]           Recover_Vgrid-max(%)         0.0         [105~150]           (1)         (105~150)         (105~150)                                                                                                    | IV_Vg      | rid-max(%)      |    | 0.0       | [105~150] | Next 📥                   |
| Recover_Vgrid-max(%)         0.0         [105~150]           (1)         (1)         (1)         (1)         (1)         (1)         (1)         (1)         (1)         (1)         (1)         (1)         (1)         (1)         (1)         (1)         (1)         (1)         (1)         (1)         (1)         (1)         (1)         (1)         (1)         (1)         (1)         (1)         (1)         (1)         (1)         (1)         (1)         (1)         (1)         (1)         (1)         (1)         (1)         (1)         (1)         (1)         (1)         (1)         (1)         (1)         (1)         (1)         (1)         (1)         (1)         (1)         (1)         (1)         (1)         (1)         (1)         (1)         (1)         (1)         (1)         (1)         (1)         (1)         (1)         (1)         (1)         (1)         (1)         (1)         (1)         (1)         (1)         (1)         (1)         (1)         (1)         (1)         (1)         (1)         (1)         (1)         (1)         (1)         (1)         (1)         (1)         (1)         (1)         (1)         (1)         (1) <td>V_Vgi</td> <td>id-max(%)</td> <td></td> <td>0.0</td> <td>[105~150]</td> <td></td> | V_Vgi      | id-max(%)       |    | 0.0       | [105~150] |                          |
| (d) 🖄 🚳                                                                                                    | Recov      | er_Vgrid-max(%) |    | 0.0       | [105~150] |                          |
|                                                                                                    |            |                 |    |           |           |                          |
|                                                                                                    | O          |                 | Õ. |           |           | $\leftarrow$             |

Set the protection parameter by tapping the pop-up keypad and tap ENTER to confirm setting. Tap "Prev" or "Next" to turn pages up or down.

#### - - End

**Description of Protection Parameters** 

| Parameter                                                                                           | Description                                                |  |
|----------------------------------------------------------------------------------------------------|------------------------------------------------------------|--|
| I_Vgrid-max(%)                                                                                      | Set the grid over-voltage protection I value. Protection   |  |
|                                                                                                    | is activated when voltage exceeds this value.              |  |
| II Varid-may(%)                                                                                     | Set the grid over-voltage protection II value. Protection  |  |
|                                                                                                    | is activated when voltage exceeds this value.              |  |
| III Varid-may(%)                                                                                    | Set the grid over-voltage protection III value. Protection |  |
|                                                                                                    | is activated when voltage exceeds this value.              |  |
| W Varid may (%)                                                                                     | Set the grid over-voltage protection IV value. Protection  |  |
| iv_vgnu=max(%)                                                                                      | is activated when voltage exceeds this value.              |  |
| $\lambda$ $\lambda$ $\lambda$ $\lambda$ $\lambda$ $\lambda$ $\lambda$ $\lambda$ $\lambda$ $\lambda$ | Set the grid over-voltage protection V value. Protection   |  |
| v_vgnu=max(%)                                                                                       | is activated when voltage exceeds this value.              |  |
| Decever Varid may(9()                                                                               | The MV Station recovers normal operation when grid         |  |
| Recover_vgrid-max(%)                                                                                | voltage is below this value                                |  |
| I _T-Vhigh trip(ms)                                                                                 | Grid over-voltage protection 1 trip time                   |  |
| II _T-Vhigh trip(ms)                                                                                | Grid over-voltage protection II trip time                  |  |
| III_T-Vhigh trip(ms)                                                                                | Grid over-voltage protection III trip time                 |  |
| IV_T-Vhigh trip(ms)                                                                                 | Grid over-voltage protection IV trip time                  |  |
| V_T-Vhigh trip(ms)                                                                                  | Grid over-voltage protection V trip time                   |  |
| Varid-min(%)                                                                                        | Set the grid under-voltage protection 1 value.             |  |
| i _vgria-min(%)                                                                                     | Protection is activated when voltage is below this value.  |  |
| II _Vgrid-min(%)                                                                                    | Set the grid under-voltage protection II value.            |  |
|                                                                                                    | Protection is activated when voltage is below this value.  |  |
| III Varid-min(%)                                                                                    | Set the grid under-voltage protection III value.           |  |
|                                                                                                    | Protection is activated when voltage is below this value.  |  |

| Parameter                  | Description                                               |  |
|----------------------------|-----------------------------------------------------------|--|
| W Varid-min(%)             | Set the grid under-voltage protection IV value.           |  |
| 1v_vgnu=mm(%)              | Protection is activated when voltage is below this value. |  |
| $\sqrt{\sqrt{\alpha rid}}$ | Set the grid under-voltage protection V value.            |  |
|                            | Protection is activated when voltage is below this value. |  |
| Pocovor Varid-min(%)       | The MV Station recovers normal operation when grid        |  |
|                            | voltage is above this value                               |  |
| I _T-Vlow trip(ms)         | Grid under-voltage protection 1 trip time                 |  |
| II _T- Vlow trip(ms)       | Grid under-voltage protection II trip time                |  |
| III_T- Vlow trip(ms)       | Grid under-voltage protection III trip time               |  |
| IV_T- Vlow trip(ms)        | Grid under-voltage protection IV trip time                |  |
| V_T- Vlow trip(ms)         | Grid under-voltage protection V trip time                 |  |
|                            | Set the grid over-frequency protection I value.           |  |
| I _Fgrid-max(Hz)           | Protection is activated when frequency exceeds this       |  |
|                            | value                                                     |  |
|                            | Set the grid over-frequency protection II value.          |  |
| II _Fgrid-max(Hz)          | Protection is activated when frequency exceeds this       |  |
|                            | value                                                     |  |
|                            | Set the grid over-frequency protection III value.         |  |
| III_Fgrid-max(Hz)          | Protection is activated when frequency exceeds this       |  |
|                            | value                                                     |  |
|                            | Set the grid over-frequency protection IV value.          |  |
| IV_Fgrid-max(Hz)           | Protection is activated when frequency exceeds this       |  |
|                            | value                                                     |  |
|                            | Set the grid over-frequency protection V value.           |  |
| V_Fgrid-max(HZ)            | Protection is activated when frequency exceeds this       |  |
|                            |                                                           |  |
| Recover_Fgrid-max(Hz)      | The MV Station recovers normal operation when grid        |  |
|                            | frequency is below this value                             |  |
| I_I-Fhigh trip(ms)         | Set the grid over-frequency I tripping time               |  |
| II _T-Fhigh trip (ms)      | Set the grid over-frequency II tripping time              |  |
| III_T-Fhigh trip(ms)       | Set the grid over-frequency III tripping time             |  |
| IV_T-Fhigh trip (ms)       | Set the grid over-frequency IV tripping time              |  |
| V_T-Fhigh trip(ms)         | Set the grid over-frequency V tripping time               |  |
|                            | Set the grid under-frequency protection I value.          |  |
| I _Fgrid-min(Hz)           | Protection is activated when frequency exceeds this       |  |
|                            | value                                                     |  |

| Parameter             | Description                                               |  |
|-----------------------|-----------------------------------------------------------|--|
|                       | Set the grid under-frequency protection II value.         |  |
| II _Fgrid-min(Hz)     | Protection is activated when frequency exceeds this       |  |
|                       | value                                                     |  |
| III Farid min(Hz)     | Set the grid under-frequency protection III value.        |  |
| III_F9NU-MIII(H2)     | Protection is activated when frequency exceeds this value |  |
|                       | Set the grid under-frequency protection IV value.         |  |
| IV_Fgrid-min(Hz)      | Protection is activated when frequency exceeds this       |  |
|                       | value                                                     |  |
|                       | Set the grid under-frequency protection V value.          |  |
| V_Fgrid-min(Hz)       | Protection is activated when frequency exceeds this       |  |
|                       | value                                                     |  |
| Recover Farid-min(Hz) | The MV Station recovers normal operation when grid        |  |
|                       | frequency is above this value                             |  |
| I _T-Flow trip(ms)    | Set the grid under-frequency I tripping time              |  |
| II _T-Flow trip (ms)  | Set the grid under-frequency II tripping time             |  |
| III _T-Flow trip(ms)  | Set the grid under-frequency III tripping time            |  |
| IV_T-Flow trip (ms)   | Set the grid under-frequency IV tripping time             |  |
| V_T-Flow trip (ms)    | Set the grid under-frequency V tripping time              |  |
| LVRT switch           | Enable or disable the LVRT switch                         |  |
| LVRT T1 (ms)          | _                                                         |  |
| LVRT T2(ms)           | _                                                         |  |
| LVRT T3(ms)           | _                                                         |  |
| LVRT T4(ms)           |                                                           |  |
| LVRT T5(ms)           | - Baramators related to the LV/PT                         |  |
| LVRT voltage1(%)      |                                                           |  |
| LVRT voltage2(%)      |                                                           |  |
| LVRT voltage3(%)      |                                                           |  |
| LVRT voltage4(%)      | _                                                         |  |
| LVRT voltage5(%)      | _                                                         |  |
| LVRT dynamic Var Kf   | Ratio of reactive power compensation and voltage          |  |
| factor                | dropping depth during LVRT                                |  |
| HVRT switch           | Enable or disable the HVRT switch                         |  |
| HVRT T1 (ms)          | _                                                         |  |
| HVRT T2(ms)           | - Parameters related to the HVPT                          |  |
| HVRT T3(ms)           |                                                           |  |
| HVRT T4(ms)           | —                                                         |  |

SUNGROW

| Parameter                | Description                                               |  |
|--------------------------|-----------------------------------------------------------|--|
| HVRT T5(ms)              |                                                           |  |
| HVRT voltage1 (%)        |                                                           |  |
| HVRT voltage2(%)         |                                                           |  |
| HVRT voltage3(%)         |                                                           |  |
| HVRT voltage4(%)         |                                                           |  |
| HVRT voltage5(%)         |                                                           |  |
|                          | The grid under-/over-voltage and under-/over-             |  |
| Recover T-grid(ms)       | frequency protection is enabled. When the grid turns      |  |
| necover r gnd(ms)        | normal and the set time is reached, the fault will be     |  |
|                          | removed.                                                  |  |
| Active Islanding         | Enable or disable the islanding protection function       |  |
| l leakage-pro(A)         | Leakage current protection setting value                  |  |
| Door-protect enable      | Enable or disable the door control protection             |  |
|                          | Manual fault restart. If this function is enabled, the MV |  |
| Fault manual restart     | Station can reconnect to the grid only after the fault is |  |
|                          | removed manually.                                         |  |
| Negative Vgrid protect   | Distriction value of pagative veltage to groupd           |  |
| value(V)                 | Protection value of negative voltage to ground            |  |
| Grid_V-unbalanced        | 3-phase grid voltage unbalance protection threshold       |  |
| protect value(%)         | value                                                     |  |
| Grid_V-unbalanced        | 3-phase grid voltage unbalance time reaches to the set    |  |
| protect time(S)          | value. Protection is activated                            |  |
| Anti DID mada            | If Anti-PID mode is enabled, you may set the Anti-PID     |  |
| Anti-PiD mode            | mode (Invalid, Suppression and Repair)                    |  |
| Ins monitor measure time | Inculation monitoring time                                |  |
| (S)                      | Insulation monitoring time                                |  |
| Ins monitor protect      | Inculation monitoring protoction through alchester        |  |
| threshold(K)             | ווזגעומנוסו וווסווונסוווט protection threshold value      |  |
|                          | Insulation monitoring startup voltage. When the DC        |  |
| Ins monitor Vdc-start(V) | voltage reaches to this set value, the insulation         |  |
|                          | monitoring enables.                                       |  |

| Parameter        | Description                                                                                                    |  |  |
|------------------|----------------------------------------------------------------------------------------------------|--|--|
|                  | Insulation fault enabling.                                                                                                    |  |  |
|                  | • When it is enabled, the inverter will display fault information once the negative/positive insulation resistance to earth is lower than the "Insulation monitoring protection threshold".                                                                                                    |  |  |
| Ins fault enable | • When it is disabled, the inverter will display alarm information once the negative/positive insulation resistance to earth is lower than the "Insulation monitoring protection threshold", and display fault information once the negative/positive insulation resistance to earth is lower than $10 \text{K}\Omega$ . |  |  |
|                  | (Note: The foregoing alarm/fault information can be                                                                                                    |  |  |
|                  | viewed on the LCD display by tapping "Home"-"Work                                                                                                    |  |  |
|                  | state")                                                                                                    |  |  |
|                  | Floating mode.                                                                                                    |  |  |
| Floating mode    | • When it is enabled, the negative to earth contactor of the inverter will be disconnected.                                                                                                    |  |  |
|                  | • When it is disabled, the negative to earth contactor of the inverter will not be disconnected.                                                                                                    |  |  |

| Parameter             | Range      | Default          |
|-----------------------|------------|------------------|
| I_Vgrid-max(%)        | 105~150    | Country-specific |
| II _Vgrid-max(%)      | 105~150    | Country-specific |
| III_Vgrid-max(%)      | 105~150    | Country-specific |
| IV_Vgrid-max(%)       | 105~150    | Country-specific |
| V_Vgrid-max(%)        | 105~150    | Country-specific |
| Recover_Vgrid-max(%)  | 105~150    | Country-specific |
| I _T-Vhigh trip(ms)   | 40~3600000 | Country-specific |
| II _T-Vhigh trip(ms)  | 40~3600000 | Country-specific |
| III _T-Vhigh trip(ms) | 40~3600000 | Country-specific |
| IV_T-Vhigh trip(ms)   | 40~3600000 | Country-specific |
| V_T-Vhigh trip(ms)    | 40~3600000 | Country-specific |
| I_Vgrid-min(%)        | 10~95      | Country-specific |
| II _Vgrid-min(%)      | 10~95      | Country-specific |
| III _Vgrid-min(%)     | 10~95      | Country-specific |
| IV_Vgrid-min(%)       | 10~95      | Country-specific |
| V_Vgrid-min(%)        | 10~95      | Country-specific |

table 10-3 Protection parameters and default value

| Parameter             | Range           | Default          |
|-----------------------|-----------------|------------------|
| Recover_Vgrid-min(%)  | 10~95           | Country-specific |
| I _T-Vlow trip(ms)    | 40~3600000      | Country-specific |
| II _T- Vlow trip(ms)  | 40~3600000      | Country-specific |
| III_T- Vlow trip(ms)  | 40~3600000      | Country-specific |
| IV_T- Vlow trip(ms)   | 40~3600000      | Country-specific |
| V_T- Vlow trip(ms)    | 40~3600000      | Country-specific |
| I _Fgrid-max(Hz)      | 50.2~55/60.2~65 | Country-specific |
| II _Fgrid-max(Hz)     | 50.2~55/60.2~65 | Country-specific |
| III _Fgrid-max(Hz)    | 50.2~55/60.2~65 | Country-specific |
| IV_Fgrid-max(Hz)      | 50.2~55/60.2~65 | Country-specific |
| V_Fgrid-max(Hz)       | 50.2~55/60.2~65 | Country-specific |
| Recover_Fgrid-max(Hz) | 50.2~55/60.2~65 | Country-specific |
| I _T-Fhigh trip(ms)   | 40~3600000      | Country-specific |
| II _T-Fhigh trip (ms) | 40~3600000      | Country-specific |
| III_T-Fhigh trip(ms)  | 40~3600000      | Country-specific |
| IV_T-Fhigh trip (ms)  | 40~3600000      | Country-specific |
| V_T-Fhigh trip(ms)    | 40~3600000      | Country-specific |
| I _Fgrid-min(Hz)      | 45~50/55~60     | Country-specific |
| II _Fgrid-min(Hz)     | 45~50/55~60     | Country-specific |
| III_Fgrid-min(Hz)     | 45~50/55~60     | Country-specific |
| IV_Fgrid-min(Hz)      | 45~50/55~60     | Country-specific |
| V_Fgrid-min(Hz)       | 45~50/55~60     | Country-specific |
| Recover_Fgrid-min(Hz) | 45~50/55~60     | Country-specific |
| I _T-Flow trip(ms)    | 40~3600000      | Country-specific |
| II _T-Flow trip (ms)  | 40~3600000      | Country-specific |
| III_T-Flow trip(ms)   | 40~3600000      | Country-specific |
| IV_T-Flow trip (ms)   | 40~3600000      | Country-specific |
| V_T-Flow trip (ms)    | 40~36000000     | Country-specific |
| LVRT switch           | Enable/Disable  | Country-specific |
| LVRT T1 (ms)          | 40~3600000      | Country-specific |
| LVRT T2(ms)           | 40~36000000     | Country-specific |
| LVRT T3(ms)           | 40~36000000     | Country-specific |
| LVRT T4(ms)           | 40~36000000     | Country-specific |
| LVRT T5(ms)           | 40~36000000     | Country-specific |
| LVRT voltage1(%)      | 5~90            | Country-specific |
| LVRT voltage2(%)      | 5~90            | Country-specific |

| Parameter                       | Range                          | Default           |  |
|---------------------------------|--------------------------------|-------------------|--|
| LVRT voltage3(%)                | 5~90                           | Country-specific  |  |
| LVRT voltage4(%)                | 5~90                           | Country-specific  |  |
| LVRT voltage5(%)                | 5~90                           | Country-specific  |  |
| LVRT dynamic Var Kf             | 0-1                            | Country-specific  |  |
| factor                          | 0~4                            | obunity speeme    |  |
| HVRT switch                     | Enable/Disable                 | Enable            |  |
| HVRT T1 (ms)                    | 40~3600000                     | Country-specific  |  |
| HVRT T2(ms)                     | 40~3600000                     | Country-specific  |  |
| HVRT T3(ms)                     | 40~36000000                    | Country-specific  |  |
| HVRT T4(ms)                     | 40~36000000                    | Country-specific  |  |
| HVRT T5(ms)                     | 40~3600000                     | Country-specific  |  |
| HVRT voltage1 (%)               | 110~140                        | 110               |  |
| HVRT voltage2(%)                | 110~140                        | Country-specific  |  |
| HVRT voltage3(%)                | 110~140                        | 130               |  |
| HVRT voltage4(%)                | 110~140                        | 130               |  |
| HVRT voltage5(%)                | 110~140                        | 130               |  |
| HVRT dynamic Var kf             | 0~1                            | Country-specific  |  |
| factor                          | 0.4                            | obdinity specific |  |
| Recover T-grid(ms)              | 1000~36000000                  | 10000             |  |
| Temperature settings(°C)        | - 5~10                         | 0                 |  |
| Humidity settings(%RH)          | 70~100                         | 80                |  |
| Active Islanding                | Enable/Disable                 | Disable           |  |
| l leakage-pro(A)                | 1~10                           | 5                 |  |
| Door-protect enable             | Enable/Disable                 | Disable           |  |
| Fault manual restart            | Enable/Disable                 | Disable           |  |
| Negative Vgrid protect          | 20~200                         | 50                |  |
| value(V)                        | 20 200                         | 50                |  |
| Grid_V-unbalanced               | 3~20                           | 5                 |  |
| protect value(%)                | 0.20                           | <u> </u>          |  |
| Grid_V-unbalanced               | 0.1~600                        | 60                |  |
| protect time(S)                 | 0.1 000                        |                   |  |
| Anti-PID mode                   | Invalid/Suppression/<br>Repair | Invalid           |  |
|                                 | Enter(Enable) /                |                   |  |
| FID Repair                      | Cancel(Disable)                |                   |  |
| Ins monitor measure time<br>(S) | 30/150/300/600                 | 150               |  |

| Parameter                           | Range           | Default |  |
|-------------------------------------|-----------------|---------|--|
| Ins monitor protect<br>threshold(K) | 15~100          | 50      |  |
| Ins monitor Vdc-start(V)            | 220~780         | 220     |  |
| Ins fault enable                    | Enable/Disable  | Enable  |  |
| Floating mode                       | Enable/Disable  | Disable |  |
|                                     | Enter(Enable) / |         |  |
| ins monitor manual                  | Cancel(Disable) | —       |  |

0

Contact SUNGROW to obtain specific value of the parameter Country-specific.

# **WARNING**

Improper parameter configuration may affect the normal operation of the MV Station!

Only authorized personnel can configure these parameters.

If there is any question or doubt, contact Sungrow.

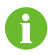

Refer to the LCD screen for the specific setting ranges of these parameters.

# 11 Main Functions

# 11.1 Operation Mode

# 11.1.1 Mode Change

After being energized, the inverter will switch among different modes as shown in the figure below.

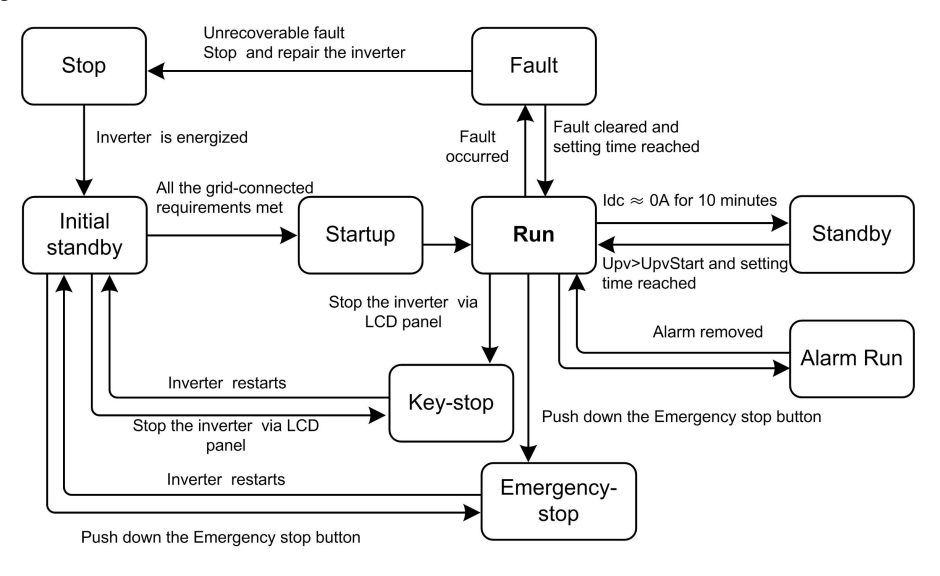

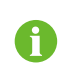

Upv is the DC input voltage of the inverter.

UpvStart is the DC side startup voltage of the inverter.

# 11.1.2 Operation Mode Description

### Stop

This is the initial state of the inverter. The inverter DC and AC switches are in the "OFF" position; and the upstream and downstream connections are disconnected. The inverter is therefore electricity-free.

### Initial Standby

When switches of the upstream and downstream devices are closed and the AC & DC switches of the inverter are in the "ON" position, the inverter turns to the **Initial Standby** mode.

The inverter will continuously check if the PV array and the grid meet the gridconnection requirements. If the inverter DC input voltage is higher than the inverter startup voltage, the startup time is reached, and the requirements for the grid side parameter are satisfied, the inverter will turn from the **Initial Standby** mode into the **Startup** mode.

#### Startup

This is the transient process between the **Initial Standby** mode and the **Run** mode. Once the **Startup** mode is activated, the inverter will start feeding power to the grid.

#### Run

In this mode, the inverter converts the DC energy into AC energy and feeds it to the grid by way of MPPT.

The inverter tracks the PV arrays' maximum power point (MPP) to maximize the output energy.

#### Standby

In **Run** mode, the inverter will enter the **Standby** mode if the DC side current is as low as 0A for a while.

The inverter will continuously check if the PV array meets the grid-connection requirements. If the DC startup voltage of the inverter and the startup time are reached, it will turn into the **Run** mode.

#### Fault

If a fault occurs during operation, the inverter will enter the **Fault** mode. LCD panel will display the fault type with the "Fault" indicator on until the fault is removed After the fault is removed, the inverter reverts to **Run** mode.

If the fault is unrecoverable, stop the inverter and perform maintenance work. It will automatically check if the fault is recoverable.

#### **WARNING**

When a DSP fault or a module fault occurs, never restart the inverter through the LCD. Perform apower-off check before reenergizing the inverter. Otherwise, the machine may be damaged.

Otherwise, the module may be damaged.

#### Emergency-stop

Stop the inverter by pressing the emergency stop button inside the monitoring window when a fault or an emergency occurs.

The emergency stop button is used to disconnect the AC switch, the DC switch, and the auxiliary switch. Release the emergency stop button with the corresponding key.

#### Key-stop

When maintenance or service work is required, the inverter turns from the **Run** mode to the **Key-stop** mode after the user sends a stop instruction via the LCD panel.

#### Alarm Run

In Alarm Run mode, the inverter can keep running but send alarm signal. The user can check the present alarm information through the Working state on the LCD default

screen or check the latest 200 entries of history alarm information through Function/ History information/his alarm. The inverter automatically turns to the **Run** mode when the alarm is removed.

# 11.2 Active Power Limitation

### 11.2.1 Introduction to Active Power Limitation

Cases in which power limitation is required are as follows:

- Potential threatens to the inverter safety operation
- Over-load of the grid branch connected to the inverter
- Islanding
- Factors affecting the stability of the static grid status and dynamic grid status
- Frequency rising affects the system stability
- Grid maintenance
- Grid management

### 11.2.2 How to Realize Power Limitation

A WARNING

Improper parameter configuration may affect the normal operation of the inverter! Only authorized personnel can configure these parameters.

If there is any question or doubt, contact Sungrow.

User can adjust the inverter active power output through the LCD display:

step 1 Tap "Function" from the default menu.

- step 2 Tap "Set-parameter".
- step 3 Tap "Run-parameter" after entering the correct password.

step 4 Set the "Limit Power (%)" parameter by tapping the pop-up keypad.

step 5 Tap "Enter" to confirm setting.

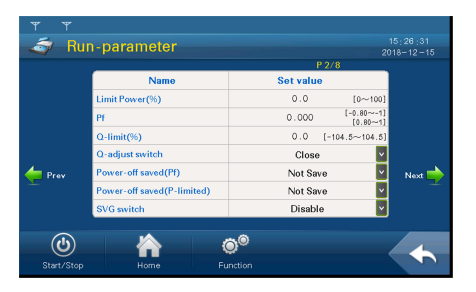

- - End

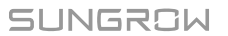

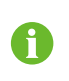

Parameters related to power limitation "P-rise rate (%/s)" and "P-decline rate (%/s)" are also included in the running parameter setting sub-menu and can be set accordingly.

# 11.3 Reactive Power Adjustment

The inverter can provide reactive power output. The user can open or close the reactive power adjustment switch and set the reactive power output through the LCD screen. Reactive power limitation is performed through the running information sub-menu as follows:

- step 1 Tap "Function" on the default menu.
- step 2 Tap "Set-parameter".
- step 3 Tap "Run-parameter" after entering the correct password.

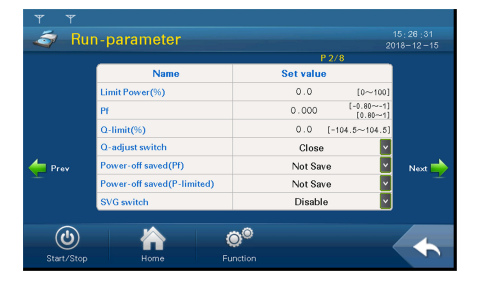

- step 4 Turn the page down to select the "Q-adjust switch". Tap the pull-down list and there are three options:
  - Close: reactive power cannot be adjusted
  - Pf: adjust the reactive power by setting power factor
  - Q-limit: adjust the reactive power by setting reactive power percentage
  - QU mode: the reactive power changes with the grid voltage
  - V auto-adjust: Voltage automatic adjusting: by setting the voltage adjusting benchmark and hysteresis, reactive power can be dynamically adjusted and the actual voltage tracking setting benchmark can be controlled.
  - QP mode: the PF changes with the output power of the inverter

step 5 If Pf is selected, the power factor can be set in the "Run-information" sub-menu;

- if "Q-limit" is selected, the "Q-limit (%)" can be set in the "Run-information" sub-menu.
- if "QU mode" is selected, QU-related parameter can be set on the running parameter interface, where the parameter name begins with "QU", for example, QU operation mode.
- if "V auto-adjust" is selected, the "voltage automatic adjusting benchmark" and "-voltage automatic adjusting hysteresis" can be set on the running paramter interface.

#### - - End

#### A WARNING

Improper parameter configuration may affect the normal operation of the inverter!

Only authorized personnel can configure these parameters.

Should any question or doubt occurs, contact Sungrow.

# 11.4 Low Voltage Ride Through (LVRT)

Technical Requirements for Connecting Photovoltaic Power Station to Power System requires medium-and-large PV plant should be equipped with Low Voltage Ride Through (LVRT) ability.

LVRT requires: PV plant can operate normally within certain voltage drop range and duration when the voltage of the grid-connected point drops due to the power system failure or disturbance; PV plant can provide the dynamic reactive power support during the period.

#### Active Power Recovery

If the power station still connects to the grid during power system failure, the active power will recover on the moment the fault is removed at the speed of at least 30% of nominal power/second.

#### **Dynamic Reactive Current Support**

During LVRT, power station should feed reactive current to the power system as per requirements. For a station whose 500kV or 750kV voltage is stepped up from the 220kV or 330kV voltage and then connects to the power station group, it should feed reactive current to the grid when a short-circuit occurs and the voltage drops.

#### Zero Voltage Ride Through

When the grid-connection point voltage drops to zero, the power station can operate normally for 1 second.

 $U_T$  is the grid-connection point voltage; Upu is the grid-connection point nominal voltage.

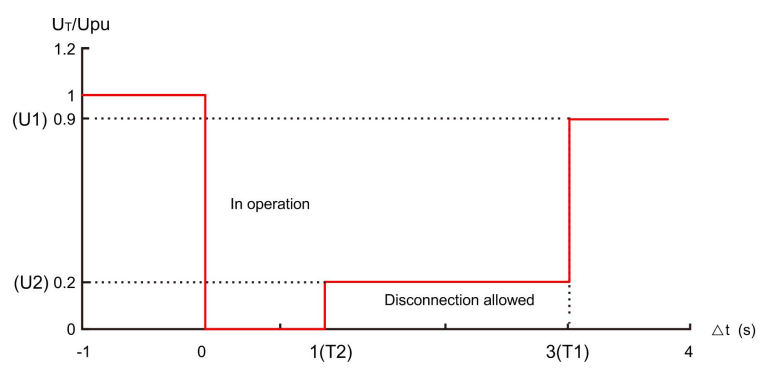

figure 11-1 Low voltage withstand requirements

Note: T1, T2, U1, and U2 are all settable parameters.

Sungrow's inverter meets the abovementioned requirements.

# 11.5 High Voltage Ride Through (HVRT)

Technical Requirements for Connecting Photovoltaic Power Station to Power System requires that the PV plant can operate as required within certain voltage range.

| Grid-connection pint voltage                             | Requirements              |
|----------------------------------------------------------|---------------------------|
| 1.1U <sub>pu</sub> <u<sub>T&lt;1.2U<sub>pu</sub></u<sub> | Operate for at least 10s  |
| 1.2U <sub>pu</sub> ≤U <sub>T</sub> ≤1.3U <sub>pu</sub>   | Operate for at least 0.5s |

Note:  $U_T$  is the grid-connection point voltage; Upu is the grid-connection point nominal voltage.

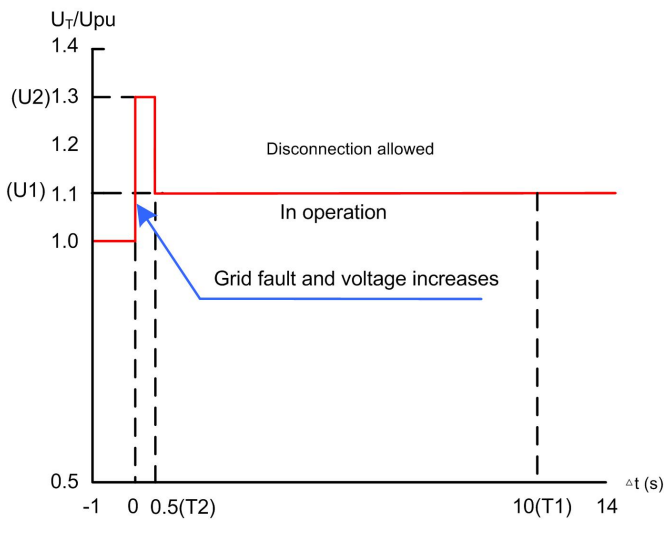

figure 11-2 High voltage withstand requirements

Note: T1, T2, U1, and U2 are all settable parameters. Sungrow's inverter meets the abovementioned requirements.

# 11.6 Temperature Derating

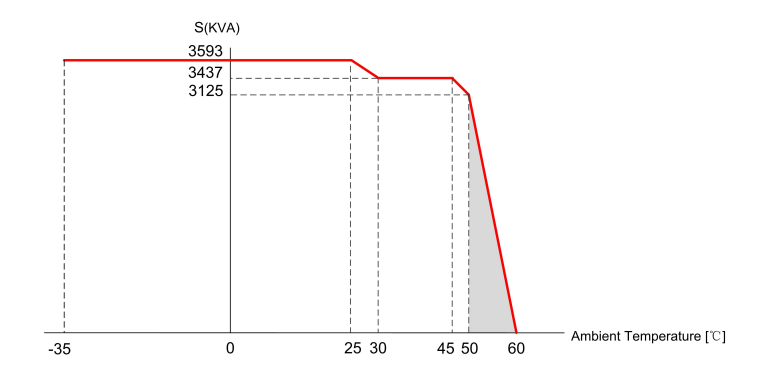

# 11.7 MPPT

Maximum Power Point Tracking (MPPT) is a technique that the inverter uses to get the maximum power from the PV arrays. PV arrays have a complex relationship between solar irradiation, temperature and total resistance that produces a non-linear output efficiency known as the I-V curve.

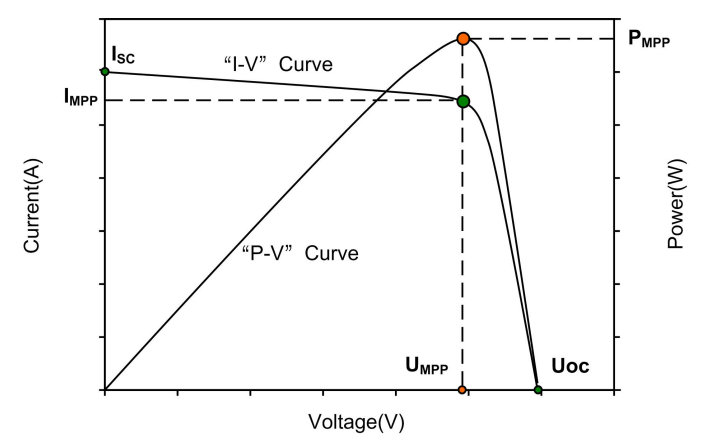

# 11.8 Intelligent Temperature-Control Technology

The inverter will continuously detect the IGBT temperature and adjust the fan speed accordingly. When the module temperature is low, the inverter will decrease the fan speed to lower the device noise and decrease the device operation consumption. As the module temperature increases, the inverter will increase the fan speed for better heat dissipation.

The intelligent temperature-control technology can synchronize the speed of fan and temperature of the IGBT module and thus optimize the module temperature and other conditions.

# SUNGROW

# 11.9 Insulation Monitoring Function

### 11.9.1 Introduction

Insulation resistance is a parameter important for safety operation. If the insulation resistance is low, the direct contact protection and indirect contact protection may be failed; meanwhile, the fault current against the ground and the short circuit caused by low insulation resistance may lead to an electric fire, device damage, or even physical hazards. Sungrow' s inverter is equipped with insulation resistance monitoring function to detect the system insulation resistance in real time. If low resistance is detected, it will send alarm at the first time to remind the user and prevent potential hazards.

### 11.9.2 Simple Troubleshooting

Regardless of the inverter setting, when the insulation resistance is below the threshold (can be set on the LCD display), the inverter will send alarm signal and the Operation LED will turn to yellow. After receiving the "low insulation resistance" alarm signal, the user should stop the device and check the specific insulation resistance via the LCD screen "Function/Run-information/Real time data".

- If the insulation resistance recovers to be normal, the fault loop is on the AC side.
- If the insulation resistance is still low, the fault loop is on the DC side.
- Whether the fault is on the DC side or AC side, switch off the system and perform a thorough checking and troubleshooting.

# 11.10 Protection Function

The inverter has complete protection functions to protect itself when input voltage or grid is abnormal. After the anomaly is removed, the inverter can operate normally.

### 11.10.1 DC Over-voltage Protection

When the DC voltage of the PV array exceeds the max. DC voltage, the inverter will stop operating, send warning signal, and display the fault type on the LCD screen. The inverter can detect the abnormal voltage and respond quickly.

### 11.10.2 AC Over/under-voltage Protection

When the inverter AC output voltage exceeds the permissible range, the inverter will stop feeding the grid, send warning signal, and display the fault type on the LCD screen. The inverter can detect the abnormal voltage and respond quickly.

# 11.10.3 Frequency Anomaly Protection

When the grid frequency exceeds the permissible range, the inverter will stop feeding the grid, send warning signal, and display the fault type on the LCD screen. The inverter can detect the abnormal frequency and respond quickly.

### 11.10.4 Islanding Protection

Islanding is a case that can occur if the utility grid is disconnected while the inverter is operating and the local load of the inverter is similar to the present output power.

"Islanding" is a potential threaten to devices and operators.

- In the event of grid outage, if the inverter still feeds power to the public grid, death or injury may occur to the maintainers during maintenance.
- In the event of grid fault, if the inverter still feeds power to the public grid, a surge current may occur and damage devices once the grid resumes.

The inverter is equipped with anti-islanding protection function.

#### DANGER

In anti-islanding protection state, high voltage is still present. Disconnect the main switch and wait the device to discharge completely before testing or maintenance.

### 11.10.5 Overload Protection

When the PV array output power exceeds the inverter permissible maximum input power, the inverter will limit the power yield at maximum AC power point. If the temperature exceeds the permissible value, the inverter will automatically stop operating unless the temperature recovers to normal levels.

### 11.10.6 Ground Protection

The grounding cables are equipped with the leakage current sensor. When it is detected that the leakage current exceeds the setting value, the system will send an instruction to stop the inverter and display the fault type on the LCD screen.

#### 11.10.7 Module Over-temperature Protection

IGBT modules inside the inverter use a high-precision thermal sensor to monitor the real-time module temperature. Once high module temperature is detected, DSP will send instruction to stop the inverter.

#### 11.10.8 Internal Over-temperature Protection

The inverter is equipped with high-precision thermal sensor to monitor the internal temperature of the inverter. Once the over-temperature is detected, the DSP will send an instruction to stop the inverter and keep safe operation.

# 12 Troubleshooting

# 12.1 Safety Instructions

### A DANGER

Lethal voltages are present inside the inverter when a fault occurs.

- Only qualified personnel can perform the troubleshooting described in this chapter. Qualified personnel are those who have been trained, especially in safety operation.
- Do not perform any troubleshooting other than that specified in this manual.
- Respect all safety instructions during troubleshooting.

#### **WARNING**

The electrical components inside the inverter must be replaced by components from the same manufacturer and with the same model number.

The model number can be acquired from the marking of the inverter or the component itself. If otherwise,contact Sungrow.

### A WARNING

If the components need to be replaced with products from other manufacturers or of different model on site, a prior analysis and confirmation by Sungrow is required.

Failure to follow this procedure may lead to physical injury or death and void all warranty from Sungrow.

#### **WARNING**

Disconnect all AC and DC Switches before troubleshooting.

# 12.2 Checking Fault

If any power output anomaly is detected, check the following items before contacting Sungrow.

- Open-circuit voltage of the PV arrays
- State of the emergency stop button
- Power limitation state

If there is any questions or doubts that are not covered by this manual, contact us. With the following information provided, Sungrow shall diagnose and solve the problem more easily:

- Type and serial number of the inverter and internal devices
- Manufacturer, model, and configuration of the PV arrays and upstream & downstream combiner devices connected to the inverter
- Inverter communication solution
- Fault and brief description of the fault phenomenon
- A picture of the fault if necessary

# 12.3 Fault and Troubleshooting on the Inverter

The fault information of the inverter can be viewed on the home page of the LCD screen. Specifically, refer to the "10.9 Checking Present Fault Information ". Fault severities of the inverter are defined as follows:

- Major: The invertershuts down and stops feeding power into the grid.
- Minor: Some components are faulty, but the inverter can still feed power to the grid.
- Warning: Functions of the inverter are normal, but the output power drops due to external factors.

The fault severity of fault names and their corresponding solutions are shown in the following table.

| Fault    | Fault                    | Maasuras |                                         |
|----------|--------------------------|----------|-----------------------------------------|
| name     | LAplanation              | severity | Measures                                |
| PDP-pro  | The drive board          |          | 1. Check whether the AC/DC side of the  |
|          | is faulty or             |          | module is short-circuited.              |
|          | hardware                 | Major    | 2. Check whether the grid is normal.    |
|          | overcurrent              |          | 3. Check whether the appearances of     |
|          | occurs.                  |          | modules inside the inverter are normal. |
| Cntr-flt | The contactor is faulty. | Major    | Disconnect the AC and DC switches of    |
|          |                          |          | the module, allow the module            |
|          |                          |          | capacitors to discharge completely, and |
|          |                          |          | then check whether the appearance of    |
|          |                          |          | the AC contactor is normal.             |
| Mism-    | The AC current           | Major    | Check whether the grid is normal or     |
| lac      | is unbalanced.           |          | whether phase loss occurs.              |

| Fault<br>name                     | Explanation                                                                                 | Fault<br>severity | Measures                                                                                                    |
|-----------------------------------|---------------------------------------------------------------------------------------------|-------------------|----------------------------------------------------------------------------------------------------|
| L over-<br>temp                   | The reactor<br>temperature is<br>excessively high.                                          | Major             | <ol> <li>Check, with a thermodetector,<br/>whether the present ambient<br/>temperature is within the permissible<br/>range of the module.</li> <li>Check that the air inlets of the<br/>inverter and inverter are not obstructed.</li> <li>Replace the filters when necessary.</li> <li>Check, in the Stop mode, whether<br/>fans inside the module are clogged by<br/>foreign materials.</li> </ol> |
| Temp<br>control<br>cabinet<br>flt | Faults occur due<br>to excessively<br>high<br>temperature<br>inside the<br>control cabinet. | Major             | <ol> <li>Check the grid voltage, and inspect<br/>whether the grid voltage harmonic is<br/>normal.</li> <li>Check whether the fans operate<br/>normally.</li> <li>Check the AC filtering system, and<br/>inspect whether the AC filter capacitor<br/>is damaged, for example, cracked.</li> <li>Check whether the 3-phase current of<br/>the capacitor is in balance when<br/>necessary.</li> </ol>   |
| Vdc-Low                           | The DC input<br>voltage is<br>excessively low.                                              | Major             | <ol> <li>Check, in the Stop mode, whether<br/>the DC voltage displayed on the LCD is<br/>consistent with the voltage actually<br/>measured.</li> <li>In the event of inconsistency, check<br/>whether the circuits on the DC side are<br/>short-circuited or connected incorrectly.</li> </ol>                                                                                                    |
| Bus<br>undervo-<br>Itage          | The DC bus<br>voltage is<br>excessively low.                                                | Major             | Refer to the measures for "Vdc-Low".                                                                                                    |

| Fault<br>name                  | Explanation                                                                                                    | Fault<br>severit <b>y</b> | Measures                                                                                                    |
|--------------------------------|----------------------------------------------------------------------------------------------------|---------------------------|----------------------------------------------------------------------------------------------------|
| V-<br>midpoint<br>offset       | Neutral point<br>potential shifting<br>occurs on the<br>DC side of the<br>module.                                 | Major                     | <ol> <li>Check whether the DC side of the<br/>module is short-circuited, the input<br/>voltage falls beyond the permissible<br/>range, and the grid voltage is normal.</li> <li>Check the history fault screen of the<br/>LCD to ensure whether faults such as<br/>DC overvoltage/undervoltage, PDP, and<br/>AC overcurrent exist at the same time. If<br/>so, refer to the corresponding<br/>measures.</li> </ol>                                          |
| Temp-flt                       | The fault occurs<br>when the<br>temperature at<br>the air inlet is<br>higher than the<br>protective<br>threshold. | Major                     | <ol> <li>Ensure the ambient temperature.</li> <li>Check, with a thermodetector, whether<br/>the present ambient temperature is<br/>within the permissible range of the<br/>module.</li> <li>Check that the air inlets of the<br/>inverter and inverter are not obstructed.</li> <li>Replace the filters when necessary.</li> <li>Check, in the Stop mode, whether<br/>fans inside the module are clogged by<br/>foreign materials.</li> </ol>               |
| DC<br>cabinet<br>over-<br>temp | The temperature<br>in the DC<br>cabinet is<br>excessively high.                                                   | Major                     | Refer to the measures for "Temp-fit".                                                                                                    |
| Vac-high                       | The grid voltage<br>is higher than<br>the set<br>protective<br>threshold.                                         | Major                     | <ol> <li>Tap "Set-parameters" -&gt; "Proparameters" on the LCD to check<br/>whether the protection parameter is in<br/>compliance with the local standards<br/>and regulations.</li> <li>Disconnect the AC switches, and<br/>check whether the actual grid voltage is<br/>within the normal range.</li> <li>Check, in the Stop mode, whether<br/>the grid voltage displayed on the LCD is<br/>consistent with the voltage actually<br/>measured.</li> </ol> |

| Fault<br>name                | Explanation                                                                                   | Fault<br>severity | Measures                                                                                                    |
|------------------------------|-----------------------------------------------------------------------------------------------|-------------------|----------------------------------------------------------------------------------------------------|
| Vac-low                      | The grid voltage<br>is lower than the<br>set protective<br>threshold.                         | Major             | Refer to the measures for "Vac-high".                                                                                                    |
| F-fault                      | The grid<br>frequency is<br>abnormal.                                                         | Major             | <ol> <li>Tap "Set-parameters" -&gt; "Pro-<br/>parameters" on the LCD to check<br/>whether the Protection parameter is in<br/>compliance with the local standards<br/>and regulations.</li> <li>Check, in the Stop mode, whether<br/>the grid frequency displayed on the<br/>LCD is consistent with the actual grid<br/>frequency.</li> </ol>                                                                                                    |
| lsland/<br>No grid           | Grid blackout<br>occurs or AC<br>transient voltage<br>exceeds the<br>protective<br>threshold. | Major             | <ol> <li>Check whether the grid is normal.</li> <li>Check whether power outage occurs<br/>on the AC side.</li> <li>Check whether the AC circuit<br/>breakers of the module are connected.</li> </ol>                                                                                                    |
| Ctrol<br>power<br>supply flt | The control<br>power supply is<br>abnormal.                                                   | Major             | <ol> <li>Check whether the control switches<br/>of both the internal and external power<br/>supply are in the ON or OFF positions.</li> <li>If all switches are in the ON position,<br/>disconnect a switch.</li> <li>If all switches are in the OFF position,<br/>connect a switch.</li> <li>Check whether the internal and<br/>external power supply terminals are<br/>loose or poorly contacted. Fasten the<br/>terminals when necessary.</li> </ol> |
| Vdc-<br>samp-flt             | The fault of DC<br>voltage<br>sampling occurs.                                                | Major             | Check, in the <b>Stop</b> mode, whether the DC voltage displayed on the LCD is consistent with the voltage actually measured.                                                                                                    |
| Soft<br>start-flt            | Failed to start the inverter.                                                                 | Major             | Check whether the grid is normal, for<br>example, whether the grid harmonic<br>and grid voltage are balanced.                                                                                                    |
| Fault<br>name | Explanation                                                                | Fault<br>Measures<br>severity |                                                                                                    |
|---------------|----------------------------------------------------------------------------|-------------------------------|----------------------------------------------------------------------------------------------------|
|               |                                                                            |                               | The state window of the SPD is as follows:                                                                                                    |
| DC-SPD<br>flt | The SPD on the<br>DC side of the<br>module is faulty.                      | Major                         | <ol> <li>When the window colour is turned<br/>red from green, it indicates that the SPD<br/>is damaged (perhaps, due to<br/>thunderstorms). In this case, measure<br/>the AC and DC parameters, including<br/>positive and negative pole voltages to<br/>ground, and replace the SPD when the<br/>parameters recover to normal value.</li> <li>When the window is in normal colour,<br/>the fault may be caused by poor<br/>contact between the SPD and its base.<br/>In this case, reinstall the SPD to ensure<br/>good contact.</li> </ol> |
| AC SPD<br>flt | The SPD on the<br>AC side of the<br>module is faulty.                      | Major                         | <ol> <li>Refer to the measure for "DC-SPD flt".</li> <li>Check whether the micro circuit<br/>breaker connected in series to the SPD<br/>is disconnected.</li> <li>If the micro circuit breaker is<br/>disconnected, measure the AC and DC<br/>parameters. If the values measured are<br/>normal, reconnect the micro circuit<br/>breaker.</li> </ol>                                                                                                    |
| Vdc-high      | The DC voltage<br>of the module<br>exceeds the<br>protective<br>threshold. | Major                         | <ol> <li>Disconnect the DC switches of the<br/>module, and check whether the open-<br/>circuit voltage of the PV array is normal.</li> <li>If it is abnormal, the alarm may result<br/>from PV array configuration.</li> <li>Ensure that the LV side of the<br/>transformer is connected in the Y type,<br/>and the neutral point is not grounded.</li> <li>Check, in the Stop mode, whether<br/>the DC voltage displayed on the LCD is<br/>consistent with the voltage actually<br/>measured.</li> </ol>                                    |

| Fault<br>name         | Explanation                                                                                    | Fault<br>severity | Measures                                                                                                    |
|-----------------------|------------------------------------------------------------------------------------------------|-------------------|----------------------------------------------------------------------------------------------------|
| PV pol-<br>rev        | Polarity on the DC input side is reserved.                                                     | Major             | Check whether the polarity on the DC of the module is correct.                                                                                                    |
| Hardwa-<br>re-flt     | Interior<br>hardware of the<br>module is faulty.                                               | Major             | Measure the DC voltage of the inverter,<br>to check whether short circuit occurs<br>inside the inverter.                                                                                                    |
| lac-high              | AC current of<br>the inverter is<br>excessively high.                                          | Major             | <ol> <li>Check whether the AC and DC<br/>cables of the inverter are firmly in place.</li> <li>Check the insulation of the cables for<br/>intactness.</li> <li>Check whether the wiring terminals<br/>are short-circuited to ground.</li> </ol>                                                                                                    |
| Overloa-<br>d-pro     | Output overload occurs.                                                                        | Major             | Refer to the measures for "lac-high".                                                                                                    |
| l<br>leakage-<br>pro  | The sampling<br>value of the AC<br>leakage currents<br>exceeds the<br>protective<br>threshold. | Major             | <ol> <li>Check whether the AC cables are<br/>damaged.</li> <li>If the LV side of the transformer is<br/>connected in the Y type, ensure that the<br/>neutral point is unconnected.</li> </ol>                                                                                                    |
| PM-high               | The temperature<br>of modules<br>inside the<br>module room is<br>excessively high.             | Major             | <ol> <li>Check the air inlets.</li> <li>Check whether the air outlets of the<br/>inverter are obstructed by foreign<br/>materials. Replace the filters when<br/>necessary.</li> <li>Check whether the fans function<br/>normally during the operation of the<br/>inverter.</li> </ol>                                                               |
| Fan1-flt/<br>Fan2-flt | Fan 1 or fan 2<br>inside the<br>inverter is faulty.                                            | Major             | <ol> <li>Check whether the grid voltage is<br/>normal. Measure the grid voltage with a<br/>multimeter, and check whether phase<br/>loss occurs.</li> <li>Check whether the fans are normally<br/>supplied with power. Measure the<br/>three-phase power source with a<br/>multimeter to ensure the nominal input<br/>voltage is 400 Vac.</li> </ol> |

| Fault<br>name   | Explanation                   | Fault<br>severity | Measures                                |
|-----------------|-------------------------------|-------------------|-----------------------------------------|
|                 |                               |                   | 1. Check the DC cables.                 |
|                 |                               |                   | Check whether positive DC cables        |
|                 |                               |                   | connected to the ground are damaged.    |
|                 |                               |                   | Check whether the impedance to          |
|                 |                               |                   | ground of the DC cable is normal.       |
| Gnd-flt         | Grounding fault.              | Major             | 2. Check the AC cables.                 |
|                 |                               |                   | Check whether voltages to ground of all |
|                 |                               |                   | the three phases are the same. In       |
|                 |                               |                   | addition, check whether SPDs on the     |
|                 |                               |                   | inverter side and transformer side are  |
|                 |                               |                   | damaged.                                |
|                 |                               |                   | 1. Check whether AC switches have       |
| AC              |                               |                   | tripped.                                |
| Switch          |                               |                   | 2. Check whether AC switches are        |
| flt/            | The AC switches               | Major             | damaged.                                |
| AC              | are faulty.                   |                   | 3. Check whether AC switches are        |
| breaker         |                               |                   | connected/disconnected normally.        |
| III             |                               |                   | 4. Check AC switches for conductivity   |
|                 | The temperature               |                   | with a multimeter:                      |
| Radiator        | of the heat sink              |                   | Check whether the fans are normal. If   |
| over            | inside the                    | Maior             | the fans are normal, check whether the  |
| temp            | inverter is                   |                   | air ducts are obstructed.               |
|                 | excessively high.             |                   |                                         |
| DC fuse         | DC fuses are                  | Maiar             | Refer to the measures for "DC fuse-     |
| flt             | abnormal.                     | IVIAJOr           | abnomal".                               |
|                 | DC arounding                  |                   | 1. The negative pole of the inverter is |
| GFDI pro        | DC grounding                  | Maior             | not securely grounded.                  |
|                 | abnormal                      | Iviajoi           | 2. Check whether the negative           |
|                 | aununnal.                     |                   | grounding fuses blow.                   |
| AC fuse         | AC fuses are                  | Major             | Check the AC fuses.                     |
| flt             | abnormal.                     |                   |                                         |
| Grid_V_         | Grid voltage is               | Major             | Measure the grid voltage, and check     |
| unpalan-<br>ced | alan- Major Major unbalanced. |                   | whether grid voltage unbalance exists.  |

SUNGROW

| Fault<br>name                                               | Explanation                                                                     | Fault<br>severity | Measures                                                                                                    |
|-------------------------------------------------------------|---------------------------------------------------------------------------------|-------------------|----------------------------------------------------------------------------------------------------|
| Current2<br>Unbalan-<br>ced/<br>Current3<br>Unbalan-<br>ced | AC current<br>unbalance                                                         | Major             | Measure the grid voltage, to check whether phase loss occurs.                                                                                                    |
| AC<br>switch<br>breaking                                    | AC switch is disconnected.                                                      | Major             | Connect the AC switch, after which the alarm is cleared.                                                                                                    |
| AC<br>cabinet<br>over-<br>temp                              | The temperature<br>in the AC<br>cabinet exceeds<br>the protective<br>threshold. | Major             | <ol> <li>Check whether fans in the AC<br/>cabinet function normally.</li> <li>Check whether air inlets of the AC<br/>cabinet are obstructed.</li> <li>Check whether filters at the air inlets<br/>of the AC cabinet are dusty. Replace<br/>the filters when necessary.</li> </ol> |
| Anti-PID<br>power fit                                       | Anti-PID power<br>supply is<br>abnormal.                                        | Minor             | <ol> <li>Check the insulation of AC cables.</li> <li>Check AC SPD.</li> <li>Check the neutral point on the LV<br/>side of the transformer and ensure it is<br/>not grounded.</li> </ol>                                                                                           |
| External<br>power<br>supply                                 | External power<br>supply of the<br>inverter is<br>abnormal.                     | Minor             | Measure the external power supply<br>voltage with a multimeter to check<br>whether the voltage is within the normal<br>range.                                                                                                    |
| Branch<br>breaker<br>flt                                    | Circuit breakers<br>on DC branch<br>circuits are<br>abnormal.                   | Minor             | Check whether all the branch circuit<br>breakers are closed, and check<br>whether the circuit breaker state<br>displayed on the Run-Information<br>screen of the LCD is " ON/Closed ".                                                                                            |
| CT<br>Unbalan-<br>ced                                       | The three-phase<br>grid current is<br>unbalanced.                               | Minor             | Check, via the LCD, whether the AC three-phase current is in balance.                                                                                                    |

| Fault<br>name             | Explanation                                                                                               | Fault<br>severity                                                                                                    | Measures                                                                                                    |
|---------------------------|----------------------------------------------------------------------------------------------------|----------------------------------------------------------------------------------------------------|----------------------------------------------------------------------------------------------------|
| Ground<br>Fuse flt        | Grounding fuse<br>is abnormal.                                                                            | Wait the inverter capacitor to discharge<br>completely, and then remove the<br>negative grounding fuse. Check<br>whether the fuse has blown.MinorIf so, check whether the neutral point<br>the transformer is unconnected, and<br>whether the neutral point of the PT/CT<br>on the LV side of the transformer is<br>grounded. |                                                                                                    |
| Meter-<br>com-flt         | Communication<br>of the energy<br>meter is<br>abnormal.                                                   | Minor                                                                                                    | <ol> <li>Check whether communication<br/>cables connected to the energy meter<br/>and metering board are damaged.</li> <li>Check whether communication<br/>terminals of the energy meter and<br/>metering board are securely fastened.</li> </ol>                                                                                      |
| DC fuse-<br>abnorm-<br>al | DC fuses of the inverter are abnormal.                                                                    | Minor                                                                                                    | Check whether the DC fuse have blown.<br>If so, contact Sungrow and replace the<br>fuses.                                                                                                    |
| Branch<br>Fuse flt        | Branch fuses of the inverter are abnormal.                                                                | Minor                                                                                                    | Refer to the measures for "DC fuse-<br>abnomal".                                                                                                    |
| RISO flt                  | The insulation<br>resistance is<br>excessively low.                                                       | Minor                                                                                                    | <ol> <li>Check whether insulation layers of<br/>positive and negative DC cables to<br/>ground are damaged.</li> <li>Check the insulation resistance to<br/>ground of AC three phases.</li> <li>Check the connection of the neutral<br/>point on LV side of the transformer to<br/>ensure the neutral point is not grounded.</li> </ol> |
| Freq<br>shift<br>Watt adj | The active<br>power of the<br>inverter is<br>adjusted<br>according to the<br>change of grid<br>frequency. | Warning                                                                                                    | Check, via the LCD, whether the<br>overfrequency derating function is<br>enabled.<br>If the function is enabled, it indicates<br>overfrequency occurs during the<br>operation.                                                                                                    |

| Fault<br>name                                          | Explanation                                                                                               | Fault<br>severity | Measures                                                                                                    |
|--------------------------------------------------------|----------------------------------------------------------------------------------------------------|-------------------|----------------------------------------------------------------------------------------------------|
| Volt shift<br>Var adj                                  | The reactive<br>power of the<br>inverter is<br>adjusted<br>according to the<br>change of grid<br>voltage. | Warning           | Tap "Set-parameters" - > "Running<br>parameter" - > "Q-adjust switch" on the<br>LCD, to check whether the "Q-adjust<br>switch" is in the "QU mode".                                           |
| GFRT<br>Run                                            | When a grid<br>fault occurs, the<br>inverter can ride<br>through the time<br>interval.                    | Warning           | Check whether the grid voltage exceeds the HVRT or LVRT threshold.                                                                                                    |
| DC<br>breaker<br>flt/<br>DC<br>switch<br>abnorm-<br>al | DC switches of<br>the inverter are<br>abnormal.                                                           | Minor             | Refer to the measures for "Branch<br>breaker flt".<br>Check whether the DC switch is<br>connected.                                                                                            |
| l<br>leakage-<br>pro                                   | The sampling<br>value of the AC<br>leakage currents<br>exceeds the<br>protective<br>threshold.            | Major             | <ol> <li>Check whether the AC cables are<br/>damaged.</li> <li>If the LV side of the transformer is<br/>connected in the Y type, ensure that the<br/>neutral point is unconnected.</li> </ol> |

6

If the fault still exists, contact Sungrow Service.

If the following fault occurs, immediately contact Sungrow Service. (referred to as "-Sungrow" hereinafter).

| Faultname   | Explanation             | Fault    | Maasuras         |  |
|-------------|-------------------------|----------|------------------|--|
| Taut name   | Explanation             | severity | measures         |  |
|             | The transmission of     |          |                  |  |
| Carrier     | carrier                 | Major    | Contact Supgrow  |  |
| synch flt   | communication           | IVIAJOI  | Contact Surgrow. |  |
|             | signals is abnormal.    |          |                  |  |
| Drive board | Interior drive board of | Major    | Contact Supgrow  |  |
| fault       | the inverter is faulty. | IVIAJOI  | contact surgrow. |  |

| Fault name      | Explanation            | Fault<br>severity | Measures         |
|-----------------|------------------------|-------------------|------------------|
| Com-            | Internal               |                   |                  |
| Eailura         | communication of the   | Major             | Contact Sungrow. |
| 1 allule        | inverter is abnormal   |                   |                  |
| Encodina        | Addresses of the       |                   |                  |
| reneat          | interior modules are   | Major             | Contact Sungrow. |
| Tepear          | repeated.              |                   |                  |
| Backfeed        | Reverse charging       |                   |                  |
| Supply fault    | device is out of       | Major             | Contact Sungrow. |
|                 | service.               |                   |                  |
|                 | The communication      |                   |                  |
| IDM-com-flt     | of the tributary board | Minor             | Contact Sungrow. |
|                 | inside the inverter is | MINO              |                  |
|                 | abnormal.              |                   |                  |
| DC Sensor-      | DC sensors of the      | Minor             | Contact Sungrow  |
| err             | inverter are abnormal. | MINO              |                  |
| Branch          | Branch forward         |                   |                  |
| fwd-ldc-        | current is excessively | Minor             | Contact Sungrow. |
| high            | high.                  |                   |                  |
| Branch rov-     | Branch reverse         |                   |                  |
| Ida high        | current is excessively | Minor             | Contact Sungrow. |
| luc-nign        | high.                  |                   |                  |
|                 | The communication      |                   |                  |
| T&H-com-<br>flt | of the temperature &   | Minor             | Contact Sungrow. |
|                 | humidity board is      |                   |                  |
|                 | abnormal.              |                   |                  |
|                 | The communication      |                   |                  |
| DSD-com-        | between control        |                   |                  |
|                 | board and metering     | Minor             | Contact Sungrow. |
| 111             | board inside the       |                   |                  |
|                 | inverter is abnormal.  |                   |                  |

| The inverter shuts down<br>shortly after start-up.DC input voltage just<br>reaches the inverter start-<br>up voltage. Voltage will<br>decrease and the inverter<br>will stop when it is under<br>load.Design the serial and<br>parallel connection in<br>accordance with the open<br>circuit voltage; increase<br>the input DC voltage; avoid<br>adopting the critical<br>voltageFailure to start or stop the<br>inverter via the LCD.Communication<br>malfunction between the<br>LCD display and the DSP;<br>LCD power supply<br>malfunctionCheck the connection<br>between the LCD display<br>and the DSP when the<br>inverter is voltage-freeFailure to start or stop the<br>inverter via the LCD.Kerket is the address and<br>the Baud rate of the LCD<br>are the same as those of<br>PC.Failure to communicate<br>with PC.Possible reasons are<br>various. Refer to the<br>"Measures".Check if the<br>communication converters<br>are matched. | Fault                                              | Possible Reason                                                                                                    | Measures                                                                                                    |
|----------------------------------------------------------------------------------------------------|----------------------------------------------------|----------------------------------------------------------------------------------------------------|----------------------------------------------------------------------------------------------------|
| Failure to start or stop the<br>inverter via the LCD.Communication<br>malfunction between the<br>LCD display and the DSP;<br>LCD power supply<br>malfunctionCheck the connection<br>between the LCD display<br>and the DSP when the<br>inverter is voltage-freeCheck if the address and<br>the Baud rate of the LCD<br>are the same as those of<br>PC. <td>The inverter shuts down shortly after start-up.</td> <td>DC input voltage just<br/>reaches the inverter start-<br/>up voltage. Voltage will<br/>decrease and the inverter<br/>will stop when it is under<br/>load.</td> <td>Design the serial and<br/>parallel connection in<br/>accordance with the open<br/>circuit voltage; increase<br/>the input DC voltage; avoid<br/>adopting the critical<br/>voltage</td>                                                                                                    | The inverter shuts down shortly after start-up.    | DC input voltage just<br>reaches the inverter start-<br>up voltage. Voltage will<br>decrease and the inverter<br>will stop when it is under<br>load. | Design the serial and<br>parallel connection in<br>accordance with the open<br>circuit voltage; increase<br>the input DC voltage; avoid<br>adopting the critical<br>voltage                                                                                                    |
| Failure to communicatePossible reasons are<br>various. Refer to theCheck if the address and<br>the Baud rate of the LCD<br>are the same as those of<br>PC.Check to ensure the<br>circuits are properly<br>connected and if the<br>RS485 communication is<br>adopted, the A and B ports<br>are connected correctly.Failure to communicate<br>with PC.Possible reasons are<br>various. Refer to the<br>"Measures".                                                                                                    | Failure to start or stop the inverter via the LCD. | Communication<br>malfunction between the<br>LCD display and the DSP;<br>LCD power supply<br>malfunction                                              | Check the connection<br>between the LCD display<br>and the DSP when the<br>inverter is voltage-free                                                                                                    |
| Communicate again after<br>replacing the converter.<br>The monitor software is<br>installed incorrectly. It is<br>recommended to reinstall<br>the software.<br>If all the above-mentioned<br>items are correct and this<br>fault continues, contact                                                                                                    | Failure to communicate with PC.                    | Possible reasons are<br>various. Refer to the<br>"Measures".                                                                                         | Check if the address and<br>the Baud rate of the LCD<br>are the same as those of<br>PC.<br>Check to ensure the<br>circuits are properly<br>connected and if the<br>RS485 communication is<br>adopted, the A and B ports<br>are connected correctly.<br>Check if the<br>communication converters<br>are matched.<br>Communicate again after<br>replacing the converter.<br>The monitor software is<br>installed incorrectly. It is<br>recommended to reinstall<br>the software.<br>If all the above-mentioned<br>items are correct and this<br>fault continues contact |

# **13 Routine Maintenance**

## 13.1 Safety Instructions

Due to ambient temperature, humidity, dust, and vibration, the inverter and the internal components will age and wear. To ensure the system safety and maintain the efficiency of the inverter, it is necessary to carry out routine and periodic maintenance.

All measures, which can help the inverter work in good conditions, are within the maintenance scope.

#### A WARNING

Lethal voltage inside the inverter!

After the inverter stops, wait at least 10 minutes before opening the cabinet door. Make sure the internal device is completely voltage-free before performing any work on the inverter.

#### \Lambda WARNING

Only qualified personnel can perform the work described in this chapter. Do not leave any screws, washers, or other metallic parts inside the inverter to avoid damages to the inverter.

#### A WARNING

Sand and moisture penetration may affect the performance of electric devices inside the inverter!

- Do not perform electrical connection in sandy season or when the ambient relative humidity is above 95%.
- Perform electrical connection on fine weather days.

#### **WARNING**

Voltages may still be present on cable connection terminals inside the AC and DC cabinets even though the AC & DC switches are disconnected. To avoid electric shock hazard, perform the following operations before starting maintenance work,

- Disconnect the AC & DC switches;
- Disconnect the upstream and downstream switches of the inverter.

#### **Five Safety Rules**

Respect the following five rules in maintaining or servicing the inverter to ensure the safety of the maintainer.

- Disconnect the inverter from all the external connections and internal power supplies.
- Ensure that the inverter will not be started inadvertently.
- Verify that the inverter interior discharges completely with a multimeter.
- Perform necessary ground and short circuit connection.
- Cover the adjacent electrical components with insulation cloth during operation.

## 13.2 Maintenance

#### 13.2.1 Introduction

With IP54 protection degree, the inverter can be installed outdoors. Harsh environmental condition or long-time operation, however, may cause aging and damage to the inverter. Check and maintain the inverter periodically and replace the aged components, which can effectively prolong the service life and improve the performance of the devices inside the inverter.

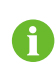

Unscheduled maintenance is also required,esp.,when the system performance is poor.

#### 13.2.2 Maintenance Interval

Maintain the inverter and internal electric devices periodically to ensure the good performance of the inverter.

The maintenance interval described in this chapter is indicative only. The actual interval depends on the on-site environment condition. If the inverter is located in harsh environment place, for example, desert areas, the maintenance interval shall be shortened. Particularly, cleaning and anti-corrosion processing should be performed more frequently.

If the inverter is installed in the desert areas, it is recommended to check the inverter thoroughly and clean it carefully after sand storm.

#### A WARNING

Check the module fans inside the inverter and the fans on top of the cabinet periodically for abnormal operation and abnormal noise due to dust penetration. Stop the inverter and clean the dust if necessary.

Wait at least 10 minutes after the inverter discharge completely. Before cleaning, make sure, with the multimeter, the inverter internal is discharged completely to avoid electric shock.

#### A WARNING

Before performing maintenance, remove the internal protective grid. Make sure to reassemble the grid and fasten all the screws after the maintenance work. Make sure all bolts are securely fixed.

#### A WARNING

Repair immediately any anomalies found during routine maintenance. If there are any doubts, contact Sungrow.

#### Maintenance (once every two years)

| Check item                 | Check method                                                                                                    |  |  |
|----------------------------|----------------------------------------------------------------------------------------------------|--|--|
|                            | Check the following items and make corrections if                                                                                |  |  |
|                            | necessary:                                                                                                    |  |  |
|                            | Check whether the inverter and its internal devices are damaged or deformed.                                                     |  |  |
|                            | Check whether the device makes abnormal noise or sound during operation.                                                         |  |  |
| System status and cleaning | <ul> <li>Check whether the interior temperature or<br/>enclosure temperature of the inverter is<br/>excessively high.</li> </ul> |  |  |
|                            | • Check whether the humidity and dust inside the inverter are within normal ranges, and dust the inverter if necessary.          |  |  |
|                            | Check whether the air inlet and outlet are blocked.                                                                              |  |  |
|                            | Check whether the warning labels and marks are                                                                                   |  |  |
| Warning labels and marks   | firmly attached and clearly legible. Replace them if                                                                             |  |  |
|                            | necessary.                                                                                                    |  |  |
|                            | Check whether the shield ground wires are in good                                                                                |  |  |
| Shield ground wires        | contact with the insulating sleeves and ground                                                                                   |  |  |
|                            | copper bars.                                                                                                    |  |  |
| Connection between splice  | Check whether the splice box and the Ethernet                                                                                    |  |  |
| box and Ethernet switch*   | switch are correctly connected.                                                                                                  |  |  |
| Lightning proof device and | Check whether the lightning proof device and fuses                                                                               |  |  |
| fuses                      | are in good status and can be used.                                                                                              |  |  |
| Corrector                  | Check whether the interior of the inverter is corroded                                                                           |  |  |
|                            | or oxidized.                                                                                                    |  |  |

| Check item                   | Check method                                                                                                    |
|------------------------------|----------------------------------------------------------------------------------------------------|
|                              | Check the following items and make corrections if necessary:                                                                                              |
|                              | Check whether there are flammable materials on the top of or around the inverter.                                                                         |
| Container exterior           | Check whether the inverter and the steel plate are<br>firmly welded, and whether there is any corrosion.                                                  |
|                              | • Check whether any mechanical damage, painting damage, oxidation, or the like occurs on the enclosure of the inverter.                                   |
|                              | <ul> <li>Check whether the monitoring window and the<br/>doors close and open flexibly.</li> </ul>                                                        |
|                              | Check whether the sealing strip is firmly in place.                                                                                                    |
| Container interior           | Check whether there is any dust, foreign objects, dirt, or                                                                                                |
|                              | condensation inside the container.                                                                                                    |
|                              | Check whether the air inlet filters and ventilation ducts                                                                                                 |
| Air inlet/outlet             | of the inverter and its internal devices are normal, and                                                                                                  |
|                              | clean or replace the filters if necessary.                                                                                                    |
|                              | Check the inverter when the internal devices are                                                                                                    |
|                              | completely voltage-free! Make corresponding                                                                                                    |
|                              | corrections once any anomaly is founded.                                                                                                    |
|                              | • Check whether all cables and wires are properly routed and without short circuit. Make corrections if case of any anomaly.                              |
|                              | Check whether all cable entries are sealed properly.                                                                                                    |
| Cable connection and routing | Check whether there is water leakage inside the inverter.                                                                                                 |
| Ŭ                            | <ul> <li>Check whether the power cable is firmly connected.<br/>If necessary, refasten the cable with the torque<br/>specified in this manual.</li> </ul> |

#### Maintenance (once every year)

· Check whether the power cable and control cable are damaged, especially if the surface contacting the metal is cut.

Check if the insulation tape on the power cable • terminal is damaged or invalid.

| Check item                              | Check method                                                                                                    |  |
|-----------------------------------------|----------------------------------------------------------------------------------------------------|--|
| Grounding and equipotential connections | • Check whether the grounding connection is performed properly and the grounding resistance is less than $4\Omega$ . |  |
|                                         | • Check whether the equipotential connections inside the inverter are performed properly.                            |  |
|                                         | Check whether the equipotential connection of the<br>oil tray is performed properly.                                 |  |
|                                         | Check the running status of the fans.                                                                                |  |
| Fan                                     | Checkwhether the fan blades have cracks.                                                                             |  |
|                                         | <ul> <li>Check whether the fan makes abnormal noise<br/>during running.</li> </ul>                                   |  |
| Screws                                  | Check all screws inside the inverter.                                                                                |  |

#### Maintenance (once every 6 months to a year)

| Check item           | Check method                                                                                                    |  |
|----------------------|----------------------------------------------------------------------------------------------------|--|
| Safety function      | Check the stop functions of the emergency stop button and the LCD.                                                                                                    |  |
|                      | Simulate shutdown.                                                                                                    |  |
|                      | • Check the warning labels and other device symbols for completeness and legibility, and replace them in time if necessary.                                                          |  |
| Software maintenance | Inspect all parameter settings.                                                                                                    |  |
| Module cleanness     | Check whether the circuit board and components are clean.                                                                                                    |  |
|                      | • Check the temperature and cleanness of the radiator. If necessary, clean the radiator with a vacuum.                                                                               |  |
|                      | • If necessary, replace the filter. Note: Check the ventilation performance of the air inlet. Otherwise, a fault may occur in the module due to overheat caused by poor ventilation. |  |

| Check item            | Check method                                                                                                    |
|-----------------------|----------------------------------------------------------------------------------------------------|
| LCD time display      | Check whether the time displayed on the LCD is correct.                                                               |
|                       | • After calibration, if the time is still incorrect, replace the button cell on the back of the LCD.                  |
| Component maintenance | Regularly check whether the metal components are corroded (once every 6 months).                                      |
|                       | <ul> <li>Annually check the contactors (auxiliary switch and<br/>micro switch) to ensure normal operation.</li> </ul> |
|                       | Check the running parameters (especially the voltage and insulation).                                                 |
|                       |                                                                                                    |

Note: \* indicates optional.

The frequency of maintenance operations could be increased according to the environmental conditions of the place where the inverter is suited, plant capacity and on-site situations.

The maintenance interval should be shortened if the sand or dust deposition around the operation site is serious.

## 13.3 Cleaning the Inverter

#### 13.3.1 Introduction

A

The cleaning of the inverter surrounding areas and the inverter interior is important for the maintenance of the inverter.

Due to ambient temperature, humidity, dust, and vibration, there may be dust deposition inside the inverter blocking the air entries and penetrating inside the inverter internal devices. This may cause damage to the internal devices of the inverter, shorten the service life, and reduce power yields.

During device normal operation, check and clean the device periodically to make sure the internal devices are in a comparatively good condition to a certain degree.

#### 13.3.2 Cleaning Interval

The cleaning interval of the inverter depends on the operation conditions of the inverter, for example, the weather condition and etc. It is necessary to make sure the inverter exterior and interior areas are clean. If the operation conditions are severe, in desert area for instance, the cleaning interval shall be shorter. The cleaning of the inverter inside devices and the air inlet and outlet shall be more frequent.

#### 13.3.3 Cleaning the Internal Dust

Use a vacuum cleaner instead of a broom to clean the dust inside the inverter.

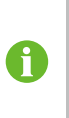

i

The vacuum cleaner can get power supply from the backup socket inside the intelligent power distribution cabinet. For the marking of the backup socket, refer to the circuit diagram inside the cabinet door of the intelligent power distribution cabinet.

#### 13.3.4 Cleaning the Foundation

The foundation is designed with maintenance entry. Enter the foundation to check the cleanness periodically. Use a vacuum cleaner to clean the foundation if necessary.

#### 13.3.5 Checking and Cleaning the Filter

The maintenance interval should be shortened if the dust deposition is heavy. The air inlets located on the front and back sides of the inverter are entrances of cool air. Periodically clean and replace the filter cotton and filter screen to ensure the air circulation and proper temperature inside the inverter. Clean and replace the air inlet window outside the inverter:

step 1 Push the two spring lock catches toward the middle of the air inlet window to open the outside shutters of air inlet window.

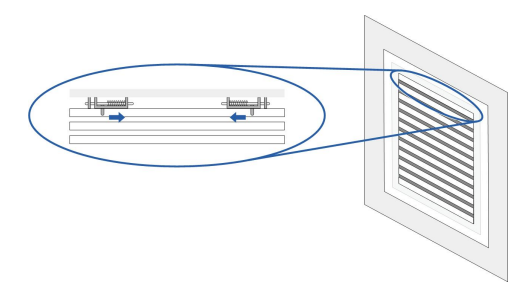

step 2 Remove the air filter cotton inside the air inlet window , and shake the dust off.

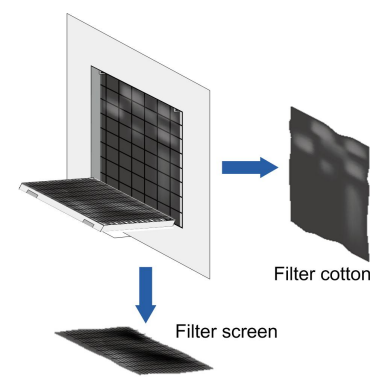

- step 3 Clean the filter screen with warm water and degreaser and then dry it in the air if necessary.
- step 4 If the filter is broken, replace it. Put a proper new one when the old filter is removed.

step 5 When the filter cotton and screen are clean and dry, reassemble them in reverse order.

- - End

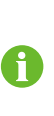

Do not pull hard during cleaning and replacing of the filter cotton and filter screen. The cotton and the screen may be damaged if otherwise. Contact Sungrow to order the filter. You can cut proper filters out of the larger filter.

#### 13.3.6 Cleaning the Surface of the Inverter

If there is corrosion on the surface of the inverter, clean it with abrasive paper or brush. If the dust deposition is serious on the surface of the inverter, use mop or big rag to clean the surface of the inverter. It is recommended to clean the top before cleaning the side. Alternatively, clean it with or without water.

#### 13.3.7 Checking the Lock and Hinge

Check the functionality and state of the lock and hinge of the inverter after the cleaning work. Lubricate the lock and hinge if necessary.

#### 13.3.8 Checking the Sealing Strip

The sealing strip is used to prevent the water penetrating insider the inverter. Check it carefully for damage. Replace the faulty sealing strip in time.

## 13.4 Painting Make-up Measures

Check for the damages of the inverter appearance:

Situation 1: smudginess on the surface caused by water and dust that can be cleaned Situation 2: smudginess on the surface & damage to the finishing coat that cannot be cleaned

Situation 3: the undercoat is damaged and the primer is revealed

### Maintenance and operation steps for situation 1:

Materials:

- Rag
- Water
- Alcohol or other non-corrosiveness detergent

| Figure | Step                                       |
|--------|--------------------------------------------|
|        | 1. Clean the smudginess on the surface     |
|        | by using a rag (or other cleaning tool)    |
|        | with water                                 |
| 24     | 2. If the smudginess cannot be cleaned     |
|        | by water, use 97% alcohol until the        |
|        | surface is clean enough to accept. (Or try |
| -      | other local frequently-used non-           |
|        | corrosiveness detergent)                   |

Maintenance and operation steps for situation 2:

Materials:

- Abrasive paper
- Rag
- Water
- Alcohol
- Hairbrush
- Paint RAL7035 / Munsell color JN-82 N8.2

SUNGROW

| Figure                                | Step                                                                                                    |
|---------------------------------------|----------------------------------------------------------------------------------------------------|
|                                       | 1. Polish the rough paint surface or the scratched parts by abrasive paper until the surface is smooth                                                       |
|                                       | 2. Clean the target parts by rag with water<br>or use 97% alcohol                                                                                            |
|                                       | 3. When the surface is clean and dry, paint<br>the scratched parts of the paint by banister<br>brush and make sure the painting is as<br>uniform as possible |
| Maintenance and operation steps for s | situation 3:                                                                                                    |

Materials:

- Abrasive paper
- Rag
- Water
- Alcohol
- Zinc primer
- Hairbrush

• Paint RAL7035 / Munsell color JN-82 N8.2 Figure Step 1. Polish the damaged parts of the paint to remove the surface rust or other roughness 2. Clean the target parts by rag with water or use 97% alcohol to clean the surface dust and dirty 3. When the surface is clean and dry, paint the base material revealed parts with zinc primer (or other local primers with the same function) for protection. The paints should cover the revealed primer completely 4. Paint the scratched parts by banister brush when the primer is dry, and make sure the painting is as uniform as possible

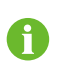

Check the protective paint on the module surface for peeling off. Re-paint the inverter surface if necessary.

SUNGROW

Re-spray the protective paint every 5 years to the inverter surface.

## 13.5 Replacing the Electrical Components

#### **WARNING**

The electrical components inside the inverter must be replaced by the same components from the same manufacturer and of the same model. The model can be found on the marking of the inverter or the component itself. If otherwise, contact Sungrow.

#### **WARNING**

If the components needs to be replaced with products from other manufacturers or of different model on site, a prior analysis and confirmation by Sungrow is required.

Failure to follow this procedure may lead to physical injury or death and void all warranty from Sungrow.

#### 13.5.1 Safety Instructions

#### \Lambda WARNING

Strictly observe the instructions in this chapter to replace the fuse. Any personal injury or property damage caused by the disobedience of this chapter may void pertinent warranty claims from Sungrow.

#### **WARNING**

Only qualified technical persons who have fully understood the description in this chapter can perform the operations in this chapter.

#### 13.5.2 Replacing DC Fuses

#### DC Fuse Area

The DC cabinet inside the inverter is equipped with DC fuses. The DC fuse area is shown in the following figure A.

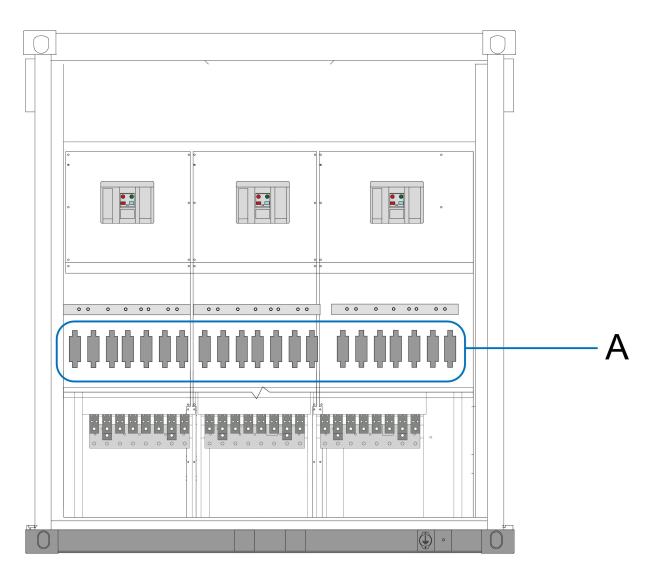

Before replacing the fuses, remove protective grid installed at the DC fuse area at the bottom of the DC cabinet.

#### **Operations before Replacement**

Follow the procedure below to replace the fault fuse.

- step 1 Stop the inverter via the stop instruction on the LCD screen.
- step 2 Disconnect DC output switches of all PV array combiner boxes upstream.
- step 3 Disconnect the DC and AC side switches of the inverter and auxiliary power supply switches, and perform Step 4 about 5 minutes later when the capacitor inside the machine discharges completely.
- step 4 Use a multimeter with a measuring range of 1500Vdc to check whether voltages of the connection terminal on the DC side of the inverter are zeros, where the voltages include the voltage between the positive and negative poles, the positive to ground voltage, and the negative to ground voltage.
- step 5 Open the left door with the key and remove the protective grid in the DC fuses area.
- step 6 Measure each DC input voltage by using the multimeter, and perform the next step after ensuring the wiring terminal is completely voltage-free.
- **step 7** Measure each DC input voltage by using the multimeter, and perform the next step after ensuring the wiring terminal is completely voltage-free.

#### - - End

On site, replace the fuse according to the fuse model. Two replacement schemes are recommended:

Scheme 1: For the Holder Type

| Descriptions                                                                                                    | Figure |
|----------------------------------------------------------------------------------------------------|--------|
| 1. As shown in the right figure, identify the faulty fuse.                                                                                      |        |
| 2. Remove the micro-switch (A in the figure) attached to the fuse and use the fuse extractor (not in the scope of delivery) to remove the fuse. |        |
| 3. Mount the new fuse.                                                                                                    |        |

## Scheme 2: For the Bolt-fastening Type

| Descriptions                                                                                   | Figure |
|------------------------------------------------------------------------------------------------|--------|
| 1. Unscrew fastening bolt of the to-be-<br>replaced fuse with a socket spanner.                |        |
| 2. Remove the fuse.                                                                            |        |
| 3. Use M8 × 30 bolt to fasten new fuse<br>with a socket spanner. Fastening<br>torque:18~23N.m. |        |

# 14 Appendix

## 14.1 System Parameters

| Input (DC)              | SG3125HV-20                                                             | SG3400HV-20    |
|-------------------------|-------------------------------------------------------------------------|----------------|
| Max. PV input voltage   | 1500V                                                                   |                |
| Min. PV input voltage   | 875 V                                                                   |                |
| Startup input voltage   |                                                                         | 915 V          |
| MPP voltage range for   | 07                                                                      | E 1200.V       |
| nominal power           | 01                                                                      | 5 - 1300 V     |
| No. of independent MPP  | 1                                                                       |                |
| inputs                  |                                                                         | '              |
| No. of DC inputs        | 21 (optional: 24 negative grounding or floating; 28 negative grounding) |                |
| Max. PV input current   |                                                                         | 4178A          |
| Output (AC)             |                                                                         |                |
|                         | 3593 kVA@ 25°C                                                          | 2502 W/A@ 25°C |
| AC output power at PF=1 | 3437 kVA@ 45°C                                                          | 3593 KVA@ 25 C |
|                         | 3125 kVA@ 50°C                                                          | 3437 KVA@ 45 C |
| Max. AC output current  | 3458 A                                                                  |                |
| Nominal AC voltage      | 600 V                                                                   |                |
| AC voltage range        | 480 V ~ 690 V                                                           |                |
| Nominal grid frequency  | 50 Hz / 60 Hz                                                           |                |
| Grid frequency range    | 45 – 55 Hz/ 55 – 65 Hz                                                  |                |
| THD                     | < 3 % (at nominal power)                                                |                |
| DC current injection    | < 0.5 % In                                                              |                |
| Power factor at nominal | 0.00                                                                    |                |
| power                   |                                                                         | 0.99           |
| Adjustable power factor | 0.8 leading - 0.8 lagging                                               |                |
| Feed-in phases          | 3                                                                       |                |
| Connection phases       | 3                                                                       |                |
| Efficiency              |                                                                         |                |
| Max. efficiency         | 99.0 %                                                                  |                |
| Euro. efficiency        | 98.7 %                                                                  |                |
| Protections & Functions |                                                                         |                |

| DC input protection               | Load break switch + fuse                              |                       |
|-----------------------------------|-------------------------------------------------------|-----------------------|
| AC output protection              | Circuit breaker                                       |                       |
| Overvoltage protection            | DC Type I + II / AC Type II                           |                       |
| Grid monitoring                   | Yes                                                   |                       |
| Ground fault monitoring           |                                                       | Yes                   |
| Insulation monitoring             |                                                       | Yes                   |
| Overheat protection               |                                                       | Yes                   |
| Q at night                        | (                                                     | Optional              |
| Anti-PID function                 | (                                                     | Optional              |
| General Data                      |                                                       |                       |
| Dimensions (W x H x D)            | 2991 x 2591 x 2438 mm                                 |                       |
| Weight                            | 6500 kg                                               |                       |
| Isolation method                  | Transformerless                                       |                       |
| Degree of protection              | IP55                                                  |                       |
| Auxiliary power supply            | 415 Vac, 15 kVA (Optional: max:40kVA)                 |                       |
| Operating ambient                 | -35 to 60 °C (> 50 °C                                 | -35 to 60 °C (> 45 °C |
| temperature range                 | derating)                                             | derating)             |
| Allowable relative humidity range | 0 – 95 %(non-condensing)                              |                       |
| Cooling method                    | Temperature controlled forced air cooling             |                       |
| May approxima altituda            | 4000 m (> 3000 m                                      | 4000 m (> 2300 m      |
| Max. operating attitude           | derating)                                             | derating)             |
| Display                           | Touch screen                                          |                       |
| Communication                     | Standard: RS485, Ethernet; Optional: optical fiber    |                       |
| Compliance                        | CE, IEC 62109,                                        | IEC 62116, IEC 61727  |
| Grid support                      | Q at night(optional), L/HVRT, active & reactive power |                       |
| Gria support                      | control and power ramp rate control                   |                       |

## 14.2 Tightening Torques

Tighten the cable with proper torque shown below to prevent the poor contact, high contact resistance, or fire caused by the looseness of cable lugs:

| Screw | Torque (N · m) | Screw | Torque (N · m) |
|-------|----------------|-------|----------------|
| M3    | 0.7~1          | M8    | 18~23          |
| M4    | 1.8~2.4        | M10   | 34~40          |
| M5    | 4~4.8          | M12   | 60~70          |
| M6    | 7~8            | M16   | 119~140        |

Secure the cable in proper place to reduce the pressure of cable lug.

## 14.3 Exclusion of Liability

The content of these documents is periodically checked and revised where necessary. call us or check our website **www.sungrowpower.com** for the latest information. No guarantee is made for the completeness of these documents. Contact our company or distributors for the latest version.

Guarantee or liability claims for damages of any kind are excluded if they are caused

- Improper or inappropriate use or install of the product
- Install or operate the product in unintended environment
- Install or operate the product without observing relevant safety regulations in the deployment location
- Ignore the safety warnings or instructions contained in all documents relevant to the product
- Install or operate the product under incorrect safety or protection conditions
- Alter the product or supplied software without authority
- Product malfunctions due to operation attached or neighboring devices running out of the allowed limit values
- Unforeseen calamity or force majeure

The use of supplied software produced by Sungrow Power Supply Co., Ltd. is subject to the following conditions:

- Sungrow Power Supply Co., Ltd. assumes no liability for direct or indirect damages arising from the use of Software. This also applies to the provision or non-provision of support activities.
- Software used for commercial purposes is prohibited.
- Decompiling, decoding or destroying the original program, including Software and the embedded software, is prohibited.

## 14.4 Contact Information

We need the following information to provide you the best assistance:

- Type of the device
- Serial number of the device
- Fault code/name
- Brief description of the problem

| China (HQ)                        | Australia                         |
|-----------------------------------|-----------------------------------|
| Sungrow Power Supply Co., Ltd     | Sungrow Australia Group Pty. Ltd. |
| Hefei                             | Sydney                            |
| +86 551 65327834                  | +61 2 9922 1522                   |
| service@sungrowpower.com          | service@sungrowpower.com.au       |
| Brazil                            | France                            |
| SungrowDo Brasil                  | Sungrow France - Siege Social     |
| Sao Paulo                         | Paris                             |
| +55 11 2366 1957                  |                                   |
| latam.service@sa.sungrowpower.com | service.france@sungrow.co         |
| Germany                           | Greece                            |
| Sungrow Deutschland GmbH          | Service Partner - Survey Digital  |
| M ü nchen                         | +30 2106044212                    |
| +49 89 324 914 761                | service.greece@sungrow.co         |
| service.germany@sungrow.co        |                                   |
| India                             | Italy                             |
| Sungrow (India) Private Limited   | Sungrow Italy                     |
| Gurgaon                           | Milano                            |
| +9108041201350                    | service.italy@sungrow.co          |
| service@in.sungrowpower.com       |                                   |
| Japan                             | Korea                             |
| Sungrow Japan K.K.                | Sungrow Power Korea Limited       |
| Tokyo                             | Seoul                             |
| + 81 3 6262 9917                  | +827077191889                     |
| japanservice@jp.sungrowpower.com  | service@kr.sungrowpower.com       |
| Malaysia                          | Philippines                       |
| Sungrow SEA                       | Sungrow Power Supply Co., Ltd     |
| Selangor Darul Ehsan              | Mandaluyong City                  |
| +6019897 3360                     | +639173022769                     |
| service@my.sungrowpower.com       | service@ph.sungrowpower.com       |
| Thailand                          | Spain                             |
| SungrowThailand Co., Ltd.         | Sungrow Ib é rica S.L.U.          |
| Bangkok                           | Navarra                           |
| +66891246053                      | service.spain@sungrow.co          |
| service@th.sungrowpower.com       |                                   |

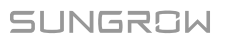

| Romania                     | Turkey                          |
|-----------------------------|---------------------------------|
| Service Partner - Elerex    | Sungrow Deutschland GmbH Turkey |
| +40 241762250               | Istanbul Representative Bureau  |
| service.romania@sungrow.co  | Istanbul                        |
|                             | +90 2127318883                  |
|                             | service.turkey@sungrow.co       |
| UK                          | U.S.A, Mexico                   |
| Sungrow Power UK Ltd.       | Sungrow USA Corporation         |
| Milton Keynes               | PhoenixArizona                  |
| +44 (0) 0908 414127         | +1833 7476937                   |
| service.uk@sungrow.co       | techsupport@sungrow-na.com      |
| Vietnam                     |                                 |
| Sungrow Vietnam             |                                 |
| Hanoi                       |                                 |
| +84 918 402 140             |                                 |
| service@vn.sungrowpower.com |                                 |